# CTF-安全杂项(十五)(涉及wireshark和winhex的使用)

# 原创

<u>红烧兔纸</u> 于 2019-01-15 21:04:01 发布 分类专栏: <u>CTF-安全杂项</u> 文章标签: <u>CTF</u> 版权声明:本文为博主原创文章,遵循 <u>CC 4.0 BY-SA</u>版权协议,转载请附上原文出处链接和本声明。 本文链接: <u>https://blog.csdn.net/weixin\_39934520/article/details/86498911</u> 版权

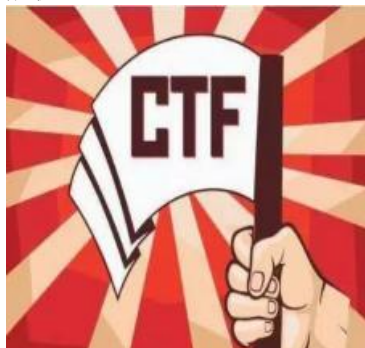

CTF-安全杂项 专栏收录该内容

15 篇文章 1 订阅 订阅专栏

# 啦啦啦

| 1946 · 194                  | 96 m             | 参生人形·2790人            | Get Elag : 574 Å | 就顺人哟 - 032人  | 42951第1+1末 · 6094        |
|-----------------------------|------------------|-----------------------|------------------|--------------|--------------------------|
|                             | 相應: 10           |                       | Get Hag : 574    | WEAR( : 032A | Metaline(7) 480 1 019.96 |
| 國藏在数据包中                     | 的秘密              |                       |                  |              |                          |
|                             |                  | ar com/misc/LOL/LOL   | ncanna iiiit     |              |                          |
| 采题 許接: http                 | ://ctf5.shivanba |                       | Decipited Parts  |              |                          |
| 解题链接: http                  | ://ctf5.shiyanbi | ancomy miscy cocy coc | peaping para     |              |                          |
| 解题链接: http<br>flag{NP3j4ZjF | %//ctr5.shiyanb  | c}                    |                  |              |                          |

# 分析:

(\*+\_\_\_+\*)~@受不了~ 这题对于wireshark都不会用的我来说,真是一点都不友好,摸索了半天,看了各路 大神的WriteUp勉强拿到了flag。。。。

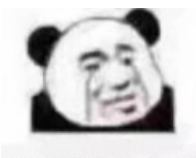

毫无防备地流下了属于真正 弱者的眼泪

不说了,上图:

1.使用wireshark打开LOL.pcapng

| Tax         Derivation         Protection         Protection           1 8.000000         120.388.12.116         348.305.35.18         551.         57 Continuation lates           2 8.000000         120.388.12.116         348.305.35.18         551.         67 Continuation lates           3 8.000000         120.388.12.116         588.305.35.18         551.         67 Continuation lates           3 8.000000         120.388.12.116         588.305.35.18         551.         67 Continuation lates           4 8.042502         148.305.35.18         192.368.12.136         551.         97 Continuation lates           5 8.342504         120.368.12.156         120.368.32.157         100 P         54.4344         440 (AC) Sequel? Accell Minimutor           6 8.363160         120.368.12.156         120.65.136.217         100 P         18 Eath (ping) request         36.060000 Lance           6 8.363160         120.456.136.217         100 P         18 Eath (ping) request         36.0600001, seq-9601/4888, th1-235 (request)           6 8.363160         120.456.132.158         120.456.132.158         100 P         18 Eath (ping) request         36.0600001, seq-9601/4888, th1-235 (request)           7 0.00000         120.456.12.156         120.456.132.158         120.956.12.158         120.957.12.158         120.957.12.158                                                                                                    | Tes         Derv         Restanta         France         Larget         Automatic           18.400000         190.108.12.116         544.005.15.18         SSL         54 Continuation Bats           28.425075         144.005.15.18         190.108.12.116         SSL         54 Continuation Bats           28.425075         144.005.15.18         120.128.12.116         SSL         54 Continuation Bats           28.425075         144.005.15.18         120.128.12.116         128.306.15.18         SSL         54 Continuation Bats           48.42507         144.005.15.18         120.128.12.115         124.4205.12.116         SSL         54 Continuation Bats           58.34254         100.188.12.115         124.4205.12.116         SSL         54 Continuation Bats           58.34254         100.188.12.116         124.65.136.217         DSP         74 Echa (ping) resplay isolation), seq-5651/4005, resplay isolation           58.34258         124.85.138.217         129.258.12.136         DSP         74 Echa (ping) resplay isolation), seq-5651/4006, resplay isolation           58.34258         124.85.138.217         129.258.12.136         DSP         74 Echa (ping) resplay isolation), seq-5651/4008, resplay isolation           58.34258         124.85.13.138         124.251.2136         DSP         14 Ech (actinuation Bats     <                                                                                                    | CARLESPE - Dec                                                                                                    |                                                                                                    |                                                                                                    |                                                                                                    |                                                                                                    |
|----------------------------------------------------------------------------------------------------|----------------------------------------------------------------------------------------------------|----------------------------------------------------------------------------------------------------|----------------------------------------------------------------------------------------------------|----------------------------------------------------------------------------------------------------|----------------------------------------------------------------------------------------------------|----------------------------------------------------------------------------------------------------|
| - 1 0.000000 303.388.12.136 340.305.35.18 251 87 Continuation Data<br>2 0.02003 340.305.35.18 200.360.12.136 251 97 Continuation Data<br>3 0.000001 300.340.12.136 350.35.18 100 350.35.18 00 Continuation Data<br>4 0.02002 340.305.35.18 702.340.12.136 251 97 340.000 100 00 100 0000 10000 1000<br>5 0.34534 100.340.12.136 340.305.35.18 NCP 54 4944 443 [ACC] Seq47 Accell Minecoso 1000<br>6 0.35110 100.340.12.136 340.305.35.18 NCP 34 4944 443 [ACC] seq47 Accell Minecoso 1000<br>6 0.35110 100.340.12.136 340.305.35.18 NCP 34 4944 443 [ACC] seq47 Accell Minecoso 1000<br>6 0.35110 100.340.12.136 340.305.35.18 NCP 34 4944 443 [ACC] seq47 Accell Minecoso 1000<br>6 0.35110 100.340.12.136 340.305.35.18 NCP 34 4944 443 [ACC] seq47 Accell Minecoso 1000<br>6 0.35110 100.340.12.136 340.305.35.18 NCP 34 6344 643 [ACC] seq47 Accell Minecoso 1000<br>6 0.35110 100.340.12.136 340.305.35.18 NCP 34 6344 (ACC) 1000 340000000 1000 4000000000000000000                                                                                                    | 1 8.000000 120.388.12.138 348.305.35.18 521 57 Continuation Bata<br>2 8.00000 120.388.12.136 120.305.35.18 501 501 501 501 501 501 501 501 501 501                                                                                                    | i. Tita                                                                                                    | Energy and                                                                                                    | Retinetion                                                                                                    | Frataal                                                                                                    | Langth Info                                                                                                    |
| 2 9.62903 340.005.35.00 293.00.12.136 254. 94 Continuation Data<br>3 9.00001 293.000.13.116 268.005.35.10 951.00 264.000 Data<br>4 9.00001 293.000.13.116 268.005.35.10 951.00 951.000 Data<br>5 9.042534 293.000.13.116 293.005.35.10 102 54.4044 + 443 (ACR) Sep#87 Act+81 Min+65000 Lenve<br>6 8.05100 293.000.13.116 293.005.35.10 102 974.004.100.00001, coq-6651.40001, coq-6651.40001, coq-665.40001, coq-6651.40001, coq-6651.40001, coq-6651.40001, coq-665.40001, coq-6651.40001, coq-665.40001, coq-665.400000 | 2 8.453873 348.395.35.18 20.388.12.136 531 541 641 continuation late<br>34.499833 280.388.12.186 548.395.35.18 551 551 551 551 551 551 551 552 554.552 555 551 555 551 551 551 5     | 1.0.000000                                                                                                    | 193.368.12.136                                                                                                    | 348.305.35.18                                                                                                    | 251                                                                                                    | 97 Continuation Bata                                                                                                    |
| 3.8.000001         100.368.11.116         108.305.35.15         Stil         00 Continuation Eats           4.0.042932         148.305.35.18         292.308.12.136         501.0000         504.0000         504.0000           5.8.000146         120.368.12.116         120.368.12.136         121.36         510.9         54.0000         54.0000         54.0000           6.8.00126         120.368.12.116         120.65.136.217         1009         38.646 - 440 (ACC) Sequel? Acceldi Minecono Lance           6.8.00126         120.368.12.116         120.65.136.217         1009         38.646 (ping) request         30-0000001, seq-5651/4800, tril-210 (request)           7.8.00000         120.465.136.217         120.90         38.646 (ping) request         30-0000001, seq-5651/4800, tril-210 (request)           7.8.00000         120.465.136.217         120.90         38.646 (ping) request         30-0000001, seq-5651/4800, tril-210 (request)           7.8.00000         120.465.136.217         120.90         120.667.90(19.0000001, seq-5651/4800, tril-210 (request)           9.8.00000         120.465.12.116         120.65.121.18         120.90         120.90(19.00000000000000000000000000000000                                                                                                    | 3 8.4000001       100.308.10.116       308.305.15.10       101.008.10.116       308.305.15.10       101.008.10.106         4 8.142932       140.305.35.18       120.308.12.155       344.305.35.18       107       54.4044 - 443 [AbC] Sep-07 Accell MineScool Land         6 8.343148       120.308.12.155       144.305.35.18       107       54.4044 - 443 [AbC] Sep-07 Accell MineScool Land         6 8.343148       120.308.12.155       144.305.35.18       107       54.4044 - 443 [AbC] Sep-07 Accell MineScool Land         6 8.343148       120.308.12.175       134.55.136.217       100.97       10.07       14.55.00001, sep-5651/4088, ttl-45 (respit no.7)         7 8.30509       124.85.138.217       129.308.12.136       100       107       14.55.000001, sep-5651/4088, ttl-450 (respect 10.000001, sep-5651/4088, ttl-450 (respect 10.000001, sep-5651/4088, ttl-450 (respect 10.000001, sep-5651/4088, ttl-450 (respect 10.000001, sep-5651/4088, ttl-450 (respect 10.000001, sep-5651/4088, ttl-450 (respect 10.0000001, sep-5651/4088, ttl-450 (respect 10.0000001, sep-5651/4088, ttl-450 (respect 10.00000000000000000000000000000000000                                                                                                    | 2 8.429675                                                                                                    | 340.305.35.10                                                                                                    | 292.358.12.135                                                                                                    | 211                                                                                                    | 54 Continuation Bata                                                                                                    |
| 4 8.142902 148.201.318 121.318 121.318 531 548 Continuation Data<br>5 8.342554 201.358.12.135 548.351.35 10 P 54 4044 443 (ADV 444 443 (ADV 444 (ADV 444 (ADV 444 (AD       | 4 8,142902 148,389,39,18 192,194,12,136 93, 94 Continuation Data<br>5 8,34254 193,386,12,136 344,395,35,18 DCP 34 4044 - 443 [ACC] Seq.97 Actr61 Mitrof5000 Larve<br>5 8,34254 193,386,12,136 216,66,136,137 DCP 38 Cont (Seq.97 Actr61) Mitrof5000 Larve<br>6 8,35128 193,386,12,136 216,66,136,137 DCP 38 Cont (Seq.97 Actr61) Mitrof5000 Larve<br>7 8,35539 124,85,138,217 393,384,12,138 DCP 38 Entr (ping) repty id=000001, seq.5651/4888, ttl=235 (reserve in<br>8 8,370541 Basella,05,651247 Sceneige transform, 577 D18 D59 57, Boot S778,6603841(20155) Cont = 50000 Port = 00480<br>9 8,560000 193,386,12,136 394,355,158 551,69 551,99 593 (Actr61) S778,6603841(20155) Cont = 50000 Port = 00480<br>9 8,560000 193,386,12,136 394,355,158 551,99 594 (Actr61) Mitrof5000 Larve<br>9 8,560000 193,386,12,136 394,355,158 593,99 10, 994 994 000 1947400 Bata<br>58 8,542785 anklow alre (778 Mitro), 37 Hybes captured (776 5015) on interface 0<br>Pterment 11, Sec: Mitroval_obi438 (Sec:155,164,160), DET MaselFe(0):ec:76 (MC-M):Ec:700:ec:76)<br>Entermet Protocol Werkine 4, Sec: 182,168,13,186, 001,180,181,18, 30<br>Preseding Control Pretocol, Sec Port 4344, Det Part, 443, Sep 1, Actr 1, Lev 43<br>Secure Seckets Layer                                                                                                    | 3.8.898013                                                                                                    | 293.368.12.136                                                                                                    | 148.305.35.18                                                                                                    | 251                                                                                                    | 47 forthwartics Bata                                                                                                    |
| 5.8.34254         FOL.368.12.135         54.305.35.18         FCP         54.4044 - 443 [ADX] Seq467 Accell Minecosco Lervé           6.8.363163         FOL.368.12.136         124.45.136.217         1009         Thicks (ping) request 34-000001, seq-5631/4886, ttl-64 (reqly in<br>7.6.305395           7.8.305395         124.45.136.217         193.308.12.136         1009         Thicks (ping) request 34-000001, seq-5631/4886, ttl-623 (request<br>5.6.305395           8.4.305395         124.45.136.217         193.308.12.136         1009         Thicks (ping) request<br>5.6.30540         104-000001, seq-5631/4886, ttl-623 (request<br>5.6.30540         105.001, 5.0000         104000001, seq-5631/4886, ttl-623 (request<br>5.6.30540         105.001, 5.00000         100000         104000001, seq-5631/4886, ttl-623 (request<br>5.6.30540         105.001, 5.0000         100000         100000         100000         100000         100000         100000         100000         100000         100000         100000         100000         100000         100000         100000         100000         1000000         100000         100000         100000         100000         100000         100000         100000         100000         100000         100000         100000         100000         100000         100000         100000         100000         100000         100000         1000000         100000         100000                                                                                                    | 5.8.34254         201.368.12.136         348.305.15.16         NF         54.4044 + 401 [ADC] Sequel? Accell MicroS000 Larvé           6.8.363168         100.368.12.136         100.66.136.21         100.97         10.66.036.00         100.97         10.66.036.00         100.466.136.21         100.97         10.66.06001, seq-6601(MBC, tri-66 (reply in 7)           7.8.06000         20.455.10.8.21         200.368.12.136         100.97         10.66.0001, seq-6601(MBC, tri-6601(MBC, tri                                                                                                    | 4.0.142932                                                                                                    | 348.203.35.18                                                                                                    | 192.358.12.138                                                                                                    | 551.                                                                                                    | 94 Continuation Data                                                                                                    |
| 6.8.363168         100.168.12.116         120.65.136.217         DDP         38 Scho (ping) request         38-3630001, seq-5651/4006, ttl-455 (require to the total seq-5651/4006, ttl-455 (require to the total seq-5651/4006, ttl-455 (require total seq-5651/4006, ttl-455 (require total seq-565)))))))           9.8.500000000000000000000000000000000000                                                                                                    | 6.8.363168         120.368.12.136         120.368.13.217         100.97         100.97         100.56309         120.368.13.016         121.358         122.358         122.358         122.358         122.358         122.358         122.358         122.358         122.358         122.358         122.358         122.358         122.358         122.358         122.358         122.358         122.358         122.358         122.358         122.358         122.358         122.358         122.358         122.358         122.358         122.358         122.358         122.358         122.358         122.358         122.358         122.358         122.358         122.358         122.358         122.358         122.358         122.358         122.358         122.358         122.358         122.358         122.358         122.358         122.358         122.358         122.358         122.358         122.358         122.358         122.358         122.358         122.358         122.358         122.358         122.358         122.358         122.358         122.358         122.358         122.358         122.358         122.358         122.358         122.358         122.358         122.358         122.358         122.358         122.358         122.358 <th123.358< th=""> <th123.358< th="">         1</th123.358<></th123.358<>                                                                                                    | 5 8.342534                                                                                                    | 393.368.12.136                                                                                                    | 348.205.35.18                                                                                                    | TCP.                                                                                                    | 54 4344 - 443 [ADK] Sep=87 Ack+81 MIn+65000 Lan+0                                                                                                    |
| T 0.00000         124.00.100.217         290.000.12.100         DOW         D4 boxe (ping) reply id=000001, seq=0001/4000, tol=00001, seq=0001/4000, tol=0000001, seq=0001/4000, tol=000000000000000000000000000000000000                                                                                                    | <ul> <li>T.4.900009 124.05.134.217 392.348.12.136 DOFF T4 boke (ping) reply idented(), sep-5031/4808, t01-225 (request is 0.90000 120.368.12.136 584.95.15.18 581.012.01000 12100.00.0111 (respective does not a respective does not a respect</li></ul> | 6.0.363169                                                                                                    | 293.368.12.136                                                                                                    | 124.65.136.217                                                                                                    | acrep .                                                                                                    | 78 Scho (ping) request id-BoB001, seq-SSS1/4886, ttl-64 (realy in 7)                                                                                                    |
| S.4. 200541         Numerical Statistics         Statistics         Statistics <thstatistics< th="">         Statistics         &lt;</thstatistics<>                                                                                                    | S.4. 200541         Numerical (S-02-01)         Securing-transform         STM         EDD 101. Note = 3270540/2011/2.15.50         Cost = 30000         Port = 00000           9.8. S00000         200.368.12.114         S48.305.15.10         SSL         97 Continuation Back         00000         Port = 00000         Port = 00000         Por                                                                                                    |                                                                                                    |                                                                                                    | states where some strength                                                                                                    | and the second second se                                                                                                    | and a set of the set of the second second second second second second second second second second second second                                                                                                    |
| 9 8.500000         190.368.12.134         188.305.35.18         551.         67 Continuation lats           10 8.50200         138.305.35.18         390.306.12.134         991.         981.65.201         982.55.10         991.55.201           Frame 1: 57 Hytes on wire (778 hits), 57 Hytes, captured (776 bits) on interface 8         982.55.201         982.55.201         982.501         982.501           Frame 1: 57 Hytes on wire (778 hits), 57 Hytes, Captured (776 bits) on interface 8         982.55.201         982.55.201         982.55.201         982.55.201         982.55.201         982.55.201         982.55.201         982.55.201         982.55.201         982.55.201         982.55.201         982.55.201         982.55.201         982.55.201         982.55.201         982.55.201         982.55.201         982.55.201         982.55.201         982.55.201         982.55.201         982.55.201         982.55.201         982.55.201         982.55.201         982.55.201         982.55.201         982.55.201         982.55.201         982.55.201         982.55.201         982.55.201         982.55.201         982.55.201         982.55.201         982.55.201         982.55.201         982.55.201         982.55.201         982.55.201         982.55.201         982.55.201         982.55.201         982.55.201         982.55.201         982.55.201         982.55.201         <                                                                                                    | 0.8.50000         200.368.12.116         540.005.15.18         551         67 Continuation Bata           0.8.50000         100.368.15.18         200.368.12.116         561         66 Continuation Bata           Press         1.97 Mytes on wire (778 Mits), 57 Mytes captured (776 Mits) on interface Bata         66 Continuation Bata           Press         1.97 Mytes on wire (778 Mits), 57 Mytes captured (776 Mits) on interface 0         67 Continuation Bata           Press         1.97 Mytes on wire (778 Mits), 57 Mytes captured (776 Mits) on interface 0         67 Continuation Control (766 Mits), 57 Cont 4104, 50 Mits), 001 Mits (2001) (2010) (2017)           Enterwart Protocol Vertice 4, Sec. 188.168, 13.186, 51.18         100.001 (2017) (2010) (2017) (2010) (2017) (2017) (2010) (2017) (2017) (                                                                                                    | 7.0.965839                                                                                                    | 124.05.138.217                                                                                                    | 274 - 276 - 2.C - 1.76                                                                                                    | and the second second s | TH FEAR Thereft Laborate Research Periodor's and 'Anton' Laborate La                                                                                                    |
| 10 0.547300     340.305.15.18     390.300.12.130     551.     94.547300     Beta       Frame 1: 57 hybrs on wire (778 hits), 57 hybrs captured (776 bits) on interface 0       Ethernet II, Snc: WistronLoAckiek (S4cee:75c04:41:8c), Det: NumeLie_Sicec:70 (NO:M:Bc:00:ec:74)       Enternet Protocol Version 4, Sec: 180.168.13.106, Det: 140.306.16.30       Frame Cantral Protocol, Sec Fort: 4344, Det Part: 443, Seq: 1, Ack: 1, Len: 43       Scares Society Long                                                                                                    | 10 0.007100     100.007.05.08     100.000.07.05     100.000.07.05       Frame 1: 50 hytes on wire (770 hits), 50 hytes captured (776 hits) on interface 0       Ethermat II, Soc: Historni, oft-Hist (Score:ScoreAlish), Dut: Humeslie (Discored (HOCME:Ec:00:ec:Fd)       Internet Protocol Version 4, Soc: 100.168.13.168, Dut: 100.100.100.100.100.000:ec:Fd)       Internet Protocol Version 4, Soc: 100.168.13.168, Dut: 100.100.100.100.100       Pranodician Control (Protocol, Soc Port: 4344, Dut Part: 443, Seg: 1, Ack: 1, Len: 43       Secure Sockets Layer                                                                                                    | 7.0.965809                                                                                                    | 124.65.136.217<br>Research a UScholt H                                                                                                    | Source Log-train-d For                                                                                                    | NAME OF BRIDE                                                                                                    | 14 tire (parg) reply services, seprecil/adds, til/210 (replatit in<br>119 151, fcost = 52765/0/28:fl:7c:58:54:58 Cast = 30000 Port = Bu5807                                                                                      |
| Press 1: 57 hytes on wire (778 hits), 57 hytes ceptured (776 hits) on interface 0<br>Ethernet II, Src: HistronLotoHits (S4ces:75ce4:41:8c), Det: HumedTe_93cec:6d (NC:30:8c:00:ec:6d)<br>Enternet Protocol Version 4, Sec: 180.168.13.186, Str: 180.186.16.18<br>Transmission Central Protocol, Sec Ports 4344, Det Parts 448, Seq: 1, Ack: 1, Len: 43<br>Secure Securate Locate Land                                                                                                    | Prese 1: 57 hytes on sdre (778 hits), 57 hytes ceptured (776 bits) on interfece 0<br>Ethernet II, Snc: Historn[_04:40:8c (S4cee:25ce4:40:8c), Det: Russelle_00cec:7d (B0:30:8c:00:ec:7d)<br>Enternet Protocol Version 4, Snc: 180:180:101.180, Det Pert: 443, Sep: 1, Ack: 1, Len: 43<br>Secure Seckets Layer                                                                                                    | 7 8,965879<br>8 9,704541<br>9 8,508999                                                                                                 | 124.85.136.217<br>hered.ls. (Schilt)<br>190.368.12.136                                                                                                    | Scarming-train-Cor<br>548.305.35.19                                                                                                    | STP<br>SSL                                                                                                    | 12 etca (purg) Paper Samerary, Segrecol/anos, Trivers (Paperst 19<br>12) E51. Boot = S270500/2014[:7c:55:54:58 Cast = 30000 Port = Du6807<br>87 Cantinuation Bata                                                                |
|                                                                                                    |                                                                                                    | 7 0.36509<br>8 0.304541<br>9 0.508090<br>30 0.542386<br>Prane 3: 97 hytes<br>Ethernet 11, Sec:                                         | 124.05.136.217<br>https://doi.org/10.0217<br>200.368.12.136<br>348.395.35.18<br>on wire (778 http), %                                                                                                    | Proceedings to be a from<br>Second Legislation of Fore<br>Second Legislation of<br>Second Legislation of<br>Instance Second Second (1799)<br>Second Second Second Condition of<br>Second Legislation of<br>Second Legislatio                                                                                                    | SSL<br>SSL<br>SSL<br>SSL<br>SSL<br>SSL<br>SSL<br>SSL<br>SSL<br>SSL                                                                                                    | An error (perg) reply semenent, september, thinds (request in<br>LD BT, Rose - STREAM P (17758-5658 Code - 10000 Port - Builder<br>60 Continuation lata<br>94 Continuation Data<br>Interface 0<br>Giver 10 (100-36 bc:01) ac:fd5 |
| ·····································                                                                                                    |                                                                                                    | T 6, 00000<br>0, 20000<br>10 8, 50000<br>10 8, 50206<br>Press 11, 572<br>Present Protocol<br>Dranosticular Cardy<br>Secure Sockets Lay | 124.45.134.217<br>Taxael 12.47.55.217<br>120.308.12.134<br>120.305.13.135<br>on stre (778 bits), 50<br>Mintreal, 64.36; 55<br>Mercian 4, Sect 182.13<br>rd. Pretscal, Sec Port<br>or<br>10 54 sec 75 cd 41 0<br>ab 00 65 55 af r 4 s | 214.305.42.109<br>Sourch provide the second for<br>268.305.35.18<br>210.308.12.118<br>210.308.12.118<br>210.308.12.118<br>210.308.12.118<br>210.308.12.118<br>210.218<br>210.2 | Star<br>Star<br>Star<br>Star<br>Star<br>Star<br>Star<br>Star                                                                                                    | In terms (perg) repay                                                                                                    |

中文版wireshark----送给广大伸手党的同胞们: 链接: https://pan.baidu.com/s/1Qq0i\_BaCZHYar29PB8-mFw

#### 提取码: op2x

# 2.据说拿到数据包后,一般都是导出http对象。--发现了LOL.zip和lol.docx

| ▲<br>■<br>回 | [ 🧾 🛞 📙 🛅 🔀<br>  显示过波器 … (Ctrl- | -⁄><br>-∕>        | 捕获文件属性<br>已解析的地址   | Ctrl+Alt+Shift+C |
|-------------|---------------------------------|-------------------|--------------------|------------------|
| No.         | Time                            | Source            |                    |                  |
| Г           | 1 0.000000                      | 192.168.12.136    | 对话                 |                  |
|             | 2 0.029873                      | 140.205.35.18     | 鏡点                 |                  |
|             | 3 0.099013                      | 192.168.12.136    | 分组长度               |                  |
|             | 4 0.142932                      | 140.205.35.18     | 1/0 图表(1)          |                  |
|             | 5 0.342514                      | 192.168.12.136    | 服务的成功制度            |                  |
|             | 6 0.363168                      | 192.168.12.136    | SIX 99 HEALTH DING |                  |
| 1           | 7 0.365839                      | 124.65.136.217    | DHCP (BOOTP) Stati | stics            |
|             | 8 0.394541                      | HuaweiTe 05;b3:8f | ONC-RPC Programs   | - annouran       |
|             | 9 0.500898                      | 192.168.12.136    | 29West             | n_bbbb4b20       |

# 关注tcp协议的80端口

| Wreshark - C   | Conversations - LOL prap | ng     |            |       |                           |                                           |                            |                                     |           |          |                   |                                        | -     | D      | 2     |
|----------------|--------------------------|--------|------------|-------|---------------------------|-------------------------------------------|----------------------------|-------------------------------------|-----------|----------|-------------------|----------------------------------------|-------|--------|-------|
| Ithenet + 0    | 394 - 17 194             | 117 -  | 14 107     | + 2   |                           |                                           |                            |                                     |           |          |                   |                                        |       |        |       |
| Address A      | Part A Address B         | Port 9 | Packets    | Bytes | Packets A $\rightarrow$ B | $\bar{a}_{ij} y_{ijkl} \in A \to \bar{a}$ | $Packets\:\mathbb{R}\to A$ | $\bar{E}_{f} Sets \; \bar{E} \to A$ | Rel Start | Duration | $B(n/n, A) \to B$ | $B(x_0) \in \mathbb{R} \to \mathbb{A}$ |       |        |       |
| 192,168,12,136 | 4344 140,205,35,18       | 443    | 111        | 9104  | 73                        | 3465                                      | 40                         | 3838                                | 8.080800  | 17.2467  | 2534              |                                        |       |        | 1686  |
| 152,168,12,136 | 4419 104.80.88.81        | 90     | 4          | 242   | 2                         | 110                                       | 2                          | 192                                 | 2.254346  | 10,4139  | 64                | 4                                      |       |        | 101   |
| 182.168.12.136 | 4405 121.194.2.45        | 00     | 18         | 9955  | 11                        | 9175                                      | 7                          | 708                                 | 4.927798  | 5.1154   | 14.8              | k                                      |       |        | 1215  |
| 192,168,12,136 | 4450 125,39,132,123      | 80     | 2          | 114   | 1                         | 34                                        | 1                          | 60                                  | 5.007029  | 0.0001   |                   |                                        |       |        |       |
| 152.168.12.136 | 4420 125.39.45.51        | 411    |            | 228   | 2                         | 108                                       | 2                          | 1.20                                | 6.132525  | 0.0045   | _                 |                                        |       |        | _     |
| 182,168,12,136 | 4421 125,39,45,51        | 443    | 4          | 220   | 2                         | 108                                       | 2                          | 128                                 | 6.123400  | 0.0051   | 178.8             | k                                      |       |        | 189.4 |
| 192,168,12,136 | 4487 125.39.45.51        | 443    | 3          | 186   | 2                         | 120                                       | 1                          | 08                                  | 6.133621  | 0.0042   | -                 |                                        |       |        |       |
| 152,168,12,136 | 4488 125.39.45.51        | 443    |            | 185   | 2                         | 130                                       | 1                          | 66                                  | 6.134286  | 0.0052   | TRM &             |                                        |       |        | 101 h |
| 182.168.12.136 | 4042 61.125.217.20       | - 66   | 1 1        | 54    |                           | 54                                        |                            |                                     | 8.489115  | 0.0000   | -                 |                                        |       |        | -     |
| 182,168,12,136 | 4490 61.125.248.24       | 80     | 15         | 7722  | 7                         | 2535                                      |                            | 5387                                | 8,480729  | 3,1567   | 15 k              |                                        |       |        | 51 k  |
| 152,168,12,136 | 44H1 111.206.186.244     | 1 10   |            | 1266  | 4                         | 454                                       | 4                          | 812                                 | 9.829578  | 0.0465   | 78.6              |                                        |       |        | 140 h |
| 182.168.12.136 | 4417 58,347,204,141      | - 00   | 7          | 1440  | 4                         | 762                                       | 1                          | 678                                 | 11.483202 | 2,7918   | 2207              | ,                                      |       |        | 1953  |
| 182,168,12,135 | 4493 121.194.2.45        | - 80   | 295        | 299 k | 197                       | 295 k                                     |                            | 6340                                | 14,940149 | 0.4098   | 5342 k            | k .                                    |       |        | 113 k |
| 223,252,199,89 | 6004 152,168,12,196      | 0419   | 21         | 2468  | 10                        | 842                                       | 11                         | 1626                                | 8.997332  | 1.0780   | 6248              | 1                                      |       |        | 12.6  |
|                |                          |        |            |       |                           |                                           |                            |                                     |           |          |                   |                                        |       |        |       |
|                |                          |        |            |       |                           |                                           |                            |                                     |           |          |                   |                                        |       |        |       |
|                |                          |        |            |       |                           |                                           |                            |                                     |           |          |                   |                                        |       |        |       |
|                |                          |        |            |       |                           |                                           |                            |                                     |           |          |                   |                                        |       |        |       |
|                |                          |        |            |       |                           |                                           |                            |                                     |           |          |                   |                                        |       |        |       |
| \$15 b.P       |                          | C      | ) Hard His | 818   |                           |                                           |                            |                                     |           |          |                   |                                        | Creme | eetiee | 62.   |

Convention M2\*

#### 发现LOL.zip

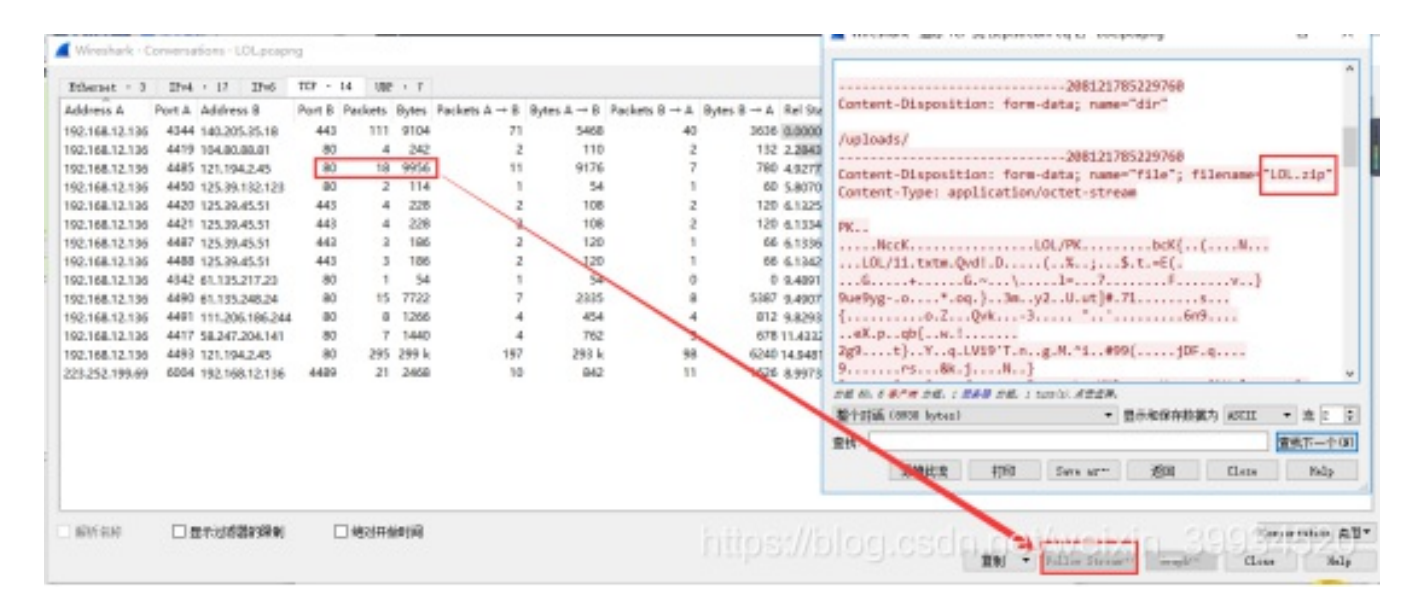

#### 导出LOL.zip: 选择原始数据另存为LOL.zip

| 【 Wireshark - 追踪 TCP 流 (t                     | cp.stream eq 2) ·                             | LOL.pcapng                          |          |                                                                                                    | -                             |             | ×          |
|-----------------------------------------------|-----------------------------------------------|-------------------------------------|----------|----------------------------------------------------------------------------------------------------|-------------------------------|-------------|------------|
| Content-Disposition:                          | 2081<br>form-data; n                          | 21785229760<br>ame="dir"            |          |                                                                                                    |                               |             | ^          |
| /uploads/                                     |                                               |                                     |          |                                                                                                    |                               |             |            |
| Content-Disposition:<br>Content-Type: applica | form-data; n<br>form-data; n<br>ation/octet-s | 21785229760<br>ame="file";<br>tream | filenar  | we="LOL.zip"                                                                                                    |                               |             |            |
| PK                                            |                                               |                                     |          |                                                                                                    |                               |             |            |
| NccK<br>LOL/11.txtm.Qvd!.l<br>                | DLOL/PK;                                      | bcK{<br>\$.t.=E(.<br>7F.            | (l       | <br>.}9ue9yg                                                                                                    | o*.o                          | q.}         |            |
| 6n9                                           |                                               |                                     |          |                                                                                                    |                               |             |            |
| eX.pqb{w.!                                    | 2g9t}.                                        | .Yq.LV19'                           | T.ng.1   | 1.^i#99(                                                                                                    | jDF.0                         | q           |            |
| 9rs&k.j                                       | .N}                                           | KN3 z 11 =                          | W 01W    | : 0.6                                                                                                    |                               |             |            |
| **** 68 . 868 68                              |                                               | Maj                                 |          | ,                                                                                                    |                               |             | ~          |
| 郡小动派(8930 hutes)                              | ara (2).                                      | -                                   | 显示和      | ¥存劫据为 ASCI                                                                                                    | T -                           | 液 2         |            |
| and I Haven Control of South                  |                                               |                                     |          | the second second second second second second second second second second second second second second second se |                               |             |            |
| 查找:                                           |                                               | _                                   |          | ASCI<br>C Az<br>EBCC                                                                                            | rays                          | 查找下一        | 个(8)       |
| 查找:                                           | 遞掉此流                                          | ŧјер Sw                             | 7e a5*** | ASCI<br>C Az<br>EBCI<br>近回 Hex<br>UTF                                                                           | II<br>Trays<br>IIC<br>時緒<br>日 | 查找下—<br>Hel | ት (¥)<br>የ |

| 文件名(N):  | LOL.zip       | ~        |
|----------|---------------|----------|
| 保存类型(T): | All Files (*) | ~        |
| ▲ 隐藏文件夹  |               | 保存(S) 取消 |

| 🔹 loLzip - 234587                          | E<br>An | 0          | •     | -           |         |            | 23115   | ♥ ▼ _ □<br>#7/∓ /4 | ×     |
|--------------------------------------------|---------|------------|-------|-------------|---------|------------|---------|--------------------|-------|
| 1500 K                                     | 153     |            | 865   | <b>MARE</b> | IRM     | <b>Ф</b> Я | 压精软件和   | 2.2.4              | ŧ.    |
| < → • ±1                                   | = - 💶   | lol.zip\L0 | n.    |             |         | +          | 目前目录查找6 | 支持包内重找) Q          | 潮泉    |
| 文件夹                                        | >       | ( + 名)     | 你     |             | 大小      | 压壤后大小      | 92      | 安全                 | 傳改日   |
| (四) (1) (1) (1) (1) (1) (1) (1) (1) (1) (1 |         | -C         | (层目录) |             |         |            |         |                    |       |
| > 🛆 WPS网盘                                  |         | 11.        | but " |             | 2.82 KB | 1.52 KB    | TXT 文件  |                    | 2017- |
| > 👗 Administrator                          |         | 22.        | tat * |             | 2.85 KB | 1.46 KB    | TXT 文件  |                    | 2017- |
| > 🛄 此电脑                                    |         | 33.        | tet * |             | 3.02 KB | 1.66 KB    | TXT 文件  |                    | 2017  |
| >  序<br>分  同格<br>图 回收站                     |         |            | bt "  |             | 3.34 KB | 1.85 KB    | TXT 文件  |                    | 2017  |

发现4个加密文档,先放一边。

接下来继续导:

| 0  | Wireshark · C   | onversa | ations · LOL.pcap | ng      |         |       |               |         | Upgrade-Insecure-Requests: 1                                                                                    | 22        |            | ×     |
|----|-----------------|---------|-------------------|---------|---------|-------|---------------|---------|----------------------------------------------------------------------------------------------------|-----------|------------|-------|
| 1  | Etherast - 3    | 19-4    | - 17 IPv6         | TCP - 1 | 4 108   |       |               |         | 874854222631                                                                                                    |           |            |       |
|    | Address A       | Port A  | Address B         | Port B  | Packets | Bytes | Packets A → B | Bytes A | concerte pasposacaoni form deco, nume our                                                                       |           |            |       |
|    | 192.168.12.136  | 4344    | 140.205.35.18     | 443     | 111     | 9104  | 71            |         | /uploads/                                                                                                    |           |            | 1686  |
|    | 192.168.12.136  | 4419    | 104.80.88.81      | 80      | 4       | 242   | 2             | 2       |                                                                                                    |           |            | 101   |
|    | 192.168.12.136  | 4485    | 121.194.2.45      | 80      | 18      | 9956  | 11            |         | Content-Disposition: form-data; name="file"; filename="lol.docx"                                                |           |            | 1219  |
|    | 192.168.12.136  | 4450    | 125.39.132.123    | 80      | 2       | 114   | 1             |         | Content-Type: application/wnd.openxmlformats-                                                                   |           |            | _     |
|    | 192.168.12.136  | 4420    | 125.39.45.51      | 443     | 4       | 228   | 2             | 2       | officedocument.wordprocessingml.document                                                                        |           |            | _     |
|    | 192.168.12.136  | 4421    | 125.39.45.51      | 443     | 4       | 228   | 2             | 2       |                                                                                                    |           |            | 189 k |
|    | 192.168.12.136  | 4487    | 125.39.45.51      | 443     | 3       | 186   | 2             | 2       | PKl/.z\[Content_Types].xml                                                                                      |           |            | -     |
|    | 192.168.12.136  | 4488    | 125.39.45.51      | 443     | 3       | 186   | 2             | 2       | (                                                                                                    |           |            | 101 k |
|    | 192.168.12.136  | 4342    | 61.135.217.23     | 80      | 1       | 54    | 1             |         |                                                                                                    |           |            | _     |
| П  | 192.168.12.136  | 4490    | 61.135.248.24     | 80      | 15      | 7722  | 7             | -       |                                                                                                    |           |            | 31 k  |
|    | 192 168 12 136  | 4491    | 111,205,186,24    | 4 80    | в       | 1266  | 4             |         |                                                                                                    |           |            | 140 k |
|    | 192,168,12,136  | 4417    | 58,247,204,141    | 80      | 7       | 1440  | 4             |         |                                                                                                    |           |            | 1963  |
|    | 192,168,12,136  | 4493    | 121.194.2.45      | 80      | 295     | 299 k | 197           |         |                                                                                                    |           |            | 113 k |
|    | 223,252,199,69  | 6004    | 192.168.12.136    | 4480    | 21      | 2468  | 10            |         | ## 10. 10 \$7# ##. 1 ### ##. 1 turn(s).####.                                                                    |           |            | 12 k  |
|    | LEVEL SE TOPAGE |         | 122.100.12.120    |         |         |       |               | -       | 董个对語(280 18)     ▼ 夏示和保存救援为 ASCII ▼ 売 13 ◆                                                                      |           |            |       |
|    |                 |         |                   |         |         |       |               |         | ▲田                                                                                                    |           |            |       |
|    |                 |         |                   |         |         |       |               |         | EN-TW/                                                                                                    |           |            |       |
| Ц  |                 |         |                   |         |         |       |               |         | 唐柳杜索 打印 Save ar- 道田 Close Nelp                                                                                  |           |            |       |
|    |                 |         |                   |         |         |       |               | 1       |                                                                                                    | * · · · · |            |       |
|    |                 |         |                   |         |         |       |               |         |                                                                                                    |           |            |       |
|    |                 |         |                   |         |         |       |               |         |                                                                                                    |           |            |       |
|    | 前所名称            |         | 显示过诱器的原则          |         | ] 緒対开住  | 紺川    |               |         | biting all along and a prosting in in                                                                           | Erny      | egation. 3 | 方型-   |
|    |                 |         |                   |         |         |       |               |         | THOSY/DIOCHSELF (LICHARD AND A                                                                                  | diam'r    | TI-12      | 10    |
| 11 |                 |         |                   |         |         |       |               |         | MAN AND AN AND AN AND AN AND AN AND AN AND AN AND AN AND AN AND AN AND AN AND AN AND AN AND AN AND AN AND AN AN | and the   |            | -     |

发现lol.docx

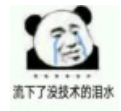

这里的docx本萌新实在是弄不出来,

只能另辟蹊径,于是乎继续查资料,当看到这句"**word文档其本质就是一个压缩包**。"时,啊,我感觉我又有救了,果断保存为123.zip

| 文件名(N):  | 123.zip ~     | ] |
|----------|---------------|---|
| 保存类型(T): | All Files (*) | 1 |
| ∧ 隐藏文件夹  | 保存(S) 取消      |   |

#### 查看,发现一大堆东西:

| 🚳 123.zip - 2                                | 345好压 |           |                            |        |                      |                   | 1             | ₹ ₹ - ¤  | ×    |
|----------------------------------------------|-------|-----------|----------------------------|--------|----------------------|-------------------|---------------|----------|------|
| <u> </u>                                     |       | 0         |                            | -      | <b>•</b>             |                   | 2345          | 7Æ 🚄     |      |
| 添加                                           | 解压到   |           | 警窃                         | 自解压    | 工具相                  | 中国                | 压缩软件知识        | 8品牌 📕    | -    |
| $\leftrightarrow \rightarrow \bullet_1$      | ± = • | 💼 123.zip |                            |        |                      | *                 | 当前目录查找(支      | 特包内査找) Q | 高級   |
| 文件夹                                          |       | x +       | 名称                         |        | 大小                   | 压缩后大小             | 後型            | 安全       | 修改日  |
| ■ 桌面<br>> ♪ WPS网盘<br>> 2 Administ<br>> ■ 出由助 | rator |           | (上层目录)<br>rels<br>locProps |        | 1 KB<br>1.42 KB      | 1 KB              | 文件夹<br>文件夹    |          |      |
| > 一 库<br>> 一 网络                              |       |           | ord<br>Content_Type        | s].xml | 310.05 KB<br>1.58 KB | 270.49 KB<br>1 KB | 文件夹<br>XML 文档 |          | 1980 |

最有价值的信息就是一张图片:

| 👼 123.zip - 2         | 3458 <del>7</del> /E |   |          |            |       |           |          |             | ♥ ₹ = 0   | ×     |
|-----------------------|----------------------|---|----------|------------|-------|-----------|----------|-------------|-----------|-------|
| 4                     |                      | Ţ | 0        |            |       |           | +        | 2345        | 好压 🕌      |       |
| 6                     | \$1 == v             | 1 | 23.zin/v | wordhmedia | E1994 | 12448     |          | 当前日录會找出     | さは私内療術) ( | 1000  |
| 文件夹                   | _                    | × | • 8      | sft7.      |       | 大小        | 压缩后大     | 小商型         | 安全        | (#203 |
| 二 東京                  |                      |   | -        | 上层目录)      |       |           |          |             |           |       |
| >  WPS 网盘 >  Administ | rator                |   | (im      | age1.jpeg  |       | 261.66 KB | 261.66 K | (B 看倒王 JPEG | 图片        | 1980  |

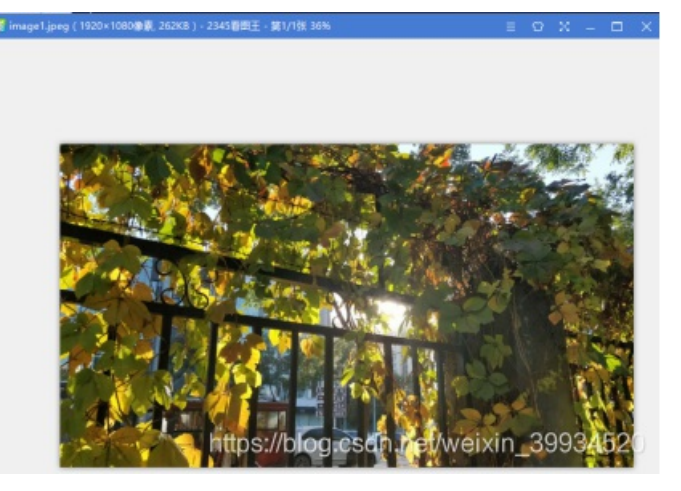

这张图片无任何价值,因为docx版是这样的:

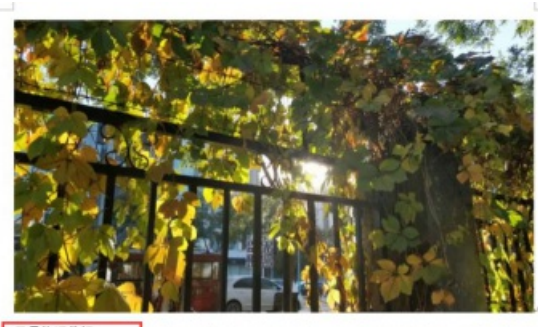

风景依旧美好。 但是这不是我想要的。 https://blog.csdn.net/weixin\_39934520

这几个字,我在压缩包里没找到,没办法,萌新就是这么菜。。。所以看你们的了,找到了,告诉我一下,让 我也学着点。

##注: 该问题我已解决,可以在本文章的最后看到。

1. 重点突破lol.zip

注:

一个 ZIP 文件由三个部分组成:

压缩源文件数据区+压缩源文件目录区+压缩源文件目录结束标志

这里涉及zip的伪加密知识,不懂得,自行搜索资料,这里不再过多的赘述。。。

压缩源文件目录区: 50 4B 01 02:目录中文件文件头标记(0x02014b50) 3F 00:压缩使用的 pkware 版本 14 00:解压文件所需 pkware 版本 00 00:全局方式位标记(有无加密,偶加奇不加)

伪加密的特征,奇数结尾。

搜索压缩源文件目录区:

| 🎬 WinHex - [1.zip] |      |     |         |       |       |        |
|--------------------|------|-----|---------|-------|-------|--------|
| 🎬 文件(F) 編輯(E)      | 搜索   | (S) | 导航(N)   | 查看(V) | 工具(T) | 专业工具   |
| 案件数据               | 83   | 同志  | 步搜索(M). |       | A     | lt+F10 |
| 文件(山) 编辑(D)        | #4   | 查   | 纶文本(T)  |       |       | Ctrl+F |
|                    | HEX. | 查   | 纪十六进制   | 数值(H) | Ctrl  | +Alt+X |
|                    | 24   | 替   | 與文本(X)… |       |       | Ctrl+H |
|                    | HEX  | 替   | 與十六进制   | 数值(V) | Ctrl+ | +Alt+H |
|                    |      | 組織  | 合搜索(C)  |       |       |        |
|                    |      | 磬   | 数值(I)   |       |       |        |
|                    |      | 浮点  | 無数值(F)  |       |       |        |
|                    |      | 文才  | 本段藩(P)  |       |       |        |
|                    |      | 继续  | 東全局搜索   | (G)   |       | F4     |
|                    |      | 继续  | 卖搜索(S)  |       |       | F3     |
| -                  |      |     |         |       |       |        |

| Find Hex Values                                                  | ¢ |
|------------------------------------------------------------------|---|
| The following hex values will be searched:<br>504B0102 ~         |   |
| □ Use as wildcard: 3F<br>Search: 全部 ~                            |   |
| Cond.: offset mod 512 = 0<br>Search in block only                |   |
| ☐ Search in all open windows<br>☑ 小出被索结果、数(C) <sup>3</sup> 10000 |   |
| (▲) (○) 取消(A) ● 帮助(H)                                            |   |

# 4个文档:

| HU         HL0         HL0 <th>数据</th> <th>🗋 🗋 🔂 🚳 🛤</th> <th>🖆 🔛</th> <th>1 10</th> <th>la 🖽</th> <th><b>CB</b> 4</th> <th>b 12</th> <th>â</th> <th>9.</th> <th>1.2.1</th> <th>4</th> <th></th> <th>+</th> <th>1</th> <th></th>                                                                                                    | 数据         | 🗋 🗋 🔂 🚳 🛤     | 🖆 🔛     | 1 10   | la 🖽    | <b>CB</b> 4 | b 12  | â       | 9.   | 1.2.1          | 4     |    | +    | 1     |                 |
|----------------------------------------------------------------------------------------------------|------------|---------------|---------|--------|---------|-------------|-------|---------|------|----------------|-------|----|------|-------|-----------------|
| 公開活用(公告)         対応         対応         対応           0 FKNecK_LOUPK_bcK(_[_NLOU/11.btm QvdL0_(_Sk:_S1=201901/15 1650201901/15 1650201901                                                                                                    | (L) (清燥(D) | 1.zip 41.docx |         |        |         |             |       |         |      |                |       |    |      |       |                 |
| Offset         Ptrist         Ptrist           0 PXNCeCk_LOL/PK_bck(_[.NLOL/11.tstm.QvdLD(.%11=00001715 14:022019;01/15 14:022019;01/15 14:022019;01/15 14:022019;01/15 16:502019;01/15 16:502019;01/15 10:502019;01000001F00 00:00:00:00:00:00:00:00:00:00:00:00:0                                                                                                    |            | 位置管理器 (全部)    |         |        |         |             |       |         |      |                |       |    |      |       |                 |
| 0 PKNeck_LOL/PK.bcK/_L/NLOL/11.btmQvdLD.(.%.; \$1=201901/15 1430                                                                                                    |            | Offset A 搜索结  | 果       |        |         |             |       |         |      |                |       |    | 时间   |       |                 |
| $\begin{array}{c c c c c c c c c c c c c c c c c c c $                                                                                                    |            | 0 PK          | Neck.10 | OL/PK_ | .bcK{{! | NI          | .OL/1 | 1.txtm. | Qvd  | .D(9           | 6.,\$ | t= | 2019 | /01/1 | 15 14:02:       |
| 1787 50480102       201901/15 1650         2013 50480102       201901/15 1650         2016 50480102       201901/15 1650         2016 50480102       201901/15 1650         00ffeet       0 1 2 3 4 5 6 7 8 9 A B C D E F         00001F30       00 00 00 4 C 4F 4C 2F 0A 00 20 00 00 00 00 00 01         00001F40       0 1 8 00 A C 1 5 1 EA 5B 54 D3 01 A0 C 1 5 1 EA 5B         00001F50       54 D3 01 60 11 b 0 8 00 EA 62 63 4B 78 A0 AE 28 1B         00001F60       00 14 00 01 10 b 0 0 00 A 00 24 00 00 00 00 00 00 00 00 00 00 00 00 00                                                                                                    |            | 1F05 504B0    | 102     | _      |         | _           | _     | _       |      |                | _     | _  | 2019 | /01/1 | 15 16:50:       |
| 1000         1000         1000         1000         1000         1000         1000         1000         1000         1000         1000         1000         1000         1000         1000         1000         1000         1000         1000         1000         1000         1000         1000         1000         1000         1000         1000         1000         1000         1000         1000         1000         1000         1000         1000         1000         1000         1000         1000         1000         1000         1000         1000         1000         10000         10000         10000         10000         10000         100000         100000         100000         1000000         1000000000         1000000000000000000000000000000000000                                                                                                    |            | 1F58 50480    | 102     |        |         |             |       |         |      |                |       | _  | 2019 | /01/1 | 15 16:50:       |
| 2019 Julio 10         2019 Julio 10         2019 Julio 10           2016 Jobalon 02         2019 Julio 10         1         2         3         4         5         6         7         8         9         A         B         C         D         E         F         F <td></td> <td>2013 50480</td> <td>102</td> <td></td> <td></td> <td></td> <td></td> <td></td> <td></td> <td></td> <td></td> <td>-</td> <td>2019</td> <td>/01/1</td> <td>15 16:50</td>                                                                                                    |            | 2013 50480    | 102     |        |         |             |       |         |      |                |       | -  | 2019 | /01/1 | 15 16:50        |
| Offset         0         1         2         3         4         5         6         7         8         9         A         B         C         D         E         Constraint           00001F30         00         00         00         01         4         F         6         7         8         9         A         B         C         D         E         F           00001F30         00         00         00         00         00         00         00         00         00         00         00         00         00         00         00         00         00         00         00         00         00         00         00         00         00         00         00         00         00         00         00         00         00         00         00         00         00         00         00         00         00         00         00         00         00         00         00         00         00         00         00         00         00         00         00         00         00         00         00         00         00         00         00         00         00                                                                                                    |            | 206F 50480    | 102     |        |         |             |       |         |      |                |       | _  | 2019 | /01/1 | 15 16:50        |
| $\begin{array}{c c c c c c c c c c c c c c c c c c c $                                                                                                    |            |               | 1.012   |        |         |             |       |         |      |                |       | _  |      |       | 1012011         |
| $ \begin{array}{cccccccccccccccccccccccccccccccccccc$                                                                                                    |            | Offset 0      | 1       | 2 3    | 4 5     | 6           | 7     | 8       | 9    | A B            | 8 C   | D  | Е    | F     |                 |
| $ \begin{array}{c c c c c c c c c c c c c c c c c c c $                                                                                                    |            | 00001F30 00   | 00 0    | 0 4C   | 4F 4C   | 2F          | 0A    | 00      | 20   | 00 00          | 0 00  | 00 | 00   | 01    | LOL/            |
| 00001F50       54 D3 01 60 14 00 01       b6 08 00 04 62 63 48 78 A0 AE 28 18       4bcK{         00001F70       06 00 00 20 00 00 00 22 00 00 00 00 00 00                                                                                                    |            | 00001F40 00   | 18 0    | 0 A0   | C1 51   | ΕA          | 5B    | 54 1    | D3   | 01 A(          | 0 C1  | 51 | ΕA   | 5B    | ÁQé [TÓ ÁQé     |
| $ \begin{array}{c c c c c c c c c c c c c c c c c c c $                                                                                                    |            | 00001F50 54   | D3 0    | 1 60   | 1E A3   | ΕÛ          | SB    | 54 1    | D3   | 01             | 0 4B  | 01 | 02   | ЗF    | TÓ ' Eà[TÔ 🗜K   |
| $\begin{array}{cccccccccccccccccccccccccccccccccccc$                                                                                                    |            | 00001F60 00   | 14 0    | 0 01   | DB 08   | 00          | EA    | 62      | 63   | 4B 78          | 9 AO  | AE | 28   | 1B    | ébcK{ 0         |
| 00001F80       00       00       00       00       02       00       00       00       4F       4C       2F       31       31       2E       "       LOL/1         00001F90       74       78       74       0A       00       00       00       00       00       00       00       01       00       01       00       00       00       00       00       00       00       00       00       00       00       00       00       00       00       00       00       00       00       00       00       00       00       00       00       00       00       00       00       00       00       00       00       00       00       00       00       00       00       00       00       00       00       00       00       00       00       00       00       00       00       00       00       00       00       00       00       00       00       00       00       00       00       00       00       00       00       00       00       00       00       00       00       00       00       00       00       00       0                                                                                                    |            | 00001F70 06   | 00 0    | 0 4z   | 0B 00   | 00          | 0A    | 00 ;    | 24   | 00 00          | 0 00  | 00 | 00   | 00    | N \$            |
| $\begin{array}{c c c c c c c c c c c c c c c c c c c $                                                                                                    |            | 00001F80 00   | 20 0    | 0 00   | 00 22   | 00          | 00    | 00 (    | 4C - | 4F 40          | 2 2F  | 31 | 31   | 2E    | " LOL/11        |
| 00001FR0       E5 4F 7A 5B 54 D3 01 40 D7 50 EA 5B 54 D3 01 40 V5 S0 EA 5B 54 D3 01 40 003       ×Pe(TO eRPe(TO eRPe(TO eRPe(TO eRPe(TO eRPe(TO eRPe(TO eRPE(TO eRPE                                                                                                    |            | 00001F90 74   | 78 7    | 4 0A   | 00 20   | 00          | 00    | 00 1    | 00   | 00 0           | 1 00  | 18 | 00   | DO    | txt             |
| 00001FB0       D7 50 EA 5B 54 D3 01 50 4B 01 02 3F 00 14 00 01       ×Pe(T0 PK ?         00001FC0       08 08 00 0A 63 63 4B FD 5F 5D 18 DC 05 00 00 0F       cccKy_] U         00001FF0       08 00 0A 00 24 00 00 00 00 00 00 00 00 00 00 00 00 00                                                                                                    |            | 00001FA0 E5   | 4F 7.   | A 5B   | 54 D3   | 01          | 40    | D7 -    | 50 1 | EA 58          | 8 54  | DЗ | 01   | 40    | å0z[T0 @×Pé[T0  |
| 00001FFC0       08       08       00       A       63       48       FD       55       50       18       DC       05       00       00       T       cccKý_] U         00001FFC0       08       00       00       00       00       00       00       00       00       00       00       00       00       00       00       00       00       00       00       00       00       00       00       00       00       00       00       00       00       00       00       00       00       00       00       00       00       00       00       00       00       00       00       00       00       00       00       00       00       00       00       00       00       00       00       00       00       00       00       00       00       00       00       00       00       00       00       00       00       00       00       00       00       00       00       00       00       00       00       00       00       00       00       00       00       00       00       00       00       00       00       00       <                                                                                                    |            | 00001FB0 D7   | 50 E    | A 5B   | 54 D3   | 01          | 50    | 4B I    | 01   | 02 38          | 7 00  | 14 | 00   | 01    | ×Pé[TO PK ?     |
| 00001FE0       08       00       00       00       00       00       00       00       00       00       00       00       00       00       00       00       00       00       00       00       00       00       00       00       00       00       00       00       00       00       00       00       00       00       00       00       00       00       00       00       00       00       00       00       00       00       00       00       00       00       00       00       00       00       00       00       00       00       00       00       00       00       00       00       00       00       00       00       00       00       00       00       00       00       00       00       00       00       00       00       00       00       00       00       00       00       00       00       00       00       00       00       00       00       00       00       00       00       00       00       00       00       00       00       00       00       00       00       00       00       00                                                                                                    |            | 00001FC0 08   | 08 0    | O DA   | 63 63   | 4B          | FD    | SF 1    | SD   | 18 D(          | 2 05  | 00 | 00   | 6E    | ccKý_] U        |
| 00001FF0       00       00       00       00       00       00       00       00       00       00       00       00       00       00       00       00       00       00       00       00       00       00       00       00       00       00       00       00       00       00       00       00       00       00       00       00       00       00       00       00       00       00       00       00       00       00       00       00       00       00       00       00       00       00       00       00       00       00       00       00       00       00       00       00       00       00       00       00       00       00       00       00       00       00       00       00       00       00       00       00       00       00       00       00       00       00       00       00       00       00       00       00       00       00       00       00       00       00       00       00       00       00       00       00       00       00       00       00       00       00       00                                                                                                    |            | 00001FD0 0B   | 00 0    | O OA   | 00 24   | 00          | 00    | 00 1    | 00   | 00 00          | 0 00  | 20 | 00   | 00    | ş               |
| 00001FF0       00       00       00       00       00       00       00       00       00       00       00       00       00       00       00       00       00       00       00       00       00       00       00       00       00       00       00       00       00       00       00       00       00       00       00       00       00       00       00       00       00       00       00       00       00       00       00       00       00       00       00       00       00       00       00       00       00       00       00       00       00       00       00       00       00       00       00       00       00       00       00       00       00       00       00       00       00       00       00       00       00       00       00       00       00       00       00       00       00       00       00       00       00       00       00       00       00       00       00       00       00       00       00       00       00       00       00       00       00       00       00                                                                                                    |            | 00001FE0 00   | 65 0    | 6 00   | 00 4C   | 4F          | 4C    | ZF :    | 32   | 32 21          | 5 74  | 78 | 74   | OA.   | e LOL/22.txt    |
| 000022000 54 D3 01 60 25 51 EA 58 54 D3 01 60 25 51 EA 58 T0 300 [10 30]<br>000022010 54 D3 01 50 48 D1 02 3F 00 14 00 01 96 08 00 20 T0 9K 7<br>000022020 63 63 48 D9 10 F7 68 AD 06 00 00 4E 0C 00 00 A ccKU +h-<br>00002030 00 24 00 00 00 00 00 00 00 20 00 20 00 00 69 0C 00 5 i i<br>00002040 00 4C 4F 4C 2F 33 33 2E 74 78 74 0A 00 20 00 00 L0L×33.txt<br>00002050 00 00 00 10 01 80 02 03 34 F8 55 85 4D 30 180 30µ[T0 40<br>00002060 73 51 EA 58 54 D3 01 600 73 51 EA 58 54 D3 01 50 sQ4[T0 40]<br>00002070 48 D1 02 3F 00 14 00 01 80 80 02 A 63 63 48 E4 K 7 • •ccl                                                                                                    |            | 00001FF0 00   | 20 0    | 0 00   | 00 00   | 00          | 01    | 00      | 18   | 00 90          | J DE  | 73 | 9D   | SB    | P8              |
| 00002010 54 D3 01 <u>50 4B</u> 01 02 <u>37</u> 00 <u>14</u> 00 <u>10</u> p5 08 00 20 10 <u>PK</u> 7<br>00002020 63 63 4B <u>91 05 7 68 AD</u> 06 00 00 <u>00 15 00</u> 00 00 00 <u>55 10</u> <u>k</u> 7<br>00002030 00 24 00 00 00 00 00 00 00 20 00 00 06 90 00 05 <u>5 i</u><br>00002040 00 4F 4C 2F 33 33 2E 74 78 74 0A 00 20 00 00 LCL/33.txt<br>00002050 00 00 00 01 00 18 00 20 33 4F B5 58 54 D3 01 80 <u>300</u> <u>JTO</u> <u>100</u> <u>100</u> |            | 00002000 54   | D3 0    | 1 60   | 25 51   | EA          | 58    | 54.1    | 03 1 | 01 60          | 25    | 51 | EA   | 58    | 10 syge[10 sige |
| 000022020       63       63       63       63       63       63       63       63       63       63       63       63       63       63       63       63       63       63       63       63       63       63       63       63       63       63       63       63       63       63       63       63       63       63       63       63       63       63       63       63       63       63       63       63       63       63       63       63       63       63       63       63       63       63       63       63       63       63       63       63       63       63       63       63       63       63       63       63       63       63       63       63       63       63       63       63       63       63       63       63       63       63       63       63       63       63       63       63       63       63       63       63       63       63       63       63       63       63       63       63       63       63       63       63       63       63       63       63       63       63       63                                                                                                    |            | 00002010 54   | D3 0    | 1 50   | 48 01   | 02          | 3F    | 00      | 14   | 00 0           | 1 18  | 08 | 00   | 20    | TU PK ?         |
| 00002040         00         24         00         00         00         00         00         00         00         00         00         00         00         00         00         00         00         00         00         00         00         00         00         00         00         00         00         00         00         00         00         00         00         00         00         00         00         00         00         00         00         00         00         00         00         00         00         00         00         00         00         00         00         00         00         00         00         00         00         00         00         00         00         00         00         00         00         00         00         00         00         00         00         00         00         00         00         00         00         00         00         00         00         00         00         00         00         00         00         00         00         00         00         00         00         00         00         00         00         00                                                                                                    |            | 00002020 63   | 63 4    | B Da   | 10 F7   | 68          | AD    | 06 1    |      |                |       | 00 | 00   | UA    | ccKU +h-        |
| 00002050 00 4C 4F 4C 2F 33 33 2E 7 7 76 74 76 74 00 02 00 00 0 LLC33.ttt<br>00002050 00 00 00 01 00 18 00 20 33 4F 85 58 54 03 01 80 30µ[TÔ<br>00002060 73 51 EA 58 54 03 01 60 73 51 EA 58 54 03 01 50 sQ4[TÔ<br>00002070 48 01 02 3F 00 14 00 01 08 08 00 2A 63 63 48 E4 K 7 • •ccl                                                                                                    |            | 00002030 00   | 24 0    | 0 00   | 00 00   | 00          | 00    | 00 2    | 20 1 | 00 00          | 00 0  | 69 | UC . | 00    | Ş 1             |
| 00002050 00 00 00 00 00 00 00 00 00 00 00 00                                                                                                    |            | 00002040 00   | 4C 4    | r 4C   | 2F 33   | 33          | 2E    | 74 1    | 10   | 74 W           | 1 00  | 20 | 00   | 00    | LUL/33.txt      |
| 00002070 48 01 02 37 00 14 00 01 08 08 00 2A 63 63 48 E4 K ? • • • • • •                                                                                                    |            | 00002050 00   | 00 0    | 0 01   | 00 18   | 00          | 20    | 33 4    | 92 I | 85 51<br>85 51 | 54    | 03 | 01   | 80    | 30µ[T0          |
| 00002070 48 01 02 32 00 14 00101 08 08 00 2A 53 63 48 E4 K 7 * e20                                                                                                    |            | 00002060 73   | 51 E    | A 58   | 54 03   | 01          | 0.1   | 73 5    | 51 1 | EA 51          | 8 54  | 03 | 11   | 50    | suelio Isuelio  |
|                                                                                                    |            | 00002070 48   | 01.0    | 2 32   | 00 14   | 00          | 01    | 08 1    | 08 0 | 00 22          | 4 63  | 63 | 48   | 24    | N CCK           |
|                                                                                                    |            | 00002090 00   | 00 0    | 0 00   | 00-20   | 00          | 00    | 90 -    | 3.6  | 12.00          | 0.00  | 40 | 41   | 10    |                 |

### 把奇数1可以改为偶数2,保存并打开:

| 👼 1.zip - 234                         | 5好压    |   |             |      |     |     |         |         | ₽          | ₹ - □   | ×     |
|---------------------------------------|--------|---|-------------|------|-----|-----|---------|---------|------------|---------|-------|
| 1                                     |        | ٦ | 6           | •    | ÷   |     |         |         | 2345好      | E 🔔     |       |
| 添加                                    | 解压到    | 1 | HRA:        | 密码   | 自解压 | 工具相 |         | 中国      | 压缩软件知名。    | 8件 💶    | -     |
| $\leftrightarrow \rightarrow \bullet$ | ± = •  | 1 | zip\LOL     | 6,6  |     |     |         | +       | 当前目录查找(支持任 | 回内査技) Q | 商级    |
| 文件夹                                   |        | × | + 名和        | ş.   |     |     | 大小      | 压缩后大小   | 类型         | 安全      | 修改时   |
| 重良 重面                                 |        |   | -(L         | 层目录) |     |     |         |         |            |         |       |
| > 🛆 WPS网盘                             | t      |   | 11.t        | xt   |     |     | 2.82 KB | 1.52 KB | TXT 文件     |         | 2017- |
| > 👗 Administ                          | trator |   | 22.t        | xt   |     |     | 2.85 KB | 1.46 KB | TXT 文件     |         | 2017- |
| > 🔜 此电脑                               |        |   | 33.t        | xt   |     |     | 3.02 KB | 1.66 KB | TXT 文件     |         | 2017- |
| > 🐂 库<br>> 🔿 网络                       |        |   | <b>44.t</b> | xt   |     |     | 3.34 KB | 1.85 KB | TXT 文件     |         | 2017- |

文件解压后发现是4个16进制的文本,且都有89504E47,而png的文件头也是89504E47,猜测是4个png图片。

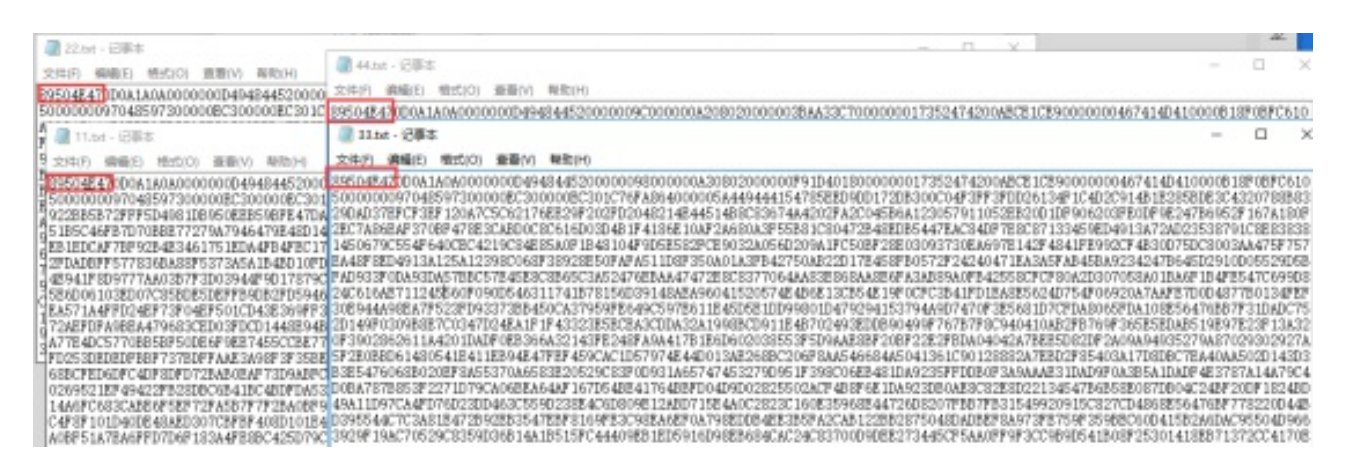

把他们复制到winhex中,注意选择ASCI HEX形式,然后保存:

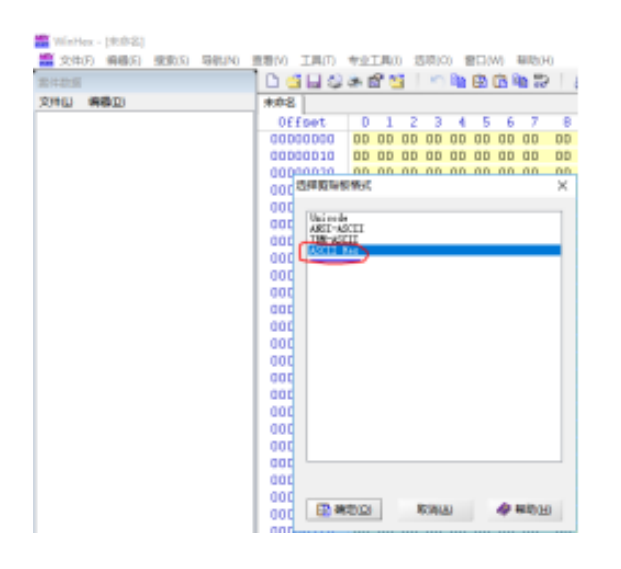

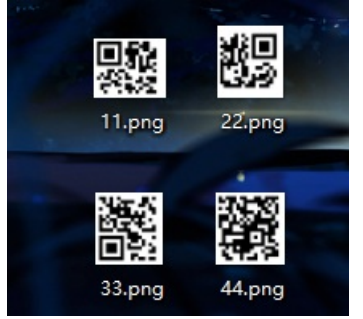

很明显这四个应该能和成一个正常的二维码:

听大神们说用PS合成一个二维码,本萌新不会PPPPPPPPs啊,魂淡,继续查资料。。。

于是乎, 画图神器出来了。。。。

来来画图工具走起:

先打开11.png再选择粘贴来源

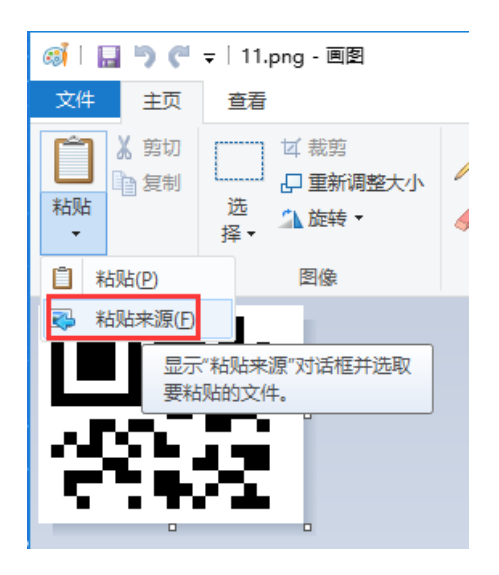

#### 然后选择另一张图片22.png

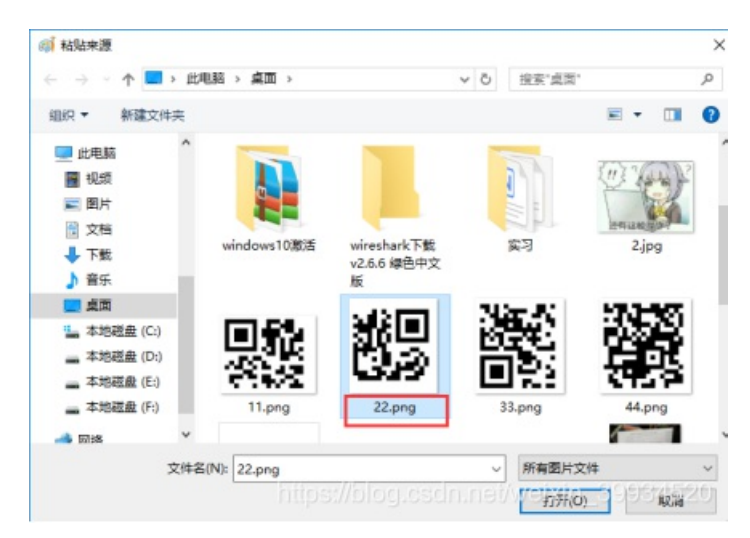

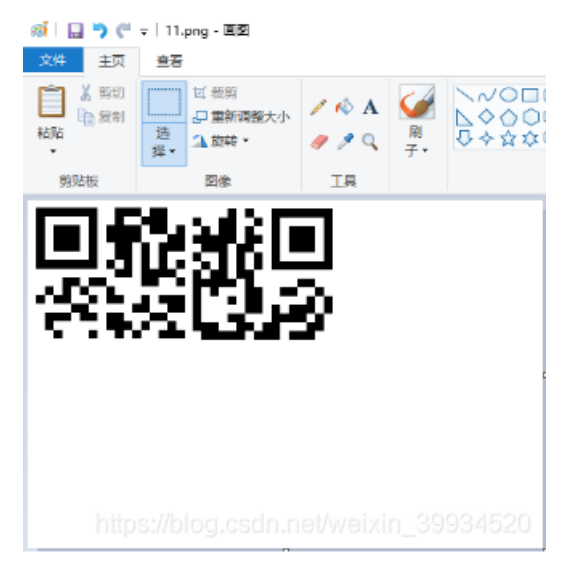

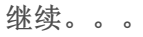

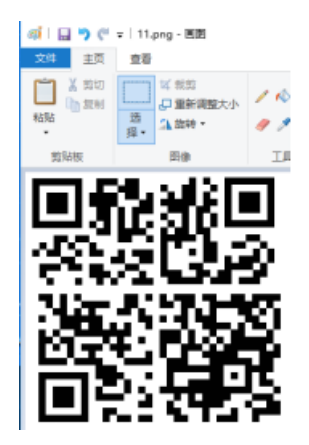

扫码:

http://jiema.wwei.cn/

或者用QR Research

但是。。。。。

红色警告。。。红色警告。。。。

扫不出来。。。。。。。。有毒。。。

PS不会,剩下的看你们的了。。

这是我截取别人弄出来的图片扫描二维码即可得出答案:

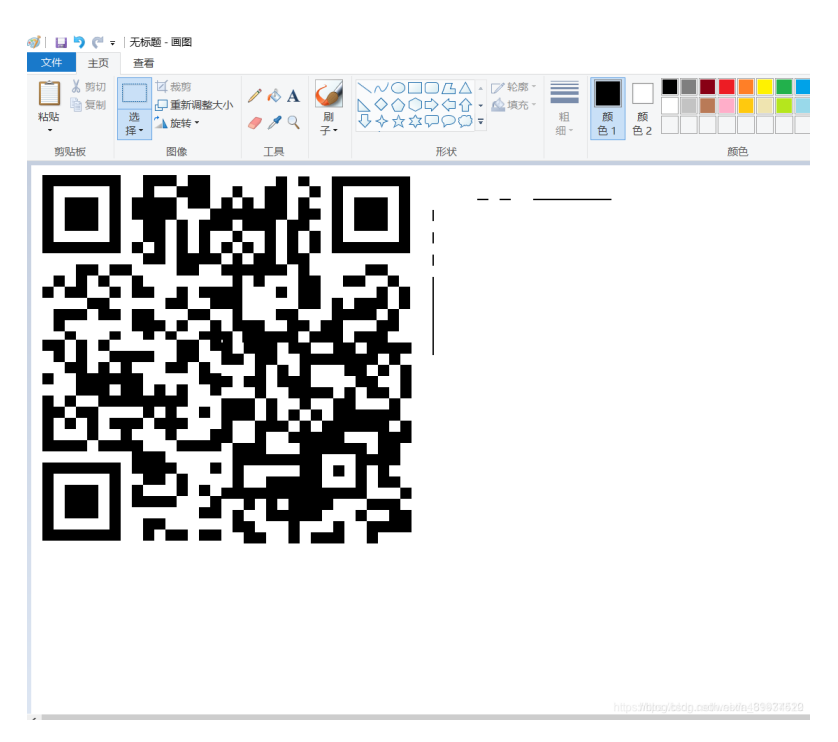

附上你们最喜欢的flag

flag{NP3j4ZjF&syk9\$5h@x9Pqac}

#### ##获取文档:

### 当发现文档时,我们以原始数据显示并全部复制

| wireshark · :≣#≆ TCP                   | at (tcp.stream eq 1              | (3) · LOL.pca            | png               |                   |                    | · · ·    | ~        |                |        |        |
|----------------------------------------|----------------------------------|--------------------------|-------------------|-------------------|--------------------|----------|----------|----------------|--------|--------|
| Upgrade-Insecure-                      | Requests: 1                      |                          |                   |                   |                    |          | ^        |                |        |        |
| Content-Dispositi                      | on: form-data;                   | 7485422263<br>; name="di | 31<br>Lr"         |                   |                    |          |          |                |        |        |
| /uploads/                              |                                  |                          |                   |                   |                    |          |          |                |        |        |
| Content-Dispositi                      | on: form-data:                   | 7485422263<br>: name="fi | 31<br>ile": filen | ame="lol          | .docx"             |          |          |                |        |        |
| Content-Type: app<br>officedocument.wo | lication/vnd.c<br>rdprocessingml | openxmlfor<br>L.document | mats-             |                   |                    |          |          |                |        |        |
| ×                                      | .z)                              | Content T                | [vpes].xml        |                   |                    |          |          |                |        |        |
| (                                      |                                  |                          |                   |                   |                    |          |          |                |        |        |
| •••••                                  |                                  |                          |                   | •••••             | •••••              |          |          |                |        |        |
|                                        |                                  |                          |                   |                   |                    |          |          |                |        |        |
|                                        |                                  |                          |                   | • • • • • • • • • |                    |          |          |                |        |        |
|                                        |                                  |                          |                   |                   |                    |          | • •      |                |        |        |
| 94 <b>第户第</b> 分组,1 <b>股务部</b> 分。       | M, I tara(s).                    |                          |                   |                   |                    |          |          |                |        |        |
| ●(15)(可语(283 kB)                       |                                  | •                        | 量元和               | 和影子教出剧力)          | ASCII ·            | 端        | 13 🗊     |                |        |        |
| E挑:                                    |                                  |                          |                   |                   | C Arrays<br>EBCDIC | 查找下一     | 个(B)     |                |        |        |
|                                        | 透掉此流                             | \$TED                    | Save as           | 返日                | Hez 转储<br>UTF-6    | Hel      | l.p      |                |        |        |
|                                        | https:                           | Holoch                   | CSCFLF            | ethve             | 9177-16 31         | 19345    | 204      |                |        |        |
| 504453542024                           | 7765622£79                       | 5706c6f                  | 6164257           | 5706c6            | f61642e            | 706870   | 204854   | 154502£31      | 2e310d | Pa4    |
| 86f73743a206                           | 37466352e7                       | 7368697                  | 9616e62           | 61722e            | 636f6d0            | d0a557   | 365722   | d4167656       | e743a2 | 04d    |
| 6f7a696c6c61                           | 2f352e3020                       | 285769                   | 6e646f7           | 773204            | e542036            | 2e313b   | 205769   | 6e36343b       | 207836 | 343    |
| b2072763a353                           | 62e3029204                       | 1765636                  | b6f2f32           | 303130            | 3031303            | 120466   | 972656   | 66f782f3       | 5362e3 | 60d    |
| 0a4163636570                           | 743a207469                       | 578742f                  | 68746d6           | c2c617            | 0706c69            | 636174   | 696f6e   | 2f786874       | 6d6c2b | 786    |
| d6c2c6170706                           | c696361746                       | 596f6e2                  | f786d6c           | 3b713d            | 302e392            | c2a2f2   | a3b713   | d302e380       | d0a416 | 363    |
| 6570742d4c61                           | 6e67756167                       | 7653a20                  | 7a682d4           | 34e2c7            | a683b71            | 3d302e   | 382c6    | 6e2d5553       | 3b713d | 302    |
| e352c656e3b7                           | 13d302e330                       | d0a416                   | 3636570           | 742d45            | 6e636f6            | 4696e6   | 73a206   | 77a69702       | c20646 | 566    |
| 6c6174650d0a                           | 436f6e7465                       | 6e742d                   | 5479706           | 53a206            | d756c74            | 697061   | 72742    | 666f726d       | 2d6461 | 746    |
| 13b20626f756                           | e64617279                        | 3d2d2d2                  | d2d2d2d2          | 2d2d2d            |                    | 10.10.10 | 10.10.10 | 12 12 12 12 12 | d2d2d2 | d2d    |
| 383734383534                           | 3232323633                       | 310402                   | 136f6e7           | 165607            | Cop                | y        | Ctrl+0   | 383232         | 313204 | 025    |
| 265666572657                           | 23=2068747                       | 74703=2                  | f2f6374           | 663520            | _                  |          |          | 365642         | £77656 | 22f    |
| 75706c6f6164                           | 2582000747                       | 6f6b69                   | 6530204           | REASTE            | Sele               | ect All  | Ctrl+4   | 353361         | 623030 | 313    |
| 561346335393                           | 2653/35313                       | 2664666                  | 66263333          | 242125            | 2029243            | 728222   | 134263   | 13530393       | 029039 | 221    |
| 332-31353030                           | 203343331                        | 2332-24                  | 35303030          | 033363            | 7363332            | 204964   | 434203   | 133330503      | 366627 | 222    |
| 532C31353039                           | 1256124623                       | 0532031                  | 5333333           | 200000            | 6662622            | 204000   | -76607   | 226074667      | 22-262 | 222    |
| 555616230393                           | 1356134635                       | 0538326                  | 3343531           | 500400            | 0002033            | 530312   | a/669/   | 309/461/       | 228363 | 336    |
| 33332532436e                           | 69636b4e61                       | 1606525                  | 33414d6           | +6d613            | 620486d            | 5+6c70   | /6/451   | 33346436       | 663/33 | 353    |
| 361623039313                           | 5613463353                       | 3832653                  | 4353136           | 646666            | 6263333            | d31353   | 039393   | 33638313       | 536205 | 048    |
| 94 春户湖 分组,1 8                          | 图务器 分组, 1 ti                     | urn(s).                  |                   |                   |                    |          |          |                |        |        |
| 整个对话(283 kB                            | )                                |                          |                   | •                 | 显示                 | 和保存委     | 如据为『     | 原始数据 ▼         | Э      | 13     |
| <b>新</b> 找:                            |                                  |                          |                   |                   |                    |          |          |                | 查找了    | () 个一7 |
|                                        |                                  | -                        | i an              | (n )              | toustr//inte       | ue lest  |          | i/weixim       | 61996  | 4520   |
|                                        |                                  | 彩伊武流                     | 1                 | ыh                | Dake az            |          | 返回       | Close          |        | nerb   |

然后再在winhex中新建一个文件,大小随意,最好小一点,应为最后还是要删除的

| 🔛 WinHex - [2.docx]   |                                     |
|-----------------------|-------------------------------------|
| 🧱 文件(F) 编辑(E) 搜索(S) 导 | 航(N) 查看(V) 工具(T) 专业工具(I) 选项(O)      |
| 。<br>案件数据             | 🗋 🗋 🛁 😂 🗟 🕺 🔊 🛙                     |
| 文件(L) 编辑(D)           | 创建新文件                               |
| ht                    | 所需文件大小(S):<br>1 Bytes ~<br>tops://o |

右键编辑--选择剪贴板数据-粘贴

| <b>室件数据</b> | 0 🗳 🖬 👙       | *        | -    |              | - B                 | 3 | <b>B B</b>    | D 101-   | 2 | 1   | M . | 1 25  | ** | 1  | + -  | Ð |
|-------------|---------------|----------|------|--------------|---------------------|---|---------------|----------|---|-----|-----|-------|----|----|------|---|
| 2件(L) 编辑(D) | 1.docx 2.docx | 未命名      | 5    |              |                     |   |               |          |   |     |     |       |    |    |      |   |
|             | Offset        | 0        | 1    | 2            | 3 4                 | 5 | 6             | 7        | 8 | 9   | A   | В     | С  | D  | Е    |   |
|             | 00000000      | 5        | 1819 | )<br>消(U)    |                     |   | Ctrl          | +Z       |   |     |     |       |    |    |      |   |
|             |               | *        | 前    | 四(T).<br>郭复林 | <br>II(C)           |   | Ctrl          | +X >     |   |     |     |       |    |    |      |   |
|             |               |          | 朝    | 站板紧          | 姓属(B)               |   |               | >        | 6 | 粘贴  | (P) |       |    | Ct | rl+V |   |
|             |               | ×        | 称    | 梌(R).        |                     |   | C             | )el      | ß | 写入  | (W) |       |    | Ct | rl+B |   |
|             |               |          | 粘切   | 店 0 3        | 字节(P)               |   |               |          |   | 粘贴  | 至新文 | て件(N  | V) | t  | +Ins |   |
|             |               |          | 定金   | 义选制          | <b>ŧ(D)</b><br>ŧ(E) |   | Ctrl-         | +A<br>sc |   | 19- |     | £1570 |    |    |      |   |
|             |               | 80<br>80 | 转    | 美文作<br>改数数   | ‡<br>≣(M)           |   | Ctrl-<br>Ctrl | +R<br>+T |   |     |     |       |    |    |      |   |

如果有其他弹窗直接确定,最重要的一点是要选择ASCII Hex 格式

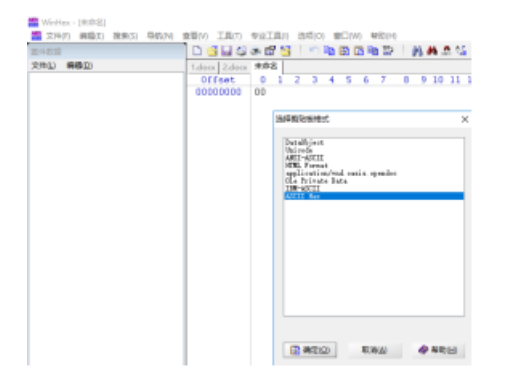

# 然后,把PK前的内容都删除:右键--编辑移除

| COB LIN                                                                                                    |                                                                                                    |                                                                                                    | -                                                                                                    | Line .                                                                                                    |                                                                                                    | -                                                                                                    |                                                                                                    | 01.04                                                                                                    | 42                                                                                                    | -                                                                                                    |                                                                                                    | **                                                                                                    | -                                                                                                    |                                                                                                    |                                                                                                    | 931                                                                                                    |                                                                                                    |
|----------------------------------------------------------------------------------------------------|----------------------------------------------------------------------------------------------------|----------------------------------------------------------------------------------------------------|----------------------------------------------------------------------------------------------------|----------------------------------------------------------------------------------------------------|----------------------------------------------------------------------------------------------------|----------------------------------------------------------------------------------------------------|----------------------------------------------------------------------------------------------------|----------------------------------------------------------------------------------------------------|----------------------------------------------------------------------------------------------------|----------------------------------------------------------------------------------------------------|----------------------------------------------------------------------------------------------------|----------------------------------------------------------------------------------------------------|----------------------------------------------------------------------------------------------------|----------------------------------------------------------------------------------------------------|----------------------------------------------------------------------------------------------------|----------------------------------------------------------------------------------------------------|----------------------------------------------------------------------------------------------------|
|                                                                                                    |                                                                                                    |                                                                                                    | oris                                                                                                    | -1                                                                                                    | 1.1                                                                                                    |                                                                                                    | 2.4                                                                                                    | 1.1                                                                                                    | - 7                                                                                                    | 1.2                                                                                                    | 15 11                                                                                                    | . 11 1                                                                                                    | 1.14                                                                                                    | 1                                                                                                    |                                                                                                    |                                                                                                    |                                                                                                    |
|                                                                                                    |                                                                                                    | 1                                                                                                    | -                                                                                                    | -                                                                                                    | 31. 31                                                                                                    | 28.                                                                                                    | 18 34                                                                                                    | 48 10                                                                                                    | 11                                                                                                    |                                                                                                    | 32.41                                                                                                    | 44.5                                                                                                    | 0.15                                                                                                    | F                                                                                                    | 1. 19                                                                                                    |                                                                                                    | D-up                                                                                                    |
|                                                                                                    |                                                                                                    |                                                                                                    |                                                                                                    | 0.19                                                                                                    | 38 31                                                                                                    | 1.00                                                                                                    | 12 14<br>(8 38                                                                                                    | 18 ZI                                                                                                    | 21.7                                                                                                    | 1 3P                                                                                                    | 30.31                                                                                                    | 46.0                                                                                                    | 8.25                                                                                                    |                                                                                                    | 01.000                                                                                                    | 114990                                                                                                    | HOTP<br>DOCH                                                                                                    |
|                                                                                                    |                                                                                                    | 15                                                                                                    |                                                                                                    | 0.26                                                                                                    | 61.7                                                                                                    | 1.64                                                                                                    | 15 84                                                                                                    | 12 10                                                                                                    | 11                                                                                                    | AL 2                                                                                                    | 20 31                                                                                                    | 19.3                                                                                                    | 212                                                                                                    | 22                                                                                                    | TDeb-                                                                                                    | for: 1                                                                                                    | 192.1                                                                                                    |
|                                                                                                    |                                                                                                    |                                                                                                    |                                                                                                    | 068                                                                                                    | 65 6                                                                                                    | 1.14                                                                                                    | ii ii                                                                                                    | 16.5                                                                                                    | 28.4                                                                                                    | 0.65                                                                                                    | 45 31                                                                                                    | 1 29 6                                                                                                    | 50.3                                                                                                    | - F                                                                                                    | ct.jos                                                                                                    | 1 keep                                                                                                    |                                                                                                    |
|                                                                                                    |                                                                                                    |                                                                                                    |                                                                                                    | 104                                                                                                    | 25.00                                                                                                    | 5 (08 )<br>5 (12 )                                                                                                    | 0A 55<br>68 39                                                                                                    | 10.00                                                                                                    | 22 1                                                                                                    | 法服用                                                                                                    | 45 21<br>15 1                                                                                                    |                                                                                                    | 8 13<br>A 26                                                                                                    | 11                                                                                                    | 0.00                                                                                                    | directo-                                                                                                    | 2800                                                                                                    |
|                                                                                                    |                                                                                                    |                                                                                                    |                                                                                                    | 1.5                                                                                                    | 00.0                                                                                                    | 00.                                                                                                    | 0A 29                                                                                                    | 29.29                                                                                                    | 29 2                                                                                                    | ó ió                                                                                                    | 20.21                                                                                                    | 129.1                                                                                                    | 9.29                                                                                                    | ã [                                                                                                    |                                                                                                    |                                                                                                    |                                                                                                    |
|                                                                                                    |                                                                                                    |                                                                                                    |                                                                                                    | 445                                                                                                    | 10.0                                                                                                    | 1.00                                                                                                    | 54.58                                                                                                    | 5 3                                                                                                    | 12 1                                                                                                    | 12 12                                                                                                    | 14 N                                                                                                    | 5 54 6                                                                                                    | 0.04                                                                                                    | 3                                                                                                    | 67455                                                                                                    | 422243                                                                                                    | 11 0                                                                                                    |
|                                                                                                    |                                                                                                    | 1.5                                                                                                    | 2222                                                                                                    | 814                                                                                                    | 67.6                                                                                                    | 0.00                                                                                                    | 65.68                                                                                                    | 74.28                                                                                                    |                                                                                                    | 9.75                                                                                                    | 70.68                                                                                                    | 13.4                                                                                                    | 8.74                                                                                                    | 22 E                                                                                                    |                                                                                                    | (Hap                                                                                                    | 1000                                                                                                    |
|                                                                                                    |                                                                                                    | 19                                                                                                    | òmòn                                                                                                    | 816                                                                                                    | 61, 161                                                                                                    | 1.68                                                                                                    | 14.22                                                                                                    | 54.55                                                                                                    | 72.3                                                                                                    | 2.60                                                                                                    | 6A (0                                                                                                    | CA :                                                                                                    | 8.15                                                                                                    | - F                                                                                                    |                                                                                                    | ir"                                                                                                    | -                                                                                                    |
|                                                                                                    |                                                                                                    |                                                                                                    |                                                                                                    | 812                                                                                                    | 30 31                                                                                                    | 122                                                                                                    | 20 20                                                                                                    | 28 28                                                                                                    |                                                                                                    | 0 30                                                                                                    | 30 31                                                                                                    | 10.10                                                                                                    | 5 25                                                                                                    |                                                                                                    |                                                                                                    |                                                                                                    |                                                                                                    |
|                                                                                                    |                                                                                                    | 1                                                                                                    | 0800                                                                                                    | 14.5                                                                                                    | 20, 21                                                                                                    | 22                                                                                                    | 10 10                                                                                                    | 38 37                                                                                                    | 24 2                                                                                                    | 10.35                                                                                                    | 36 32                                                                                                    | 1 12 1                                                                                                    | 2 38                                                                                                    |                                                                                                    |                                                                                                    | T MPL K2                                                                                                    | 12243                                                                                                    |
|                                                                                                    |                                                                                                    |                                                                                                    | -                                                                                                    | Th                                                                                                    | 72 6                                                                                                    | 1.16                                                                                                    |                                                                                                    | 12 10                                                                                                    |                                                                                                    | 1. 107                                                                                                    | 72 62                                                                                                    | 32.4                                                                                                    | 4 45                                                                                                    | - F                                                                                                    | 11.000                                                                                                    | I Dare                                                                                                    | - test                                                                                                    |
|                                                                                                    |                                                                                                    | 1                                                                                                    | OBCS                                                                                                    | 100                                                                                                    | 61.75                                                                                                    | 28 )                                                                                                    | 6E 65                                                                                                    | 82 85                                                                                                    | 100 0                                                                                                    | 12 MA                                                                                                    | 10.00                                                                                                    | 100.0                                                                                                    | 2 18                                                                                                    | 36                                                                                                    |                                                                                                    | -1613                                                                                                    |                                                                                                    |
|                                                                                                    |                                                                                                    |                                                                                                    | OWCE                                                                                                    | 814                                                                                                    | 62 71                                                                                                    | 122                                                                                                    | 08 (DA                                                                                                    | 43 M                                                                                                    | 10.0                                                                                                    | 4.65                                                                                                    | HE 74                                                                                                    | 1 22.1                                                                                                    | 4 19                                                                                                    | -                                                                                                    | 1.0                                                                                                    | lostes/                                                                                                    | 200                                                                                                    |
|                                                                                                    |                                                                                                    |                                                                                                    | OWCL                                                                                                    | 212                                                                                                    | SE C                                                                                                    | 1 28 1                                                                                                    | 1 11                                                                                                    | 10.10                                                                                                    | 78. 8                                                                                                    | ID BC                                                                                                    | 10.00                                                                                                    | 72.0                                                                                                    | 0.00                                                                                                    |                                                                                                    | 4.039                                                                                                    | station in the                                                                                                    | and the second second s                                                                                                    |
|                                                                                                    |                                                                                                    | 1                                                                                                    | OWC L                                                                                                    | 172                                                                                                    | 72 22                                                                                                    |                                                                                                    | -                                                                                                    | 10 10                                                                                                    | 10.0                                                                                                    | 1.11                                                                                                    | 82 71                                                                                                    | 1.42 1                                                                                                    | 1.12                                                                                                    | 21                                                                                                    |                                                                                                    | andor a                                                                                                    | and a later of the later of the                                                                                                    |
|                                                                                                    |                                                                                                    |                                                                                                    | OWCE                                                                                                    | 224                                                                                                    | 9C 31                                                                                                    | 1 10 1                                                                                                    | ir 10                                                                                                    | 13 10                                                                                                    | 80.0                                                                                                    | E. 74                                                                                                    | -                                                                                                    | 1 00.0                                                                                                    | A 18                                                                                                    | ii li                                                                                                    | - Beck                                                                                                    | and 1                                                                                                    |                                                                                                    |
|                                                                                                    |                                                                                                    | 1                                                                                                    |                                                                                                    | 119                                                                                                    | 33, 14                                                                                                    | 1 14 1                                                                                                    | 08.04                                                                                                    | 00.00                                                                                                    |                                                                                                    | 08.08                                                                                                    | 31.00                                                                                                    |                                                                                                    | 10.00                                                                                                    | 10                                                                                                    |                                                                                                    |                                                                                                    | 100                                                                                                    |
|                                                                                                    |                                                                                                    | 1.6                                                                                                    | ORCE.                                                                                                    | sit                                                                                                    | 74.6                                                                                                    | 5.68                                                                                                    | 14.58                                                                                                    | 54 19                                                                                                    | 11.1                                                                                                    | 6.72                                                                                                    | 50 28                                                                                                    | 1 78.0                                                                                                    | ð 60                                                                                                    | 28 5                                                                                                    | HAT.T                                                                                                    | vient.                                                                                                    | and .                                                                                                    |
|                                                                                                    | (76) E                                                                                                    |                                                                                                    |                                                                                                    | • )                                                                                                    | -12                                                                                                    | 60                                                                                                    | 12.1                                                                                                    | 0 33                                                                                                    | e                                                                                                    | 23                                                                                                    | <b>n</b> :                                                                                                    | 2 4                                                                                                    | 12                                                                                                    |                                                                                                    | -                                                                                                    | 181                                                                                                    |                                                                                                    |
| 1.docs 2.docs                                                                                                    | 100                                                                                                    | 7,0                                                                                                    |                                                                                                    |                                                                                                    |                                                                                                    |                                                                                                    |                                                                                                    |                                                                                                    |                                                                                                    |                                                                                                    | 10                                                                                                    |                                                                                                    |                                                                                                    |                                                                                                    | 14                                                                                                    | 10                                                                                                    |                                                                                                    |
| 00000000                                                                                                    | 00                                                                                                    | 50                                                                                                    | an i                                                                                                    | -                                                                                                    | -                                                                                                    | 20                                                                                                    | 22                                                                                                    | 77                                                                                                    | 65                                                                                                    | 42                                                                                                    | 25                                                                                                    | 75                                                                                                    | 70                                                                                                    | 60                                                                                                    | 11                                                                                                    | 41                                                                                                    | DOTT Amb (uplos                                                                                                    |
| 00000000                                                                                                    | 00                                                                                                    | -                                                                                                    | 46                                                                                                    | 22                                                                                                    | 24                                                                                                    | 20                                                                                                    |                                                                                                    | - F F                                                                                                    |                                                                                                    |                                                                                                    |                                                                                                    |                                                                                                    |                                                                                                    |                                                                                                    |                                                                                                    |                                                                                                    | CODT A MARA (D100                                                                                                    |
| 00000016                                                                                                    | 64                                                                                                    | 28                                                                                                    | 75                                                                                                    | 70                                                                                                    | 60                                                                                                    | SF.                                                                                                    | 61                                                                                                    | 6.4                                                                                                    | 28                                                                                                    | 70                                                                                                    | 68                                                                                                    | 70                                                                                                    | 20                                                                                                    | 48                                                                                                    | 54                                                                                                    | 54                                                                                                    | Junload she HIT                                                                                                    |
| 00000016                                                                                                    | 64                                                                                                    | 27                                                                                                    | 75                                                                                                    | 70                                                                                                    | 6C                                                                                                    | 6F                                                                                                    | 61                                                                                                    | 64                                                                                                    | 2E                                                                                                    | 70                                                                                                    | 68                                                                                                    | 70                                                                                                    | 20                                                                                                    | 48                                                                                                    | 54                                                                                                    | 54                                                                                                    | /upload.php HTT                                                                                                    |
| 00000016                                                                                                    | 64<br>50                                                                                                    | 27                                                                                                    | 75<br>31                                                                                                    | 70<br>2E                                                                                                    | 6C<br>31                                                                                                    | 6F<br>0D                                                                                                    | 61<br>DA                                                                                                    | 64<br>48                                                                                                    | 2E<br>6F                                                                                                    | 70                                                                                                    | 68<br>74                                                                                                    | 70<br>3A                                                                                                    | 20 20                                                                                                    | 48                                                                                                    | 54 74                                                                                                    | 54<br>66                                                                                                    | /upload.php HTI<br>//1.1 Howt: ctf                                                                                                    |
| 00000016<br>00000032<br>00000048                                                                                                    | 64<br>50<br>35                                                                                                    | 27<br>27<br>28                                                                                                    | 75<br>31<br>73                                                                                                 | 70<br>2E<br>68                                                                                                    | 6C<br>31<br>69                                                                                                    | 6F<br>0D<br>79                                                                                                    | 61<br>DA<br>61                                                                                                    | 64<br>48<br>68                                                                                                    | 2E<br>6F<br>62                                                                                                    | 70<br>73<br>61                                                                                                    | 68<br>74<br>72                                                                                                    | 70<br>3A<br>2E                                                                                                    | 20<br>20<br>63                                                                                                    | 48<br>63<br>6F                                                                                                    | 54<br>74<br>60                                                                                                    | 54<br>66<br>00                                                                                                    | Vupload.php HT<br>V1.1 Host: ctf<br>S.shiyanbar.com                                                                                                    |
| 00000016<br>00000032<br>00000048<br>00000064                                                                                                    | 64<br>50<br>35<br>0A                                                                                                    | 27<br>27<br>28<br>55<br>60                                                                                                    | 75<br>31<br>73<br>73                                                                                           | 70<br>2E<br>68<br>65                                                                                                    | 6C<br>31<br>69<br>72                                                                                                    | 6F<br>0D<br>79<br>2D                                                                                                    | 61<br>DA<br>61<br>41                                                                                                    | 64<br>48<br>68<br>67<br>30                                                                                                    | 2E<br>6F<br>62<br>65<br>20                                                                                                    | 70<br>73<br>61<br>65<br>70                                                                                                    | 68<br>74<br>72<br>74                                                                                                    | 70<br>3Å<br>2E<br>3Å                                                                                                    | 20<br>20<br>63<br>20                                                                                                    | 48<br>63<br>6F<br>40                                                                                                    | 54<br>74<br>60<br>67                                                                                                    | 54<br>66<br>00<br>7A                                                                                                    | Vupload.php HTT<br>V1.1 Host: ctf<br>S.shiyasbar.com<br>User-Agent: Noo<br>11a-25 D (Window                                                                                                    |
| 00000016<br>00000032<br>00000048<br>00000064<br>00000080                                                                                                    | 64<br>50<br>35<br>08<br>69<br>73                                                                                                    | 27<br>27<br>28<br>55<br>60<br>20                                                                                                    | 75<br>31<br>73<br>73<br>60<br>45                                                                               | 70<br>2E<br>68<br>65<br>61<br>54                                                                                                    | 6C<br>31<br>69<br>72<br>2F<br>20                                                                                                    | 6F<br>0D<br>79<br>2D<br>35<br>35                                                                                                    | 61<br>DA<br>61<br>41<br>2E                                                                                                    | 64<br>48<br>68<br>67<br>30                                                                                                    | 2E<br>6F<br>62<br>65<br>20<br>3P                                                                                                    | 70<br>73<br>61<br>68<br>28<br>20                                                                                                    | 68<br>74<br>72<br>74<br>57<br>57                                                                                                    | 70<br>3Å<br>2E<br>3Å<br>69                                                                                                    | 20<br>20<br>63<br>20<br>6E                                                                                                    | 48<br>63<br>6F<br>40<br>64<br>36                                                                                                    | 54<br>74<br>60<br>67<br>67                                                                                                    | 54<br>66<br>00<br>7A<br>77                                                                                                    | <pre>//upload.php HTT<br/>//1.1 Host: ctf<br/>/.shiyasbar.com<br/>User-Agent: Noz<br/>/lla/5.0 (Window<br/>/ NT 6 1: Window</pre>                                                                                                    |
| 00000016<br>00000032<br>00000048<br>00000064<br>00000080<br>00000096                                                                                                    | 64<br>50<br>35<br>08<br>69<br>73<br>20                                                                                                    | 2F<br>2F<br>2E<br>55<br>6C<br>20<br>79                                                                                                    | 75<br>31<br>73<br>73<br>60<br>4E                                                                               | 70<br>2E<br>68<br>65<br>61<br>54<br>24                                                                                                    | 6C<br>31<br>69<br>72<br>2F<br>20<br>90                                                                                                    | 6F<br>0D<br>79<br>2D<br>35<br>36<br>20                                                                                                    | 61<br>DA<br>61<br>41<br>2E<br>2E<br>72                                                                                                    | 64<br>48<br>68<br>67<br>30<br>31<br>26                                                                                                    | 2E<br>6F<br>62<br>65<br>20<br>3B<br>38                                                                                                    | 70<br>73<br>61<br>68<br>28<br>20<br>55                                                                                                    | 68<br>74<br>72<br>74<br>57<br>57<br>57                                                                                                    | 70<br>3A<br>2E<br>3A<br>69<br>69<br>59                                                                                                    | 20<br>20<br>63<br>20<br>6E<br>6E<br>6E<br>30                                                                                                    | 48<br>63<br>6F<br>40<br>64<br>36<br>20                                                                                                    | 54<br>54<br>60<br>67<br>67<br>34<br>20                                                                                                    | 54<br>66<br>00<br>7A<br>77<br>38                                                                                                    | /upload.php HTT<br>//1.1 Host: ctf<br>.shiyanbar.com<br>User-Agent: Moz<br>11s/5.0 (Window<br>) NT 6.1: Win64:<br>9 NT 6.1: Win64:<br>9 NT 6.1: Win64:                                                                                                    |
| 00000016<br>00000032<br>00000048<br>00000064<br>00000080<br>00000096<br>00000096<br>00000112                                                                                                    | 64<br>50<br>35<br>0A<br>69<br>73<br>20<br>65                                                                                                    | 2F<br>2F<br>2E<br>55<br>6C<br>20<br>78<br>63                                                                                                    | 75<br>31<br>73<br>60<br>4E<br>36<br>68                                                                         | 70<br>2E<br>68<br>65<br>61<br>54<br>34<br>6F                                                                                                    | 60<br>31<br>69<br>72<br>27<br>20<br>38<br>29                                                                                              | 6F<br>0D<br>79<br>2D<br>35<br>36<br>20<br>92                                                                                                    | 61<br>DA<br>61<br>41<br>2E<br>2E<br>72<br>90                                                                                                    | 64<br>48<br>67<br>30<br>31<br>76<br>31                                                                                                    | 2E<br>6F<br>62<br>20<br>3B<br>3A<br>30                                                                                                    | 70<br>73<br>61<br>68<br>28<br>20<br>35<br>90                                                                                                    | 68<br>74<br>72<br>74<br>57<br>57<br>36<br>31                                                                                                    | 70<br>3A<br>2E<br>3A<br>69<br>69<br>2E<br>30                                                                                                    | 20<br>20<br>63<br>20<br>6E<br>6E<br>30<br>31                                                                                                    | 48<br>63<br>6F<br>40<br>64<br>36<br>29<br>20                                                                                                    | 54<br>54<br>60<br>67<br>67<br>67<br>34<br>20<br>46                                                                                                    | 54<br>66<br>00<br>7A<br>77<br>38<br>47<br>69                                                                                                    | /upload.php HTT<br>//1.1 Host: ctf<br>/.shiyambar.com<br>User-Agent: Moo<br>.11a/5.0 (Window<br>o NT 6.1: Win64:<br>x64: rw:56.0) C<br>erke/2010001 F.                                                                                                    |
| 00000016<br>00000032<br>00000048<br>00000064<br>00000080<br>00000096<br>00000128<br>00000128                                                                                                    | 64<br>50<br>35<br>0A<br>69<br>73<br>20<br>65<br>72                                                                                                 | 2F<br>2F<br>2E<br>55<br>6C<br>20<br>78<br>63<br>63                                                                                                    | 75<br>31<br>73<br>73<br>60<br>4E<br>36<br>6B<br>65                                                             | 70<br>2E<br>68<br>65<br>61<br>54<br>34<br>6F<br>6F                                                                                                    | 60<br>31<br>69<br>72<br>27<br>20<br>38<br>27<br>28                                                                                        | 6F<br>0D<br>79<br>2D<br>35<br>36<br>20<br>32<br>32                                                                                                    | 61<br>0A<br>61<br>41<br>2E<br>72<br>30<br>95                                                                                                    | 64<br>48<br>67<br>30<br>31<br>76<br>31<br>31                                                                                                    | 2E<br>6F<br>62<br>65<br>20<br>3B<br>3A<br>30<br>2E                                                                                                    | 70 73 61 68 28 20 35 30 10                                                                                                    | 68<br>74<br>72<br>74<br>57<br>57<br>36<br>31<br>00                                                                                                    | 70<br>3A<br>2E<br>3A<br>69<br>69<br>2E<br>30<br>04                                                                                                    | 20<br>20<br>63<br>20<br>6E<br>6E<br>30<br>31<br>41                                                                                                    | 48<br>63<br>6F<br>40<br>64<br>36<br>29<br>20<br>63                                                                                                    | 54<br>74<br>60<br>67<br>67<br>34<br>20<br>46<br>63                                                                                                    | 54<br>66<br>7A<br>77<br>38<br>47<br>69<br>65                                                                                                    | /upload.php HTT<br>//1.1 Host: ctf<br>.whiyambar.com<br>User-Agent: Moz<br>118/5.0 (Window<br>) NT 6.1: Win64:<br>2664: rw:56.0) Co<br>eckn/20100101 Fi<br>afox/56.0 Access                                                                                                    |
| 00000016<br>00000032<br>00000048<br>00000064<br>00000080<br>00000096<br>00000128<br>00000128<br>00000144<br>00000140                                                                                                    | 64<br>50<br>35<br>0A<br>69<br>73<br>20<br>65<br>72<br>70                                                                                           | 2F<br>2F<br>55<br>6C<br>20<br>78<br>63<br>65<br>74                                                                                                    | 75<br>31<br>73<br>60<br>4E<br>36<br>6B<br>66<br>3A                                                             | 70<br>2E<br>68<br>65<br>61<br>54<br>34<br>6F<br>6F<br>20                                                                                                    | 6C<br>31<br>69<br>72<br>2F<br>20<br>38<br>2F<br>78<br>74                                                                                  | 6F<br>0D<br>79<br>2D<br>35<br>36<br>20<br>32<br>2F<br>65                                                                                                    | 61<br>0A<br>61<br>41<br>2E<br>72<br>30<br>35<br>78                                                                                                    | 64<br>48<br>67<br>30<br>31<br>76<br>31<br>36<br>74                                                                                                    | 2E<br>6F<br>62<br>65<br>20<br>3B<br>3A<br>30<br>2E<br>2F                                                                                                    | 70<br>73<br>61<br>68<br>20<br>35<br>30<br>30<br>68                                                                                                    | 68<br>74<br>72<br>74<br>57<br>57<br>36<br>31<br>00<br>74                                                                                                    | 70<br>3A<br>2E<br>3A<br>69<br>69<br>2E<br>30<br>0A<br>60                                                                                                    | 20<br>20<br>63<br>20<br>6E<br>6E<br>30<br>31<br>41<br>6C                                                                                                    | 48<br>63<br>6F<br>40<br>64<br>36<br>29<br>20<br>63<br>20                                                                                                    | 54<br>74<br>60<br>67<br>67<br>34<br>20<br>46<br>63<br>63                                                                                                    | 54<br>66<br>00<br>7A<br>77<br>38<br>47<br>69<br>65<br>70                                                                                                    | <pre>/upload.php HTT<br/>//1.1 Howt: ctf<br/>.mbiywabar.com<br/>User-Agent: Nor<br/>11e/5.0 (Window<br/>) NT 6.1: Window<br/>264: rv:56.0] 0<br/>ccko/20100101 Fi<br/>refox/56.0 Acce<br/>t: text/httl.w</pre>                                                                                                    |
| 00000016<br>00000032<br>00000048<br>00000064<br>00000095<br>00000122<br>00000128<br>00000144<br>00000160                                                                                                    | 64<br>50<br>35<br>0A<br>69<br>73<br>20<br>65<br>72<br>70<br>70                                                                                     | 2F<br>2F<br>55<br>6C<br>20<br>78<br>63<br>65<br>74<br>6C                                                                                                    | 75<br>31<br>73<br>60<br>4E<br>36<br>68<br>68<br>68<br>68<br>68                                                 | 70<br>2E<br>68<br>65<br>61<br>54<br>6F<br>6F<br>20<br>63                                                                                                    | 60<br>31<br>69<br>72<br>20<br>38<br>27<br>78<br>74<br>63                                                                                  | 6F<br>0D<br>79<br>2D<br>35<br>36<br>20<br>32<br>2F<br>65<br>74                                                                                                    | 61<br>0A<br>61<br>41<br>2E<br>2E<br>72<br>30<br>35<br>78<br>69                                                                                                    | 64<br>48<br>67<br>30<br>31<br>76<br>31<br>36<br>74<br>6E                                                                                                    | 2E<br>6F<br>62<br>65<br>20<br>3B<br>3A<br>30<br>2E<br>2F<br>6F                                                                                                    | 70<br>73<br>61<br>62<br>20<br>35<br>30<br>30<br>60<br>27                                                                                                    | 68<br>74<br>72<br>74<br>57<br>57<br>36<br>31<br>00<br>74<br>78                                                                                                    | 70<br>3A<br>2E<br>3A<br>69<br>69<br>2E<br>30<br>0A<br>60<br>60<br>60                                                                                                    | 20<br>20<br>63<br>20<br>6E<br>6E<br>30<br>31<br>41<br>6C<br>74                                                                                                    | 48<br>63<br>68<br>40<br>64<br>36<br>29<br>20<br>63<br>20<br>63<br>20<br>60                                                                                                    | 54<br>54<br>60<br>67<br>67<br>34<br>20<br>46<br>63<br>61<br>60                                                                                                    | 54<br>66<br>0D<br>7A<br>77<br>38<br>47<br>69<br>65<br>70<br>28                                                                                                    | /upload.php HTT<br>//1.1 Host: ctf<br>.shiyanber.com<br>User-Agent: Noc<br>11a/5.0 (Window<br>MT 6.1: Win64)<br>z64: rvs56.0 C<br>acka/20100101 F:<br>refox/56.0 Acco<br>t: text/html.ep<br>liootion/btml.ep                                                                                                    |
| 00000016<br>00000032<br>00000048<br>00000064<br>00000095<br>00000128<br>00000142<br>00000140<br>00000140<br>00000160                                                                                                    | 64<br>50<br>35<br>0A<br>69<br>73<br>20<br>65<br>72<br>70<br>70<br>70<br>78                                                                         | 2F<br>2F<br>2F<br>55<br>6C<br>20<br>78<br>63<br>65<br>74<br>6C<br>60                                                                                                    | 75<br>31<br>73<br>60<br>4E<br>36<br>68<br>66<br>3A<br>69<br>60                                                 | 70<br>2E<br>68<br>65<br>61<br>54<br>34<br>6F<br>6F<br>20<br>63<br>20                                                                                                    | 60<br>31<br>69<br>72<br>27<br>28<br>28<br>28<br>78<br>78<br>74<br>61<br>61                                                                | 6F<br>0D<br>79<br>2D<br>35<br>36<br>20<br>32<br>2F<br>65<br>74<br>70                                                                                                    | 61<br>0A<br>61<br>41<br>2E<br>72<br>30<br>35<br>70<br>69<br>70                                                                                                    | 64<br>48<br>67<br>30<br>31<br>76<br>31<br>36<br>74<br>68<br>60                                                                                                    | 2E<br>6F<br>62<br>3B<br>3A<br>30<br>2E<br>2F<br>6E<br>69                                                                                                    | 70<br>73<br>61<br>68<br>20<br>35<br>30<br>30<br>60<br>27<br>63                                                                                                    | 68<br>74<br>72<br>74<br>57<br>57<br>36<br>31<br>00<br>74<br>78<br>61                                                                                                    | 70<br>3A<br>2E<br>3A<br>69<br>69<br>2E<br>30<br>0A<br>60<br>60<br>74                                                                                                    | 20<br>20<br>63<br>20<br>6E<br>6E<br>30<br>31<br>41<br>6C<br>74<br>69                                                                                                    | 48<br>63<br>6F<br>40<br>64<br>36<br>29<br>20<br>63<br>20<br>65<br>6F                                                                                                    | 54<br>54<br>60<br>67<br>67<br>67<br>34<br>20<br>46<br>63<br>61<br>60<br>65<br>65                                                                                                    | 54<br>66<br>0D<br>7A<br>77<br>38<br>47<br>69<br>65<br>70<br>28<br>28                                                                                                    | <pre>//upload.php HTT<br/>//i.1 Howt: ctf<br/>//i.1 Howt: ctf<br/>//i.4 Howt: com<br/>User-Agent: Noz<br/>/lla/5.0 (Window<br/>x64: rv:56.0) 0<br/>cka/20100101 Fr<br/>/sfox/56.0 Acce<br/>t: test/html.ep<br/>ilotion/whtml/<br/>ml.oppiction/whtml/</pre>                                                                                                    |
| 00000015<br>00000032<br>00000048<br>00000090<br>0000095<br>00000112<br>00000128<br>00000128<br>00000144<br>00000160<br>00000176<br>00000176                                                                                                    | 64<br>50<br>35<br>0A<br>69<br>73<br>20<br>65<br>72<br>70<br>70<br>70<br>70<br>78<br>78                                                             | 2F<br>2F<br>2F<br>55<br>6C<br>20<br>78<br>63<br>65<br>74<br>60<br>60<br>60                                                                                                    | 75<br>31<br>73<br>60<br>40<br>60<br>60<br>60<br>60<br>60<br>60                                                 | 70<br>2E<br>68<br>65<br>61<br>54<br>6F<br>67<br>67<br>20<br>63<br>20<br>38                                                                                                    | 60<br>31<br>69<br>72<br>20<br>38<br>27<br>78<br>74<br>61<br>61<br>71                                                                      | 6F<br>0D<br>79<br>20<br>35<br>36<br>20<br>22<br>28<br>74<br>70<br>30                                                                                                    | 61<br>0A<br>61<br>41<br>2E<br>72<br>30<br>35<br>70<br>69<br>70<br>30                                                                                                    | 64<br>48<br>67<br>30<br>31<br>76<br>31<br>36<br>74<br>66<br>60<br>28                                                                                                    | 2E<br>6F<br>62<br>3B<br>3A<br>30<br>2E<br>2F<br>6E<br>69<br>39                                                                                                    | 70<br>73<br>61<br>60<br>20<br>30<br>30<br>60<br>27<br>63<br>20<br>30<br>60<br>27<br>63<br>20                                                                                                    | 68<br>74<br>72<br>74<br>57<br>57<br>36<br>31<br>00<br>74<br>78<br>61<br>28                                                                                                    | 70<br>3A<br>2E<br>3A<br>69<br>69<br>2E<br>30<br>69<br>69<br>2E<br>30<br>60<br>68<br>74<br>2F                                                                                                    | 20<br>20<br>63<br>20<br>66<br>66<br>30<br>31<br>41<br>67<br>49<br>20<br>31                                                                                                    | 48<br>63<br>6F<br>40<br>64<br>36<br>29<br>20<br>63<br>20<br>65<br>65<br>38                                                                                                    | 54<br>74<br>60<br>67<br>67<br>34<br>20<br>46<br>63<br>61<br>60<br>62<br>71                                                                                                    | 54<br>66<br>00<br>7A<br>77<br>38<br>47<br>69<br>65<br>70<br>28<br>28<br>28<br>28<br>29                                                                                                    | <pre>//uplosd.php HTT<br/>//1.1 Howis ctf<br/>//1.1 Howis ctf<br/>//1.1 Howis ctf<br/>Uber-Agent: Mon<br/>//1.1 Howis (Mindou)<br/>//1.1 Howis (Mindou)<br/>//1.1 H</pre>                                                                                                    |
| 00000015<br>00000032<br>00000048<br>00000080<br>00000095<br>00000122<br>00000128<br>00000144<br>00000146<br>00000176<br>00000176<br>00000192<br>00000208                                                                                                    | 64<br>50<br>35<br>0A<br>69<br>73<br>20<br>65<br>72<br>70<br>70<br>70<br>78<br>78<br>30                                                             | 2F<br>2F<br>55<br>6C<br>20<br>78<br>63<br>65<br>74<br>60<br>60<br>50<br>28                                                                                                    | 75<br>31<br>73<br>60<br>4E<br>36<br>68<br>66<br>66<br>60<br>60<br>60<br>60<br>98                               | 70<br>2E<br>68<br>65<br>61<br>54<br>6F<br>67<br>20<br>63<br>20<br>3B<br>00                                                                                                    | 60 31 69 72 20 38 2F 78 61 61 71 04                                                                                                    | 6F<br>0D<br>79<br>35<br>36<br>20<br>32<br>28<br>65<br>74<br>70<br>30<br>41                                                                                                    | 61<br>0A<br>61<br>2E<br>2E<br>72<br>30<br>35<br>70<br>69<br>70<br>30<br>63                                                                                                    | 64<br>48<br>67<br>30<br>31<br>76<br>31<br>36<br>74<br>6F<br>6C<br>2E<br>63                                                                                                    | 2E<br>6F<br>62<br>3B<br>3A<br>30<br>2E<br>2F<br>6E<br>69<br>39<br>65                                                                                                    | 70<br>73<br>61<br>28<br>20<br>30<br>30<br>60<br>27<br>63<br>20<br>20<br>30<br>60<br>27<br>0                                                                                                    | 68<br>74<br>72<br>74<br>57<br>57<br>36<br>31<br>00<br>74<br>78<br>61<br>2A<br>74                                                                                                    | 70<br>3A<br>2E<br>3A<br>69<br>2E<br>30<br>69<br>2E<br>30<br>60<br>60<br>60<br>74<br>2F<br>20                                                                                                    | 20<br>20<br>63<br>20<br>6E<br>6E<br>30<br>31<br>41<br>6C<br>74<br>69<br>2A<br>40                                                                                                    | 48<br>63<br>6F<br>40<br>64<br>36<br>29<br>20<br>63<br>20<br>65<br>65<br>38<br>61                                                                                                    | 54<br>54<br>54<br>50<br>60<br>60<br>60<br>60<br>60<br>60<br>60<br>60<br>60<br>60<br>60<br>60<br>60                                                                                                    | 54<br>66<br>00<br>7A<br>77<br>38<br>47<br>69<br>65<br>70<br>28<br>27<br>30<br>67                                                                                                    | <pre>/uplosd.php HTT<br/>//1.1 Host: ctr<br/>User-Agent: Mos<br/>11a/5.0 (Window<br/>0 MT 6.11 Win64)<br/>264: rv:55.01 0<br/>ctr/20100101 F:<br/>efox/56.0 Accept: cert/html.eg<br/>licetion/html*<br/>ml.application/<br/>ml.application/<br/>ml.application/<br/>ml.application/</pre>                                                                                                    |
| 00000015<br>00000032<br>00000048<br>00000095<br>00000095<br>00000128<br>00000142<br>00000142<br>00000175<br>00000175<br>00000192<br>00000224                                                                                                    | 64<br>50<br>35<br>0A<br>69<br>73<br>20<br>65<br>72<br>70<br>70<br>70<br>78<br>30<br>75                                                             | 2F<br>2F<br>2E<br>55<br>6C<br>20<br>78<br>63<br>65<br>60<br>60<br>2E<br>61                                                                                                    | 75<br>31<br>73<br>60<br>60<br>60<br>60<br>60<br>60<br>60<br>60<br>60<br>60<br>60<br>60<br>60                   | 70<br>2E<br>68<br>65<br>61<br>54<br>6F<br>67<br>20<br>63<br>20<br>63<br>20<br>85<br>65                                                                                                    | 60 31 69 72 20 38 2F 78 61 61 71 0A 3A                                                                                                    | 6F<br>0D<br>79<br>20<br>35<br>36<br>20<br>32<br>27<br>65<br>74<br>70<br>30<br>41<br>20                                                                                                    | 61<br>0A<br>61<br>41<br>2E<br>72<br>30<br>35<br>70<br>69<br>70<br>30<br>63<br>7A                                                                                                    | 64<br>48<br>67<br>30<br>31<br>76<br>31<br>36<br>74<br>67<br>66<br>28<br>63<br>68                                                                                                    | 2E<br>6F<br>62<br>3B<br>3A<br>30<br>2E<br>2F<br>6E<br>69<br>39<br>65<br>20                                                                                                    | 70<br>73<br>61<br>28<br>20<br>30<br>30<br>60<br>27<br>63<br>20<br>70<br>43                                                                                                    | 68<br>74<br>72<br>74<br>57<br>57<br>57<br>57<br>36<br>31<br>00<br>74<br>61<br>2A<br>74<br>48                                                                                                    | 70<br>3A<br>2E<br>3A<br>69<br>69<br>2E<br>30<br>A<br>60<br>60<br>74<br>2E<br>20<br>2C                                                                                                    | 20<br>20<br>63<br>20<br>6E<br>6E<br>30<br>31<br>40<br>74<br>69<br>2A<br>40<br>7A                                                                                                    | 48<br>63<br>6F<br>40<br>64<br>36<br>29<br>20<br>63<br>20<br>63<br>20<br>65<br>65<br>65<br>68<br>61<br>68                                                                                                    | 54 60 67 67 34 20 46 3 61 60 62 71 62 38                                                                                                    | 54<br>66<br>00<br>7A<br>77<br>38<br>47<br>69<br>65<br>70<br>28<br>28<br>28<br>30<br>67<br>71                                                                                                    | <pre>/vilasd.php HTT<br/>//i.1 Howis stf<br/>/shiyashar.com<br/>Uber-Agent: Non<br/>Ilo-5.0 (Window<br/>of f.1, Window<br/>NT 6.1, Window<br/>NT 6.1, Window<br/>NT 6.1, Window<br/>NT 6.1, Window<br/>NT 10000001 F:<br/>refox/50.0 Access<br/>it Sett/Atal.ep<br/>licotion/whtml-<br/>mlige0.9.**sig<br/>0.8 Accespt.Lang<br/>are: xhCK.shin</pre>                                                                                                    |
| 00000016<br>00000032<br>00000048<br>00000096<br>0000012<br>0000012<br>00000144<br>00000144<br>00000140<br>00000140<br>00000140<br>00000192<br>00000224<br>00000224                                                                                                    | 64<br>50<br>35<br>08<br>69<br>73<br>20<br>65<br>72<br>70<br>70<br>70<br>70<br>70<br>78<br>30<br>75<br>30                                           | 2F<br>2F<br>2E<br>55<br>6C<br>20<br>78<br>63<br>65<br>74<br>60<br>60<br>2E<br>61<br>30                                                                                                    | 75<br>31<br>73<br>60<br>4E<br>36<br>60<br>60<br>60<br>60<br>60<br>60<br>60<br>60<br>60<br>60<br>60<br>60<br>60 | 70<br>2E<br>68<br>65<br>61<br>54<br>6F<br>6F<br>20<br>63<br>2C<br>3B<br>0D<br>65<br>30                                                                                                    | 60 31 69 72 20 38 27 74 61 61 71 0A 32 0                                                                                                  | 6F<br>0D<br>79<br>2D<br>35<br>36<br>20<br>32<br>27<br>65<br>74<br>70<br>30<br>41<br>20<br>65                                                                                                    | 61<br>0A<br>61<br>41<br>2E<br>72<br>30<br>35<br>70<br>69<br>70<br>30<br>63<br>7A<br>6F                                                                                                    | 64<br>48<br>67<br>30<br>31<br>36<br>76<br>31<br>36<br>74<br>66<br>22<br>63<br>68<br>20                                                                                                    | 2E<br>6F<br>62<br>3B<br>3A<br>30<br>2E<br>2F<br>6E<br>69<br>39<br>65<br>2D<br>55                                                                                                    | 70<br>73<br>61<br>82<br>20<br>35<br>30<br>80<br>27<br>63<br>20<br>70<br>43<br>53                                                                                                    | 68<br>74<br>72<br>74<br>57<br>57<br>57<br>36<br>31<br>00<br>74<br>78<br>61<br>2A<br>42<br>30                                                                                                    | 70<br>3A<br>2E<br>3A<br>69<br>69<br>2E<br>30<br>A<br>60<br>68<br>74<br>2E<br>20<br>71                                                                                                    | 20<br>20<br>63<br>20<br>6E<br>6E<br>30<br>31<br>41<br>6C<br>74<br>69<br>2A<br>C<br>7A<br>30                                                                                                    | 48<br>63<br>6F<br>40<br>64<br>36<br>29<br>20<br>63<br>20<br>65<br>65<br>65<br>68<br>60<br>67<br>38<br>61<br>68<br>30                                                                                                    | 54<br>54<br>60<br>67<br>67<br>54<br>20<br>46<br>55<br>61<br>60<br>67<br>162<br>38<br>27                                                                                                    | 54<br>66<br>0D<br>7A<br>77<br>38<br>47<br>69<br>65<br>70<br>28<br>26<br>30<br>67<br>71<br>35                                                                                                    | <pre>//ullosd.php HTT<br/>//il Howis ctt<br/>/.shiyasbar.com<br/>Desr-Agent: Moo<br/>/ Nindoo<br/>/ Nind</pre> |
| 00000015<br>00000032<br>00000048<br>00000064<br>00000055<br>00000128<br>00000148<br>00000140<br>00000140<br>00000140<br>00000175<br>00000256<br>00000240<br>00000256                                                                                                    | 64<br>50<br>35<br>69<br>73<br>20<br>65<br>72<br>70<br>70<br>70<br>70<br>70<br>70<br>70<br>70<br>70<br>70<br>70<br>70<br>70                         | 2F<br>2F<br>55<br>6C<br>20<br>78<br>63<br>65<br>74<br>60<br>60<br>2E<br>61<br>30<br>65                                                                                                    | 75<br>31<br>73<br>60<br>4E<br>66<br>66<br>66<br>66<br>66<br>66<br>66<br>66<br>66<br>66<br>66<br>66<br>66       | 70<br>2E<br>68<br>65<br>61<br>54<br>6F<br>6F<br>20<br>63<br>20<br>63<br>20<br>55<br>30<br>30<br>38                                                                                                    | 60 31 69 72 20 38 27 74 61 61 71 0A 30 20 71                                                                                              | 6F<br>0D<br>79<br>20<br>35<br>36<br>20<br>32<br>27<br>65<br>74<br>30<br>41<br>20<br>65<br>30                                                                                                    | 61<br>0A<br>61<br>41<br>2E<br>72<br>30<br>35<br>70<br>69<br>70<br>30<br>63<br>7A<br>65<br>30                                                                                                    | 64<br>48<br>67<br>30<br>31<br>76<br>31<br>36<br>74<br>67<br>62<br>63<br>63<br>20<br>22                                                                                                    | 2E<br>6F<br>62<br>65<br>20<br>3B<br>3A<br>30<br>2E<br>2F<br>6E<br>69<br>39<br>65<br>2D<br>55<br>33                                                                                                    | 70<br>73<br>61<br>28<br>20<br>35<br>30<br>30<br>60<br>27<br>63<br>20<br>70<br>43<br>50<br>00                                                                                                    | 68<br>74<br>72<br>74<br>57<br>57<br>57<br>36<br>31<br>00<br>74<br>78<br>61<br>2A<br>42<br>30<br>0A                                                                                                    | 70<br>3A<br>2E<br>3A<br>69<br>69<br>2E<br>30<br>0A<br>60<br>68<br>74<br>2D<br>20<br>71<br>41                                                                                                    | 20<br>20<br>63<br>20<br>66<br>66<br>30<br>31<br>41<br>67<br>49<br>24<br>47<br>30<br>63                                                                                                    | 48<br>63<br>6F<br>40<br>64<br>36<br>29<br>20<br>63<br>20<br>65<br>65<br>65<br>38<br>61<br>68<br>30<br>63                                                                                                    | 54<br>54<br>60<br>67<br>67<br>34<br>20<br>46<br>53<br>61<br>60<br>67<br>162<br>38<br>20<br>65                                                                                                    | 54<br>66<br>00<br>7A<br>77<br>38<br>47<br>69<br>65<br>70<br>28<br>28<br>28<br>28<br>30<br>67<br>71<br>35<br>70                                                                                                    | <pre>/vil feat: ctf<br/>Vil feat: ctf<br/>Unit Schult ctf<br/>Unit Schult ctf<br/>Unit Schult Ctf<br/>Unit Schult Ctf<br/>Schult Ctf<br/>S</pre>                                                                                                    |
| 00000015<br>00000048<br>00000048<br>00000040<br>00000095<br>00000128<br>00000128<br>00000144<br>00000140<br>00000140<br>00000192<br>00000288<br>00000240<br>00000240                                                                                                    | 64<br>50<br>35<br>69<br>73<br>20<br>65<br>72<br>70<br>70<br>70<br>70<br>70<br>70<br>78<br>30<br>75<br>30<br>20<br>75<br>30<br>27<br>4              | 2F<br>2F<br>55<br>60<br>20<br>78<br>63<br>65<br>60<br>60<br>60<br>60<br>60<br>60<br>60<br>60<br>60<br>65<br>22<br>81                                                                                                    | 75<br>73<br>73<br>73<br>60<br>40<br>60<br>60<br>60<br>60<br>60<br>60<br>60<br>60<br>60<br>60<br>60<br>60<br>60 | 70<br>2E<br>68<br>65<br>61<br>54<br>6F<br>20<br>63<br>20<br>38<br>65<br>30<br>38<br>65<br>38<br>65<br>38<br>65                                                                                                    | 6C 31 69 72 2F 20 38 2F 74 61 61 71 0A 3A 2C 71 63                                                                                        | 6F<br>0D<br>79<br>20<br>35<br>36<br>20<br>32<br>27<br>65<br>74<br>70<br>30<br>41<br>20<br>65<br>30<br>65<br>30<br>65                                                                                                    | 61<br>0A<br>61<br>41<br>2E<br>72<br>30<br>35<br>70<br>69<br>70<br>30<br>63<br>7A<br>65<br>30<br>64                                                                                                    | 64<br>48<br>67<br>30<br>31<br>76<br>31<br>36<br>74<br>66<br>20<br>20<br>20<br>20<br>20<br>20<br>69                                                                                                    | 2E<br>6F<br>62<br>65<br>20<br>3B<br>3A<br>30<br>2E<br>2F<br>6E<br>69<br>39<br>65<br>20<br>55<br>33<br>6E                                                                                                    | 70<br>73<br>61<br>20<br>30<br>30<br>30<br>60<br>27<br>63<br>20<br>70<br>43<br>50<br>67                                                                                                    | 68<br>74<br>72<br>74<br>57<br>57<br>57<br>57<br>57<br>57<br>57<br>57<br>57<br>57<br>57<br>57<br>57                                                                                                    | 70<br>3A<br>2E<br>3A<br>69<br>69<br>2E<br>30<br>0A<br>60<br>68<br>74<br>2E<br>20<br>71<br>41<br>20                                                                                                    | 20<br>20<br>63<br>20<br>66<br>66<br>30<br>31<br>41<br>67<br>4<br>69<br>24<br>74<br>53<br>63<br>67<br>63<br>67                                                                                                    | 48<br>63<br>6F<br>40<br>64<br>36<br>29<br>20<br>63<br>20<br>65<br>65<br>65<br>68<br>30<br>63<br>7A                                                                                                    | 54 60 67 67 34 20 6 6 3 6 1 6 C 6 7 1 6 38 25 6 9                                                                                                    | 54<br>66<br>00<br>7A<br>77<br>38<br>47<br>69<br>65<br>70<br>28<br>26<br>30<br>67<br>71<br>35<br>70<br>70<br>70                                                                                                    | Jupland, Jph 971<br>(7)11 Hant: ett<br>Lahiyeaber.com<br>Uber-Sgent: Mon<br>Like%.0 (Window<br>NT 6.11 Windo<br>NT 6.11 Windo<br>NT 6.11 Windo<br>NT 6.11 Windo<br>NT 6.11 Windo<br>NT 6.11 Windo<br>NT 6.11 Windo<br>NT 6.11 Window<br>NT 6.11 Window<br>NT 6.                                                                                                    |
| 00000015<br>00000048<br>00000048<br>00000080<br>00000080<br>00000112<br>00000144<br>00000144<br>00000176<br>00000175<br>00000175<br>00000128<br>0000028<br>0000028<br>0000028<br>00000272<br>00000272<br>00000272<br>0000028                                                                                                    | 64<br>50<br>35<br>69<br>73<br>20<br>65<br>72<br>70<br>70<br>70<br>70<br>70<br>70<br>78<br>30<br>20<br>75<br>30<br>20<br>75<br>30<br>20<br>74<br>20 | 27<br>27<br>55<br>60<br>20<br>78<br>63<br>65<br>74<br>60<br>60<br>28<br>61<br>30<br>65<br>20<br>20                                                                                                    | 75<br>73<br>73<br>73<br>60<br>60<br>60<br>60<br>60<br>60<br>60<br>60<br>60<br>60<br>60<br>60<br>60             | 70<br>2E<br>68<br>65<br>61<br>54<br>6F<br>20<br>63<br>20<br>38<br>65<br>30<br>38<br>65<br>55<br>65                                                                                                    | 60 31 69 72 27 20 38 27 74 61 61 71 63 66                                                                                                 | 6F<br>0D<br>79<br>20<br>35<br>36<br>20<br>32<br>27<br>65<br>30<br>41<br>20<br>30<br>41<br>20<br>65<br>30<br>65<br>30<br>67<br>67<br>67<br>67                                                                                                    | 61<br>0A<br>61<br>41<br>2E<br>2E<br>72<br>30<br>35<br>70<br>69<br>70<br>30<br>63<br>7A<br>65<br>30<br>64<br>64<br>61                                                                                                    | 64<br>48<br>67<br>30<br>31<br>76<br>31<br>36<br>67<br>62<br>63<br>68<br>20<br>22<br>69<br>74                                                                                                    | 2E<br>6F<br>62<br>20<br>3B<br>3A<br>30<br>2E<br>2F<br>6E<br>69<br>39<br>65<br>2D<br>55<br>33<br>6E<br>65                                                                                                    | 70<br>73<br>61<br>62<br>20<br>35<br>30<br>60<br>27<br>63<br>20<br>74<br>35<br>00<br>67<br>00                                                                                                    | 68<br>74<br>72<br>74<br>57<br>57<br>36<br>31<br>07<br>78<br>61<br>28<br>48<br>00<br>34<br>8<br>00<br>34<br>8<br>00<br>34<br>8<br>00<br>34<br>8<br>30<br>07<br>4<br>8<br>31<br>00<br>74<br>8<br>31<br>00<br>74<br>8<br>78<br>78<br>78<br>78<br>78<br>78<br>78<br>78<br>78<br>78<br>78<br>78<br>7 | 70<br>3A<br>2E<br>3A<br>69<br>69<br>2E<br>30<br>A<br>60<br>68<br>74<br>2E<br>20<br>71<br>41<br>20<br>43                                                                                                    | 20<br>20<br>63<br>20<br>66<br>66<br>30<br>31<br>40<br>67<br>69<br>2A<br>40<br>7A<br>30<br>63<br>67<br>67<br>67<br>67<br>67<br>67<br>67                                                                                                    | 48<br>63<br>6F<br>40<br>64<br>36<br>29<br>20<br>63<br>20<br>60<br>67<br>38<br>68<br>30<br>63<br>7A<br>6E                                                                                                    | 54<br>54<br>60<br>67<br>67<br>34<br>20<br>65<br>61<br>60<br>67<br>62<br>34<br>20<br>65<br>61<br>60<br>67<br>16<br>38<br>26<br>5<br>69<br>74                                                                                                    | 54<br>66<br>00<br>7A<br>77<br>38<br>47<br>69<br>65<br>70<br>28<br>27<br>30<br>67<br>71<br>35<br>70<br>70<br>65                                                                                                    | <pre>Logload.php HTV<br/>V1.1 Howit ett<br/>Lahiyambar.com<br/>Haer-Apert Mod<br/>Haer-Apert Mod</pre>                                                                                                    |
| 00000016<br>00000048<br>00000048<br>00000048<br>00000040<br>00000096<br>00000112<br>00000144<br>00000144<br>00000144<br>00000144<br>000001208<br>00000228<br>000002240<br>00000256<br>00000258<br>00000258<br>00000240                                                                                                    | 64<br>50<br>35<br>69<br>73<br>20<br>65<br>72<br>70<br>70<br>70<br>70<br>70<br>70<br>70<br>70<br>70<br>70<br>70<br>70<br>70                         | 27<br>27<br>55<br>60<br>20<br>78<br>63<br>65<br>74<br>60<br>60<br>22<br>60<br>65<br>20<br>20<br>74                                                                                                    | 75<br>73<br>73<br>73<br>60<br>60<br>60<br>60<br>60<br>60<br>60<br>60<br>60<br>60<br>60<br>60<br>60             | 70<br>2E<br>68<br>65<br>61<br>34<br>6F<br>20<br>63<br>20<br>63<br>20<br>63<br>20<br>63<br>38<br>65<br>38<br>65<br>54<br>54<br>54                                                                                                    | 60 31 69 72 72 38 278 74 61 61 71 63 66 79                                                                                                | 6F<br>0D<br>79<br>2D<br>35<br>36<br>20<br>32<br>2F<br>65<br>74<br>20<br>30<br>41<br>20<br>65<br>3D<br>6F<br>6C<br>70                                                                                                    | 61<br>0A<br>61<br>2E<br>72<br>30<br>57<br>69<br>70<br>63<br>7A<br>65<br>30<br>64<br>65                                                                                                    | 64<br>48<br>67<br>30<br>31<br>76<br>67<br>67<br>67<br>68<br>60<br>22<br>63<br>68<br>20<br>22<br>69<br>74<br>34                                                                                                    | 2E<br>6F<br>62<br>20<br>3B<br>3A<br>30<br>2E<br>2F<br>6E<br>69<br>39<br>65<br>20<br>55<br>33<br>6E<br>65<br>20<br>25<br>55<br>33<br>6E<br>65<br>20                                                                                                    | 70<br>73<br>61<br>62<br>20<br>35<br>30<br>60<br>27<br>63<br>20<br>74<br>35<br>00<br>67<br>00<br>60                                                                                                    | 68<br>74<br>72<br>74<br>57<br>57<br>36<br>31<br>07<br>4<br>78<br>61<br>2A<br>42<br>0A<br>3A<br>0A<br>75                                                                                                    | 70 3A 2E 3A 69 69 2E 30 60 68 74 F 20 2C 71 41 20 43 60                                                                                                    | 20<br>20<br>63<br>20<br>6E<br>6E<br>30<br>31<br>41<br>6C<br>74<br>69<br>24<br>C<br>74<br>06<br>3<br>67<br>67<br>74                                                                                                    | 48<br>63<br>6F<br>40<br>64<br>36<br>29<br>20<br>32<br>60<br>67<br>30<br>67<br>68<br>30<br>63<br>7A<br>69<br>69                                                                                                    | 54<br>60<br>67<br>67<br>67<br>67<br>67<br>67<br>67<br>67<br>67<br>67<br>67<br>67<br>67                                                                                                    | 54<br>66<br>00<br>7A<br>77<br>38<br>47<br>69<br>65<br>70<br>28<br>27<br>30<br>67<br>71<br>35<br>70<br>70<br>65<br>61                                                                                                    | Juplesd.jpp HT<br>V1.1 Howt ett<br>Luhiyanhar.com<br>Disr-Agent: No<br>HI 6.1: Win64.<br>a64: rev56.0 0<br>eckn/20100101 F<br>wfm/56.0 Acces<br>di.optica.bitl.<br>di.optica.bitl.<br>di.                                                                                                    |
| 00000016<br>00000012<br>00000048<br>00000084<br>00000080<br>00000120<br>00000120<br>00000120<br>00000176<br>00000192<br>00000176<br>00000192<br>00000224<br>000002240<br>000002240<br>00000228<br>00000272<br>00000272                                                                                                    | 64<br>50<br>35<br>69<br>73<br>20<br>65<br>72<br>70<br>70<br>70<br>70<br>70<br>70<br>70<br>70<br>70<br>70<br>70<br>70<br>70                         | 27<br>27<br>55<br>60<br>20<br>78<br>63<br>65<br>60<br>60<br>60<br>60<br>60<br>60<br>22<br>61<br>30<br>65<br>20<br>20<br>74<br>74                                                                                                    | 75<br>73<br>73<br>60<br>42<br>60<br>60<br>60<br>60<br>60<br>60<br>60<br>60<br>60<br>60<br>60<br>60<br>60       | 70<br>2E<br>68<br>65<br>61<br>54<br>6F<br>67<br>63<br>20<br>63<br>20<br>63<br>20<br>63<br>20<br>65<br>30<br>65<br>54<br>65<br>54<br>65<br>55<br>65<br>54<br>65<br>55<br>65<br>55<br>5 | 60 31 69 72 29 38 27 74 61 61 71 0 3 4 20 71 63 66 79 68                                                                                  | 6F<br>0D<br>79<br>2D<br>35<br>36<br>20<br>32<br>2F<br>574<br>70<br>3D<br>41<br>20<br>65<br>3D<br>6F<br>6C<br>70<br>72                                                                                                    | 61<br>0A<br>61<br>2E<br>72<br>30<br>57<br>69<br>70<br>63<br>7A<br>65<br>64<br>65<br>60                                                                                                    | 64<br>48<br>67<br>30<br>31<br>76<br>67<br>67<br>67<br>68<br>60<br>22<br>63<br>68<br>20<br>22<br>69<br>74<br>30<br>20<br>22<br>69<br>74<br>30<br>20<br>20<br>20<br>20<br>20<br>20<br>20<br>20<br>20<br>20<br>20<br>20<br>20                                                                                                    | 2E<br>6F<br>62<br>3B<br>3A<br>30<br>2E<br>2F<br>6E<br>69<br>39<br>65<br>55<br>55<br>55<br>55<br>55<br>20<br>64                                                                                                    | 70<br>73<br>61<br>28<br>20<br>35<br>30<br>60<br>27<br>43<br>50<br>67<br>60<br>60<br>60<br>60<br>61                                                                                                    | 68<br>74<br>72<br>74<br>57<br>57<br>57<br>57<br>57<br>57<br>57<br>57<br>57<br>57<br>57<br>57<br>57                                                                                                    | 70 3A 2E 3A 69 69 2E 30 6A 6D 6B 74 F 2D 2C 71 41 20 43 6C 61                                                                                                    | 20<br>20<br>63<br>20<br>66<br>66<br>30<br>31<br>41<br>67<br>4<br>69<br>2A<br>47<br>30<br>63<br>67<br>67<br>4<br>38                                                                                                    | 48<br>63<br>6F<br>40<br>64<br>36<br>29<br>20<br>63<br>20<br>63<br>62<br>63<br>61<br>63<br>63<br>63<br>7A<br>62<br>20<br>20<br>63<br>20<br>63<br>20<br>64<br>20<br>65<br>84<br>20<br>65<br>85<br>67<br>85<br>85<br>85<br>85<br>85<br>85<br>85<br>85<br>85<br>85<br>85<br>85<br>85                                                                                                    | 54 60 67 67 34 20 66 67 162 38 26 59 74 067                                                                                                    | 54<br>66<br>00<br>7A<br>77<br>38<br>47<br>69<br>65<br>70<br>28<br>28<br>29<br>67<br>71<br>35<br>70<br>65<br>61<br>68                                                                                                    | Jugless, John JT.<br>Vill Bost - Sett<br>Lehiyashar.com<br>Ular-Spect: No.<br>111a-55.0 (Mindou<br>a64a / 2010011 Fi<br>mefan-250.0 Access<br>and applications.<br>milge0.3.9 (Mindou)<br>10. Journal Leain<br>10. Journal Leain<br>10. Journal                                                                                                    |
| 00000016<br>00000046<br>00000046<br>00000046<br>00000046<br>00000040<br>00000120<br>00000120<br>00000120<br>00000120<br>00000120<br>00000120<br>000002020<br>00000222<br>00000220<br>00000220<br>00000256<br>00000256<br>00000055<br>00000055<br>00000055<br>00000055<br>000000                                                                                                    | 64<br>50<br>35<br>69<br>73<br>20<br>65<br>72<br>70<br>70<br>70<br>70<br>70<br>70<br>70<br>70<br>70<br>70<br>70<br>70<br>70                         | 27<br>27<br>55<br>60<br>20<br>78<br>63<br>65<br>60<br>60<br>60<br>60<br>60<br>22<br>61<br>30<br>65<br>20<br>20<br>74<br>74<br>65                                                                                                    | 75<br>73<br>73<br>60<br>42<br>60<br>60<br>60<br>60<br>60<br>60<br>60<br>60<br>60<br>60<br>60<br>60<br>60       | 70<br>2E<br>68<br>65<br>61<br>54<br>67<br>67<br>63<br>20<br>63<br>20<br>63<br>20<br>63<br>20<br>80<br>65<br>30<br>65<br>54<br>65<br>54<br>65<br>54<br>65<br>65<br>65<br>65<br>67<br>67<br>67<br>67<br>68<br>67<br>67<br>68<br>67<br>67<br>68<br>67<br>67<br>68<br>67<br>67<br>68<br>67<br>67<br>68<br>67<br>67<br>68<br>67<br>67<br>68<br>67<br>67<br>67<br>67<br>67<br>67<br>67<br>67<br>67<br>67<br>67<br>67<br>67                                                                                                    | 60 31 69 72 29 38 27 74 61 61 71 63 66 79 67 72 71 63 66 79 67 72                                                                         | 6F<br>0D<br>79<br>35<br>36<br>20<br>32<br>27<br>65<br>74<br>70<br>30<br>41<br>20<br>65<br>30<br>65<br>30<br>6F<br>70<br>72<br>79                                                                                                    | 61<br>0A<br>61<br>2E<br>2E<br>72<br>30<br>35<br>70<br>69<br>70<br>30<br>63<br>7A<br>65<br>60<br>30<br>64<br>65<br>60<br>30                                                                                                    | 64<br>48<br>67<br>30<br>31<br>76<br>31<br>36<br>74<br>67<br>62<br>26<br>63<br>63<br>22<br>69<br>74<br>3A<br>20<br>270                                                                                                    | 2E<br>6F<br>62<br>3B<br>3A<br>30<br>3C<br>2F<br>6E<br>69<br>39<br>65<br>55<br>33<br>6E<br>65<br>55<br>33<br>6E<br>65<br>20<br>64<br>7D                                                                                                    | 70<br>73<br>61<br>28<br>20<br>35<br>30<br>60<br>27<br>63<br>20<br>53<br>30<br>60<br>27<br>43<br>50<br>67<br>60<br>60<br>61<br>20<br>61<br>20<br>53<br>50<br>50<br>50<br>50<br>50<br>50<br>50<br>50<br>50<br>50<br>50<br>50<br>50                                                                                                    | 68<br>74<br>72<br>74<br>57<br>57<br>57<br>57<br>57<br>57<br>57<br>57<br>57<br>57<br>57<br>57<br>57                                                                                                    | 70<br>3A<br>2E<br>3A<br>69<br>69<br>2E<br>30<br>0A<br>60<br>68<br>74<br>2D<br>20<br>71<br>41<br>20<br>43<br>60<br>22<br>71<br>41<br>20<br>43<br>61<br>20                                                                                                    | 20<br>20<br>63<br>20<br>66<br>66<br>30<br>31<br>41<br>67<br>46<br>20<br>67<br>69<br>20<br>67<br>69<br>20<br>67<br>69<br>20<br>67<br>69<br>20<br>67<br>40<br>74<br>50<br>67<br>40<br>74<br>69<br>20<br>67<br>74<br>70<br>67<br>74<br>70<br>67<br>74<br>70<br>74<br>70<br>70<br>70<br>70<br>70<br>70<br>70<br>70<br>70<br>70<br>70<br>70<br>70                                                                        | 48<br>63<br>6F<br>40<br>64<br>36<br>29<br>20<br>63<br>20<br>63<br>62<br>63<br>61<br>63<br>63<br>63<br>7A<br>62<br>20<br>20<br>20<br>20<br>20<br>20<br>20<br>20<br>20<br>20<br>20<br>20<br>20                                                                                                    | 54<br>57<br>60<br>67<br>53<br>40<br>53<br>46<br>53<br>60<br>67<br>53<br>46<br>53<br>60<br>67<br>53<br>46<br>53<br>60<br>67<br>53<br>46<br>53<br>60<br>67<br>53<br>46<br>53<br>60<br>67<br>53<br>46<br>53<br>60<br>67<br>53<br>46<br>53<br>60<br>67<br>53<br>60<br>56<br>53<br>60<br>56<br>57<br>50<br>56<br>57<br>50<br>56<br>57<br>50<br>50<br>50<br>50<br>50<br>50<br>50<br>50<br>50<br>50<br>50<br>50<br>50                                                                                                    | 54<br>66<br>00<br>7A<br>77<br>38<br>47<br>69<br>65<br>70<br>28<br>28<br>29<br>65<br>67<br>71<br>35<br>70<br>65<br>61<br>65<br>20                                                                                                    | <pre>d'uplead.php HT<br/>V1.1 Hout: ett<br/>Lahiyamhar.com<br/>Deur-Agent: Noo<br/>110×5.0 (Mndou<br/>a64: rev56.0) 0<br/>etc. 2010.11 Mndou<br/>a64: rev56.0 Acces<br/>etc. 2010.01 F<br/>wfmv58.0 Acces<br/>11.00100.01 F<br/>affar.2010.01 Acces<br/>11.00100.01 Acces<br/>11.0010.01 Acces<br/>11.00100.01 Acces<br/>10.01 Acces<br/>10.01</pre>                                                                                                    |
| 00000016<br>00000048<br>00000048<br>00000048<br>00000080<br>00000096<br>00000128<br>00000128<br>00000128<br>00000128<br>00000128<br>00000128<br>00000128<br>00000224<br>00000228<br>00000228<br>00000272<br>00000272<br>0000028<br>00000272<br>0000028<br>00000272                                                                                                    | 64<br>50<br>35<br>08<br>69<br>73<br>20<br>65<br>72<br>70<br>70<br>70<br>70<br>70<br>70<br>70<br>70<br>70<br>70<br>70<br>70<br>70                   | 27<br>27<br>28<br>55<br>60<br>20<br>78<br>63<br>65<br>60<br>60<br>60<br>60<br>20<br>20<br>20<br>74<br>74<br>65<br>20<br>20<br>74<br>74<br>65<br>55                                                                                                    | 75<br>31<br>73<br>60<br>40<br>60<br>60<br>60<br>60<br>60<br>60<br>60<br>60<br>60<br>60<br>60<br>60<br>60       | 70<br>2E<br>68<br>65<br>61<br>54<br>67<br>67<br>67<br>63<br>20<br>63<br>20<br>63<br>20<br>63<br>30<br>65<br>54<br>65<br>54<br>65<br>54<br>65<br>54<br>65<br>30<br>65<br>54<br>65<br>20<br>63<br>20<br>63<br>20<br>63<br>20<br>63<br>20<br>63<br>20<br>63<br>20<br>63<br>20<br>63<br>20<br>63<br>20<br>63<br>20<br>63<br>20<br>63<br>20<br>63<br>20<br>63<br>20<br>63<br>20<br>65<br>20<br>63<br>20<br>65<br>20<br>65<br>20<br>65<br>20<br>65<br>20<br>65<br>20<br>65<br>20<br>65<br>20<br>65<br>20<br>65<br>20<br>65<br>20<br>65<br>20<br>65<br>20<br>65<br>20<br>65<br>20<br>65<br>20<br>65<br>20<br>65<br>20<br>20<br>20<br>20<br>20<br>20<br>20<br>20<br>20<br>20<br>20<br>20<br>20                                                                                                    | 6C 31 69 72 27 28 78 61 61 71 63 66 79 67 20 67 27 63 66 79 67 20 72 70                                                                   | 6F<br>0D<br>79<br>35<br>36<br>20<br>32<br>27<br>65<br>74<br>70<br>30<br>41<br>20<br>65<br>30<br>65<br>30<br>6F<br>70<br>72<br>79<br>20                                                                                                    | 61<br>0A<br>61<br>2E<br>2E<br>72<br>30<br>35<br>70<br>69<br>70<br>30<br>67<br>68<br>30<br>64<br>65<br>60<br>30<br>20                                                                                                    | 64<br>48<br>67<br>30<br>31<br>76<br>31<br>36<br>77<br>4<br>67<br>62<br>26<br>31<br>36<br>74<br>67<br>20<br>20<br>20                                                                                                    | 2E<br>6F<br>62<br>3B<br>3A<br>30<br>2E<br>2F<br>6E<br>69<br>39<br>65<br>2D<br>55<br>55<br>33<br>6E<br>65<br>20<br>64<br>2D<br>25<br>20<br>20<br>20<br>27<br>20<br>20<br>20<br>20<br>20<br>20<br>20<br>20<br>20<br>20<br>20<br>20<br>20                                                                                                    | 70<br>73<br>61<br>68<br>20<br>30<br>30<br>60<br>27<br>63<br>20<br>30<br>60<br>27<br>63<br>20<br>70<br>43<br>50<br>67<br>06<br>61<br>20<br>50<br>60<br>67<br>06<br>61<br>20<br>50<br>50<br>50<br>50<br>50<br>50<br>50<br>50<br>50<br>50<br>50<br>50<br>50                                                                                                    | 68<br>74<br>72<br>75<br>57<br>36<br>31<br>00<br>74<br>78<br>61<br>28<br>74<br>20<br>30<br>30<br>30<br>30<br>30<br>30<br>30<br>30<br>30<br>30<br>30<br>30<br>30                                                                                                    | 70<br>3A<br>2E<br>3A<br>69<br>69<br>2E<br>30<br>0A<br>60<br>68<br>74<br>2D<br>20<br>71<br>41<br>20<br>43<br>60<br>2D<br>20<br>71<br>41<br>20<br>20<br>20<br>71<br>41<br>20<br>20<br>20<br>71<br>41<br>20<br>71<br>20<br>71<br>20<br>20<br>71<br>20<br>71<br>20<br>71<br>20<br>20<br>71<br>20<br>71<br>20<br>20<br>71<br>20<br>71<br>20<br>7<br>20<br>7 | 20<br>63<br>20<br>65<br>66<br>30<br>31<br>41<br>67<br>49<br>24<br>74<br>30<br>63<br>67<br>67<br>30<br>67<br>67<br>30<br>67<br>67<br>30<br>67<br>67<br>20<br>67<br>20<br>20<br>20<br>10<br>10<br>10<br>10<br>10<br>10<br>10<br>10<br>10<br>1 | 48<br>63<br>64<br>36<br>29<br>20<br>63<br>20<br>63<br>20<br>65<br>65<br>65<br>65<br>61<br>68<br>60<br>7A<br>62<br>20<br>20<br>67<br>20<br>67<br>20<br>70<br>20<br>67<br>20<br>70<br>20<br>70<br>70<br>70<br>70<br>70<br>70<br>70<br>70<br>70<br>70<br>70<br>70<br>70 | 54 60 67 67 34 20 46 53 61 60 67 1 62 38 28 56 97 4 0 20 20 20 20 20 20 20 20 20 20 20 20 2                                                                                                    | 54<br>66<br>00<br>7A<br>77<br>38<br>47<br>69<br>65<br>70<br>28<br>27<br>30<br>65<br>67<br>71<br>35<br>70<br>65<br>61<br>67<br>20<br>20                                                                                                    | <pre>fuglesd.php HTV<br/>Vill Bost eff<br/>Lahrst eff<br/>Lahrst eff<br/>Lahrst eff<br/>Lahrst eff<br/>Lahrst eff<br/>eff<br/>eff<br/>Lahrst eff<br/>eff<br/>Lahrst eff<br/>Lahrst e</pre>                                                                                                    |
| 00000016<br>00000046<br>00000046<br>00000046<br>00000040<br>00000140<br>00000120<br>00000120<br>00000120<br>00000120<br>00000120<br>000002020<br>000002240<br>000002240<br>00000256<br>00000256<br>00000250<br>00000250<br>00000250<br>00000250<br>00000250<br>00000250<br>00000250<br>00000250<br>00000250<br>00000250<br>00000250<br>00000250                                                                                                    | 64<br>50<br>35<br>0A<br>69<br>73<br>20<br>65<br>72<br>70<br>70<br>70<br>70<br>70<br>70<br>70<br>70<br>70<br>70<br>70<br>70<br>70                   | 27<br>27<br>28<br>55<br>60<br>63<br>65<br>60<br>60<br>60<br>60<br>60<br>60<br>60<br>60<br>20<br>20<br>74<br>65<br>20<br>20<br>74<br>65<br>20<br>20<br>20<br>20<br>20<br>20<br>20<br>20<br>20<br>20<br>20<br>74<br>60<br>20<br>20<br>74<br>60<br>20<br>20<br>74<br>60<br>60<br>74<br>60<br>60<br>74<br>60<br>60<br>74<br>60<br>60<br>74<br>60<br>60<br>74<br>60<br>60<br>74<br>60<br>60<br>74<br>60<br>60<br>74<br>60<br>60<br>74<br>60<br>60<br>74<br>60<br>60<br>74<br>60<br>60<br>74<br>60<br>60<br>74<br>60<br>60<br>74<br>60<br>74<br>60<br>74<br>60<br>74<br>60<br>74<br>60<br>74<br>60<br>74<br>60<br>74<br>60<br>74<br>60<br>74<br>60<br>74<br>60<br>74<br>60<br>74<br>60<br>74<br>60<br>74<br>60<br>74<br>60<br>74<br>60<br>74<br>60<br>74<br>74<br>60<br>74<br>74<br>74<br>74<br>74<br>74<br>74<br>74<br>74<br>74<br>74<br>74<br>74 | 75<br>31<br>73<br>60<br>46<br>60<br>60<br>60<br>60<br>60<br>60<br>60<br>60<br>60<br>60<br>60<br>60<br>60       | 70<br>2E<br>68<br>65<br>61<br>54<br>67<br>67<br>63<br>20<br>63<br>20<br>63<br>20<br>63<br>20<br>85<br>30<br>65<br>54<br>65<br>54<br>65<br>54<br>65<br>54<br>65<br>30<br>30<br>65<br>30<br>30<br>65<br>30<br>30<br>30<br>30<br>54<br>30<br>30<br>30<br>30<br>30<br>30<br>30<br>30<br>30<br>30<br>30<br>30<br>30                                                                                                    | 6C 31 69 72 2F 20 38 74 61 61 71 63 66 79 67 2D 34 72 73 63 66 79 67 2D 34                                                                | 6F<br>0D<br>79<br>2D<br>35<br>36<br>20<br>22<br>27<br>65<br>74<br>70<br>30<br>41<br>20<br>65<br>30<br>65<br>60<br>70<br>72<br>70<br>20<br>30<br>8<br>72<br>30<br>30<br>41<br>20<br>30<br>30<br>30<br>30<br>30<br>30<br>30<br>30<br>30<br>30<br>30<br>30<br>30                                                                                | 61<br>0A<br>61<br>41<br>2E<br>2E<br>72<br>30<br>57<br>69<br>70<br>30<br>63<br>70<br>63<br>70<br>63<br>70<br>63<br>70<br>63<br>70<br>63<br>70<br>63<br>70<br>63<br>70<br>63<br>70<br>63<br>70<br>63<br>70<br>63<br>70<br>63<br>70<br>64<br>10<br>80<br>64<br>10<br>80<br>64<br>10<br>80<br>64<br>10<br>80<br>64<br>10<br>80<br>64<br>10<br>80<br>64<br>10<br>80<br>64<br>10<br>80<br>64<br>10<br>80<br>80<br>80<br>80<br>80<br>80<br>80<br>80<br>80<br>80<br>80<br>80<br>80                                                                                                    | 64<br>48<br>67<br>30<br>31<br>76<br>31<br>36<br>67<br>31<br>36<br>67<br>67<br>28<br>67<br>20<br>20<br>20<br>20<br>20<br>20<br>20<br>20<br>20<br>20<br>20<br>20<br>20                                                                                                    | 2E<br>6F<br>62<br>3B<br>3A<br>30<br>2E<br>69<br>39<br>65<br>20<br>55<br>55<br>33<br>6E<br>65<br>20<br>64<br>2D<br>20<br>64<br>2D<br>20<br>22<br>23<br>2                                                                                                    | 70<br>73<br>61<br>68<br>20<br>30<br>80<br>27<br>63<br>20<br>30<br>80<br>27<br>63<br>20<br>70<br>43<br>50<br>67<br>60<br>60<br>61<br>20<br>30<br>80<br>80<br>80<br>80<br>80<br>80<br>80<br>80<br>80<br>80<br>80<br>80<br>80                                                                                                    | 68<br>74<br>72<br>75<br>57<br>36<br>31<br>00<br>74<br>78<br>61<br>28<br>74<br>20<br>30<br>30<br>74<br>20<br>30<br>20<br>30<br>20<br>30<br>20<br>30<br>20<br>30<br>20<br>30<br>20<br>30<br>30<br>30<br>30<br>30<br>30<br>30<br>30<br>30<br>30<br>30<br>30<br>30                                  | 70<br>3A<br>2E<br>3A<br>69<br>69<br>2E<br>30<br>A<br>60<br>67<br>4<br>2D<br>20<br>71<br>41<br>20<br>43<br>60<br>2D<br>20<br>43<br>60<br>22<br>20<br>36<br>22<br>20<br>36<br>22<br>20<br>30<br>40<br>22<br>20<br>30<br>40<br>20<br>20<br>30<br>40<br>20<br>20<br>30<br>40<br>20<br>20<br>30<br>40<br>30<br>40<br>30<br>40<br>30<br>40<br>30<br>40<br>30<br>40<br>30<br>40<br>30<br>40<br>30<br>40<br>30<br>40<br>30<br>40<br>30<br>40<br>30<br>40<br>30<br>40<br>30<br>40<br>30<br>40<br>30<br>40<br>30<br>40<br>30<br>40<br>30<br>40<br>30<br>40<br>30<br>40<br>30<br>40<br>30<br>30<br>30<br>30<br>30<br>30<br>30<br>30<br>30<br>30<br>30<br>30<br>30                                                                                                    | 20<br>63<br>20<br>65<br>66<br>30<br>31<br>41<br>67<br>69<br>24<br>74<br>30<br>63<br>67<br>67<br>30<br>67<br>67<br>30<br>67<br>67<br>30<br>31<br>10<br>67<br>67<br>20<br>67<br>20<br>20<br>67<br>20<br>67<br>20<br>20<br>20<br>67<br>20<br>20<br>20<br>20<br>20<br>20<br>20<br>20<br>20<br>20                                                                                                | 48<br>63<br>64<br>36<br>29<br>20<br>63<br>20<br>63<br>20<br>65<br>65<br>65<br>65<br>61<br>68<br>63<br>7A<br>62<br>20<br>20<br>67<br>81<br>63<br>7A<br>62<br>20<br>20<br>63<br>20<br>67<br>7A<br>62<br>20<br>63<br>20<br>67<br>67<br>83<br>82<br>67<br>83<br>82<br>83<br>82<br>83<br>82<br>83<br>84<br>83<br>84<br>84<br>84<br>84<br>84<br>84<br>84<br>84<br>84<br>84<br>84<br>84<br>84                                                                                                    | 54 60 67 67 40 6 6 7 40 5 7 40 5 7 40 7 40 7 10 7 10 7 10 7 10 7 10 7 10                                                                                                    | 54<br>66<br>0D<br>7A<br>77<br>38<br>47<br>69<br>65<br>70<br>28<br>27<br>30<br>65<br>67<br>71<br>35<br>70<br>65<br>61<br>67<br>20<br>00<br>00                                                                                                    | Juplesd.jpp HT<br>Vil Heast ett<br>Lahiyashar.com<br>Dear-Agent: Noz<br>Ilav5.0 (Mn604<br>a64; rv:56.0) o<br>etc. 2010011 F<br>vefux/56.0 Accor<br>i: text/stal.ag<br>Iliootion/bital<br>a.opplication/bital<br>a.opplication/bital<br>d.opplication/bital<br>d.opplic                                                                                                    |
| 00000016<br>000000140<br>00000040<br>00000040<br>00000040<br>00000120<br>00000120<br>00000120<br>00000120<br>00000120<br>00000140<br>00000200<br>00000200<br>000000                                                                                                    | 64<br>50<br>35<br>0A<br>69<br>73<br>20<br>65<br>72<br>70<br>70<br>70<br>70<br>70<br>70<br>70<br>70<br>70<br>70<br>70<br>70<br>70                   | 27<br>27<br>28<br>55<br>56<br>20<br>78<br>63<br>65<br>74<br>60<br>60<br>20<br>60<br>60<br>20<br>60<br>60<br>20<br>74<br>60<br>60<br>20<br>74<br>60<br>60<br>20<br>74<br>60<br>60<br>20<br>60<br>60<br>20<br>60<br>60<br>60<br>20<br>60<br>60<br>60<br>60<br>60<br>60<br>60<br>60<br>60<br>60<br>60<br>60<br>60                                                                                                    | 75<br>31<br>73<br>60<br>64<br>66<br>66<br>60<br>60<br>60<br>60<br>60<br>60<br>60<br>60<br>60<br>60<br>60       | 70<br>2E<br>68<br>65<br>61<br>54<br>67<br>63<br>20<br>63<br>20<br>63<br>20<br>63<br>20<br>63<br>20<br>63<br>30<br>65<br>54<br>65<br>54<br>65<br>54<br>65<br>54<br>65<br>54<br>65<br>77<br>4                                                                                                    | 60 31 60 72 20 38 27 74 61 61 71 0A 3A 20 1 63 66 79 67 20 34 65                                                                          | 6F<br>0D<br>79<br>2D<br>35<br>36<br>20<br>22<br>85<br>74<br>70<br>3D<br>41<br>20<br>65<br>3D<br>65<br>60<br>70<br>72<br>72<br>20<br>38<br>66<br>70<br>72<br>70<br>30<br>65<br>74                                                                                                    | 61<br>0A<br>61<br>41<br>2E<br>2E<br>72<br>30<br>57<br>69<br>70<br>30<br>63<br>7A<br>65<br>30<br>64<br>65<br>60<br>30<br>20<br>35<br>74                                                                                                    | 64<br>48<br>67<br>30<br>31<br>76<br>31<br>36<br>67<br>31<br>36<br>67<br>31<br>36<br>67<br>22<br>63<br>68<br>20<br>22<br>69<br>4<br>32<br>0<br>20<br>20<br>20<br>34<br>20<br>20<br>34<br>20<br>20<br>34<br>20<br>20<br>34<br>20<br>20<br>34<br>20<br>20<br>34<br>20<br>20<br>34<br>20<br>20<br>34<br>20<br>34<br>34<br>34<br>34<br>34<br>34<br>34<br>34<br>34<br>34<br>34<br>34<br>34                                                                                                    | 2E<br>6F<br>62<br>3B<br>3A<br>30<br>2E<br>2F<br>6E<br>65<br>20<br>55<br>55<br>20<br>55<br>55<br>20<br>64<br>2D<br>22<br>22<br>24<br>20<br>24<br>20<br>24<br>20<br>22<br>24<br>20<br>22<br>24<br>20<br>22<br>25<br>20<br>20<br>20<br>20<br>20<br>20<br>20<br>20<br>20<br>20<br>20<br>20<br>20                                                                                            | 70 73 61 68 28 20 35 30 90 67 13 50 06 70 67 00 60 61 20 20 20 20 20 20 65 65 20 20 20 20 20 20 20 20 20 20 20 20 20                                                                                                    | 68<br>74<br>72<br>74<br>57<br>57<br>36<br>31<br>00<br>78<br>57<br>36<br>100<br>78<br>61<br>30<br>42<br>00<br>30<br>42<br>74<br>20<br>36<br>F                                                                                                    | 70 3A 2E 3A 69 69 2E 30 A 60 68 74 2F 2D 2C 71 41 2D 2D 66 74 2D 2D 36 74 32 0D 2D 66 74 2D 36 75 75 75 75 75 75 75 75 75 75 75 75 75                                                                                                    | 20<br>20<br>63<br>20<br>66<br>60<br>31<br>41<br>67<br>4<br>69<br>20<br>63<br>31<br>41<br>67<br>4<br>69<br>20<br>63<br>67<br>67<br>67<br>4<br>70<br>63<br>67<br>67<br>4<br>70<br>63<br>67<br>67<br>4<br>70<br>63<br>70<br>67<br>70<br>67<br>70<br>67<br>70<br>67<br>70<br>67<br>70<br>70<br>70<br>70<br>70<br>70<br>70<br>70<br>70<br>70<br>70<br>70<br>70                                                                                                    | 48<br>63<br>64<br>40<br>64<br>29<br>20<br>63<br>20<br>64<br>64<br>29<br>20<br>63<br>64<br>63<br>63<br>64<br>63<br>63<br>64<br>63<br>63<br>64<br>64<br>64<br>64<br>64<br>64<br>64<br>64<br>64<br>64<br>64<br>64<br>64                                                                                                    | 54 60 FFF 34 20 46 5 61 60 6E 71 6E 38 2E 65 69 74 70 62 2D 2D 34                                                                                                    | 54<br>66<br>00<br>7A<br>77<br>38<br>47<br>69<br>65<br>67<br>70<br>28<br>27<br>30<br>67<br>71<br>35<br>70<br>65<br>61<br>07<br>20<br>0A<br>20                                                                                                    | <pre>fuglesd.php HTV<br/>V1.1 Howt etf<br/>Lahyabar.com<br/>Derr-Agent: No<br/>Lla-5.0 (Mndou<br/>a64: rv:56.0) Accord<br/>a64: rv:56.0 Accord<br/>a64: rv:56.0 Accord<br/>a1.application.<br/>ml:q0.3.wr:41.application.<br/>ml:q0.3.wr:41.application.<br/>m</pre>                                                                                                    |
| 00000016<br>000000145<br>00000080<br>0000080<br>0000012<br>00000120<br>00000120<br>00000120<br>00000120<br>00000120<br>00000120<br>00000120<br>00000224<br>00000220<br>00000220<br>00000220<br>00000220<br>00000220<br>00000220<br>0000020<br>00000256<br>00000220<br>00000250<br>00000250<br>00000050<br>00000000                                                                                                    | 64<br>50<br>35<br>0A<br>69<br>73<br>20<br>52<br>70<br>70<br>70<br>70<br>70<br>70<br>70<br>70<br>70<br>70<br>70<br>70<br>70                         | 27<br>27<br>28<br>55<br>56<br>20<br>78<br>55<br>56<br>20<br>78<br>55<br>56<br>50<br>50<br>50<br>50<br>50<br>50<br>50<br>50<br>50<br>50<br>50<br>50<br>50                                                                                                    | 75<br>31<br>73<br>64<br>66<br>66<br>66<br>66<br>66<br>66<br>66<br>66<br>66<br>66<br>66<br>66                   | 70<br>2E<br>68<br>65<br>61<br>54<br>67<br>20<br>63<br>20<br>38<br>65<br>65<br>65<br>65<br>65<br>65<br>65<br>65<br>65<br>65<br>74<br>20<br>74<br>20<br>74                                                                                                    | 60 31 60 72 20 38 27 74 61 61 71 0A 3A 27 1 63 66 79 67 20 34 65 31 63 65 79 67 20 34 65 31                                               | 6F<br>0D<br>79<br>35<br>36<br>20<br>32<br>27<br>65<br>74<br>20<br>30<br>41<br>20<br>30<br>41<br>20<br>65<br>70<br>30<br>41<br>20<br>30<br>65<br>72<br>72<br>38<br>65<br>72<br>72<br>38<br>65<br>72<br>72<br>30<br>65<br>72<br>72<br>70<br>70<br>70<br>70<br>70<br>70<br>70<br>70<br>70<br>70<br>70<br>70<br>70                               | 61<br>0A<br>61<br>41<br>2E<br>2E<br>72<br>30<br>570<br>69<br>70<br>30<br>63<br>7A<br>65<br>50<br>70<br>64<br>65<br>50<br>20<br>574<br>00                                                                                                    | 64<br>48<br>67<br>30<br>31<br>76<br>31<br>67<br>31<br>67<br>31<br>67<br>62<br>63<br>63<br>20<br>20<br>34<br>20<br>20<br>34<br>20<br>20<br>34<br>20<br>20<br>34<br>20<br>20<br>34<br>20<br>20<br>34<br>20<br>20<br>30<br>31<br>20<br>31<br>20<br>31<br>20<br>31<br>31<br>20<br>31<br>31<br>20<br>31<br>20<br>20<br>31<br>20<br>31<br>20<br>31<br>20<br>31<br>20<br>31<br>20<br>31<br>20<br>31<br>20<br>31<br>20<br>31<br>20<br>31<br>20<br>31<br>20<br>31<br>20<br>20<br>31<br>20<br>20<br>31<br>20<br>20<br>31<br>20<br>20<br>31<br>20<br>20<br>31<br>20<br>31<br>20<br>31<br>20<br>31<br>20<br>20<br>31<br>20<br>20<br>20<br>20<br>20<br>20<br>20<br>20<br>20<br>20<br>20<br>20<br>20                                                                                                    | 2E<br>6F<br>62<br>3B<br>3A<br>30<br>2E<br>2F<br>6E<br>65<br>30<br>55<br>55<br>33<br>6E<br>65<br>20<br>64<br>2D<br>2D<br>322<br>42<br>2<br>52                                                                                                    | 70 73 61 68 28 20 35 30 60 27 63 20 35 30 60 27 63 20 70 43 50 67 00 60 61 20 32 65                                                                                                    | 68<br>74<br>72<br>74<br>57<br>57<br>36<br>31<br>00<br>78<br>57<br>36<br>1<br>30<br>78<br>30<br>30<br>74<br>20<br>30<br>20<br>20<br>20<br>20<br>20<br>20<br>20<br>20<br>20<br>20<br>20<br>20<br>20                                                                                               | 70<br>3A<br>2E<br>3A<br>69<br>69<br>2E<br>30<br>0A<br>60<br>68<br>74<br>2D<br>2C<br>71<br>41<br>20<br>66<br>71<br>41<br>2D<br>36<br>67<br>67<br>67<br>67<br>67<br>67<br>67<br>67<br>67<br>67<br>67<br>67<br>67                                                                                                    | 20<br>20<br>63<br>20<br>66<br>60<br>31<br>41<br>67<br>4<br>69<br>24<br>74<br>50<br>63<br>67<br>67<br>67<br>4<br>30<br>63<br>67<br>67<br>4<br>30<br>63<br>67<br>67<br>4<br>31<br>67<br>4<br>63<br>67<br>67<br>4<br>67<br>4<br>67<br>4<br>67<br>4<br>67<br>4<br>67                                                                                                    | 48<br>63<br>64<br>40<br>64<br>29<br>20<br>63<br>20<br>64<br>20<br>65<br>65<br>65<br>20<br>20<br>20<br>20<br>20<br>20<br>65<br>20<br>20<br>20<br>65<br>20<br>20<br>65<br>20<br>20<br>65<br>20<br>20<br>65<br>65<br>20<br>65<br>65<br>20<br>65<br>65<br>65<br>65<br>65<br>65<br>65<br>65<br>65<br>65<br>65<br>65<br>65                                                                                                    | 54<br>54<br>50<br>57<br>40<br>57<br>40<br>57<br>57<br>57<br>57<br>57<br>57<br>57<br>57<br>57<br>57<br>57<br>57<br>57 | 54<br>66<br>00<br>7A<br>77<br>38<br>47<br>69<br>65<br>70<br>82<br>70<br>70<br>65<br>61<br>08<br>20<br>04<br>20<br>04<br>20<br>20<br>23<br>24                                                                                                    | Juplesd.jpp HT<br>V1.1 Howit ett<br>Lahiyambar.com<br>Dear-Agent: Noz<br>110×5.0 (Mndok<br>864; rv:56.0) 0<br>etc. 2010011 F<br>vefux/56.0 Accor<br>1: text/stal.ag<br>11000101 F<br>vefux/56.0 Accor<br>1: text/stal.ag<br>11000101 F<br>vefux/56.0 Accor<br>1.0.0, Accor<br>1.0.0, Acco                                                                                                    |
| 00000016<br>000000140<br>00000040<br>00000040<br>00000040<br>000000120<br>00000120<br>00000120<br>00000120<br>00000120<br>00000120<br>00000120<br>00000224<br>00000224<br>00000220<br>00000220<br>00000240<br>00000250<br>00000350<br>00000350<br>00000350                                                                                                    | 64<br>50<br>35<br>0A<br>69<br>73<br>20<br>65<br>22<br>70<br>70<br>70<br>70<br>70<br>70<br>70<br>70<br>70<br>70<br>70<br>70<br>70                   | 297<br>298<br>555<br>600<br>200<br>788<br>655<br>600<br>650<br>650<br>650<br>650<br>650<br>650<br>650<br>650                                                                                                    | 75<br>31<br>773<br>64E<br>66<br>66<br>66<br>66<br>66<br>66<br>66<br>66<br>66<br>66<br>66<br>66<br>66           | 70<br>2E<br>68<br>65<br>61<br>54<br>67<br>20<br>63<br>20<br>30<br>65<br>54<br>65<br>54<br>65<br>54<br>65<br>54<br>65<br>54<br>65<br>54<br>65<br>30<br>30<br>65<br>54<br>65<br>30<br>30<br>30<br>55<br>45<br>54<br>30<br>55<br>65<br>54<br>55<br>65<br>54<br>55<br>65<br>54<br>55<br>65<br>54<br>55<br>65<br>54<br>55<br>65<br>54<br>55<br>65<br>54<br>55<br>65<br>54<br>55<br>65<br>54<br>55<br>65<br>54<br>55<br>65<br>54<br>55<br>65<br>54<br>55<br>65<br>54<br>55<br>65<br>54<br>55<br>65<br>54<br>55<br>65<br>54<br>55<br>65<br>55<br>65<br>55<br>65<br>55<br>65<br>55<br>65<br>55<br>65<br>55<br>65<br>55<br>65<br>55<br>65<br>55<br>65<br>55<br>65<br>55<br>65<br>55<br>65<br>55<br>65<br>55<br>65<br>55<br>65<br>55<br>65<br>55<br>65<br>55<br>65<br>55<br>65<br>55<br>65<br>55<br>65<br>55<br>65<br>55<br>5                                                                                                    | 60 31 69 72 27 38 27 8 74 61 61 71 0A 32 71 63 66 79 67 72 34 65 31 70                                                                    | 6F<br>0D<br>79<br>20<br>35<br>36<br>20<br>32<br>27<br>65<br>74<br>20<br>30<br>41<br>20<br>30<br>41<br>20<br>30<br>41<br>20<br>30<br>6F<br>67<br>27<br>9<br>20<br>30<br>27<br>30<br>30<br>32<br>32<br>32<br>32<br>32<br>32<br>32<br>32<br>32<br>32<br>32<br>32<br>32                                                                          | 61<br>0A<br>61<br>41<br>2E<br>2E<br>72<br>30<br>57<br>69<br>70<br>63<br>70<br>63<br>70<br>63<br>70<br>63<br>70<br>64<br>65<br>50<br>70<br>20<br>57<br>40<br>20<br>57<br>40<br>20<br>57<br>40<br>20<br>57<br>40<br>20<br>57<br>40<br>20<br>57<br>40<br>57<br>40<br>57<br>57<br>57<br>57<br>57<br>57<br>57<br>57<br>57<br>57<br>57<br>57<br>57                                                                                                    | 64<br>48<br>67<br>30<br>31<br>76<br>67<br>31<br>37<br>67<br>67<br>31<br>37<br>67<br>67<br>28<br>60<br>28<br>60<br>20<br>31<br>20<br>32<br>20<br>34<br>20<br>20<br>34<br>20<br>34<br>3<br>20<br>34<br>3<br>20<br>34<br>3<br>3<br>3<br>20<br>20<br>3<br>3<br>20<br>3<br>20 | 2E<br>6F<br>62<br>3B<br>3A<br>30<br>2E<br>2F<br>6E<br>69<br>39<br>65<br>55<br>20<br>55<br>55<br>20<br>64<br>20<br>55<br>20<br>64<br>20<br>55<br>55<br>20<br>64<br>20<br>55<br>55<br>20<br>33<br>39<br>85<br>20<br>20<br>20<br>39<br>89<br>39<br>89<br>89<br>89<br>89<br>89<br>89<br>89<br>89<br>89<br>89<br>89<br>89<br>89                                                              | 70 73 61 68 28 20 35 30 68 27 63 20 35 30 68 27 63 20 60 61 20 32 65 65 65 65 65 65 65 74                                                                                                    | 68<br>74<br>72<br>74<br>57<br>57<br>36<br>31<br>00<br>74<br>61<br>20<br>30<br>30<br>74<br>20<br>30<br>30<br>74<br>20<br>20<br>20<br>20<br>20<br>20<br>20<br>20<br>20<br>20<br>20<br>20<br>20                                                                                                    | 70 3A 2E 3A 69 69 2E 30 A 6D 68 74 2D 2C 71 41 20 36 61 2D 36 67 5 55 67 5 55 67 5 55 67 5 55 57 57 57 57 57 57 57 57 57 57 57                                                                                                    | 20263266633141674692447A306367674382223374228                                                                                                    | 48<br>63<br>6F<br>40<br>36<br>29<br>20<br>63<br>20<br>67<br>38<br>61<br>68<br>30<br>63<br>7A<br>68<br>20<br>20<br>20<br>20<br>20<br>53<br>8<br>67<br>20<br>67<br>53<br>8<br>67<br>53<br>8<br>67<br>20<br>67<br>67<br>20<br>67<br>67<br>20<br>67<br>67<br>20<br>67<br>67<br>67<br>67<br>67<br>67<br>67<br>67<br>67<br>67<br>67<br>67<br>67                                                                                                    | 54 57 45 57 45 51 51 51 51 51 51 51 51 51 51 51 51 51                                                                                                    | 54<br>66<br>00<br>7A<br>77<br>38<br>47<br>69<br>65<br>67<br>28<br>28<br>27<br>30<br>67<br>71<br>35<br>70<br>65<br>61<br>67<br>20<br>0A<br>20<br>0A<br>20<br>0A<br>20<br>0A<br>20<br>0A                                                                                                    | <pre>cuplesd.php HTV<br/>V1.1 Heat: etf<br/>Lahyashar.com<br/>Dear-Agent: No<br/>Lla-5.0 (Mndou<br/>a64: rv:56.0) A<br/>edsa/20100101 Fi<br/>wfm.55.0 Account<br/>al.application.<br/>hlipotica.html.aj<br/>Llaotica.html.aj<br/>Llaotica.htm</pre>                                                                                                    |
| 00000016<br>000000148<br>00000080<br>0000080<br>00000112<br>00000148<br>00000112<br>00000128<br>00000128<br>00000128<br>00000224<br>00000228<br>00000228<br>00000228<br>0000028<br>0000028<br>0000028<br>0000028<br>00000336<br>00000356<br>0000038<br>0000038<br>0000008<br>00000000                                                                                                    | 64<br>50<br>35<br>69<br>73<br>20<br>65<br>72<br>70<br>70<br>70<br>70<br>70<br>70<br>70<br>70<br>70<br>70<br>70<br>70<br>70                         | 297<br>298<br>555<br>560<br>200<br>788<br>655<br>600<br>650<br>650<br>650<br>650<br>650<br>650<br>650<br>650                                                                                                    | 75<br>31<br>73<br>73<br>64<br>66<br>66<br>66<br>66<br>66<br>66<br>66<br>66<br>66                               | 70<br>2E<br>68<br>65<br>61<br>54<br>67<br>67<br>67<br>63<br>63<br>65<br>63<br>65<br>65<br>65<br>65<br>65<br>65<br>65<br>65<br>65<br>65<br>65<br>65<br>65                                                                                                    | 60 31 69 72 78 38 74 61 61 71 0A 32 71 63 66 79 67 72 73 46 51 70 34 77 10 34 65 79 67 72 73 46 51 70 70 70 70 70 70 70 70 70 70 70 70 70 | 6F<br>0D<br>79<br>35<br>36<br>32<br>32<br>35<br>36<br>32<br>32<br>35<br>36<br>32<br>32<br>35<br>36<br>32<br>32<br>35<br>36<br>32<br>32<br>35<br>36<br>32<br>32<br>32<br>32<br>32<br>35<br>36<br>32<br>32<br>32<br>32<br>32<br>32<br>32<br>35<br>36<br>32<br>32<br>32<br>32<br>32<br>32<br>32<br>32<br>32<br>32<br>32<br>32<br>32             | 61<br>0A<br>61<br>41<br>2E<br>2E<br>72<br>30<br>35<br>70<br>69<br>70<br>30<br>63<br>7A<br>65<br>30<br>64<br>61<br>55<br>70<br>30<br>574<br>02<br>374<br>02<br>374<br>02<br>374<br>02<br>374<br>02<br>375<br>374<br>02<br>375<br>375<br>30<br>375<br>30<br>30<br>375<br>375<br>30<br>375<br>30<br>375<br>375<br>375<br>375<br>30<br>375<br>375<br>375<br>375<br>375<br>375<br>375<br>375<br>375<br>375 | 64<br>48<br>67<br>30<br>31<br>76<br>67<br>31<br>77<br>67<br>67<br>31<br>77<br>67<br>67<br>28<br>30<br>31<br>76<br>67<br>30<br>31<br>76<br>67<br>30<br>31<br>76<br>30<br>31<br>76<br>30<br>31<br>76<br>30<br>31<br>76<br>31<br>76<br>30<br>31<br>76<br>30<br>31<br>76<br>30<br>31<br>76<br>30<br>31<br>76<br>30<br>31<br>76<br>30<br>31<br>76<br>30<br>31<br>76<br>30<br>31<br>76<br>30<br>31<br>76<br>30<br>31<br>76<br>30<br>31<br>76<br>30<br>31<br>76<br>30<br>31<br>30<br>31<br>30<br>30<br>31<br>30<br>30<br>30<br>30<br>30<br>30<br>30<br>30<br>30<br>30<br>30<br>30<br>30                                                                                                    | 2E<br>6F<br>62<br>200<br>3B<br>3A<br>30<br>2E<br>2F<br>6E<br>65<br>20<br>55<br>33<br>65<br>20<br>55<br>33<br>65<br>20<br>55<br>33<br>65<br>20<br>20<br>20<br>20<br>55<br>33<br>65<br>20<br>33<br>84<br>65<br>20<br>34<br>30<br>30<br>34<br>30<br>30<br>34<br>30<br>30<br>34<br>30<br>30<br>35<br>30<br>36<br>30<br>30<br>30<br>30<br>30<br>30<br>30<br>30<br>30<br>30<br>30<br>30<br>30 | 70 73 61 68 28 20 35 30 68 27 63 20 70 60 61 20 20 20 26 65 74 65 65 74 65 75 75 75 75 75 75 75 75 75 75 75 75 75 | 68<br>74<br>72<br>74<br>57<br>57<br>36<br>31<br>00<br>74<br>61<br>2A<br>42<br>0A<br>3A<br>0A<br>75<br>74<br>2D<br>23<br>22<br>66<br>66<br>27                                                                                                    | 70<br>3A<br>2E<br>3A<br>69<br>69<br>2E<br>30<br>0A<br>60<br>67<br>42<br>20<br>67<br>41<br>20<br>36<br>67<br>535<br>77                                                                                                    | 202632666331416746924073063666738222337422865                                                                                                    | 48<br>63<br>6F<br>40<br>36<br>29<br>20<br>63<br>20<br>67<br>60<br>67<br>38<br>61<br>63<br>63<br>61<br>63<br>7A<br>65<br>20<br>20<br>20<br>20<br>63<br>7A<br>65<br>20<br>20<br>63<br>7A<br>65<br>20<br>67<br>67<br>67<br>67<br>67<br>67<br>67<br>67<br>67<br>67<br>67<br>67<br>67                                                                                                    | 54 60 67 67 34 20 46 53 61 60 67 16 38 26 59 74 0 62 20 00 3 7 26 27 62 20 00 3 7 26 27                                                                                                    | 54<br>66<br>00<br>7A<br>77<br>38<br>47<br>69<br>65<br>70<br>28<br>27<br>30<br>65<br>70<br>28<br>27<br>70<br>70<br>70<br>70<br>70<br>70<br>70<br>70<br>70<br>70<br>70<br>70<br>70                                                                                                    | Juplesd.jpp HT<br>V1.1 Howit ett<br>Luhiyamhar.com<br>Disr-Agent: No<br>110×5.0 (Mndok<br>265, 1980;64)<br>265, 1980;64)<br>265, 1980;64<br>265, 265, 265, 265, 265, 265, 265, 265,                                                                                                    |
| 00000016<br>00000032<br>00000048<br>00000080<br>00000112<br>00000112<br>00000142<br>00000144<br>000001240<br>00000240<br>00000240<br>00000240<br>00000256<br>00000256<br>00000256<br>00000258<br>00000258<br>00000258<br>00000258<br>00000352<br>00000352<br>000000352<br>00000352<br>00000055<br>00000055<br>0000000000 | 64<br>50<br>35<br>69<br>20<br>65<br>72<br>70<br>70<br>70<br>70<br>70<br>70<br>70<br>70<br>70<br>70<br>70<br>70<br>70                               | 297<br>298<br>555<br>600<br>200<br>60<br>60<br>60<br>60<br>60<br>60<br>60<br>60<br>60<br>60<br>60<br>60<br>6                                                                                                    | 75<br>31<br>73<br>73<br>73<br>73<br>64<br>66<br>66<br>66<br>66<br>66<br>66<br>66<br>66<br>66                   | 70<br>2E<br>68<br>65<br>61<br>54<br>6F<br>20<br>63<br>20<br>30<br>65<br>54<br>6F<br>20<br>63<br>30<br>65<br>54<br>65<br>54<br>65<br>55<br>65<br>55<br>5                                           | 60 31 69 72 F 20 38 F 74 6 6 71 0A 30 77 16 6 6 79 6 72 20 34 6 5 3 70 74 6 1                                                             | 6F<br>0D<br>79<br>35<br>36<br>20<br>32<br>65<br>36<br>30<br>41<br>20<br>65<br>30<br>6F<br>60<br>70<br>72<br>30<br>6F<br>60<br>70<br>72<br>30<br>6F<br>60<br>70<br>72<br>70<br>30<br>6F<br>60<br>70<br>72<br>70<br>30<br>72<br>70<br>30<br>72<br>70<br>30<br>72<br>70<br>70<br>70<br>70<br>70<br>70<br>70<br>70<br>70<br>70<br>70<br>70<br>70 | 61<br>0A<br>61<br>41<br>2E<br>2F<br>2<br>30<br>35<br>70<br>69<br>70<br>30<br>63<br>7A<br>65<br>30<br>64<br>61<br>55<br>0<br>30<br>20<br>374<br>02<br>374<br>02<br>374<br>02<br>374<br>02<br>374<br>02<br>374<br>02<br>375<br>375<br>375<br>30<br>375<br>30<br>30<br>375<br>30<br>375<br>30<br>30<br>30<br>375<br>30<br>375<br>30<br>30<br>30<br>375<br>375<br>30<br>375<br>30<br>30<br>375<br>30<br>30<br>375<br>30<br>375<br>375<br>30<br>375<br>375<br>375<br>375<br>375<br>375<br>375<br>375<br>375<br>375                                                                  | 64<br>48<br>67<br>31<br>36<br>76<br>62<br>63<br>31<br>76<br>62<br>63<br>31<br>76<br>62<br>63<br>20<br>20<br>34<br>20<br>34<br>34<br>20<br>34<br>20<br>34<br>3<br>20<br>34<br>3<br>20<br>34<br>34<br>3<br>20<br>34<br>3<br>20<br>34<br>3<br>20<br>34<br>20<br>34<br>20<br>34<br>20<br>34<br>20<br>34<br>20<br>34<br>20<br>34<br>3<br>20<br>34<br>3<br>20<br>34<br>3<br>20<br>34<br>3<br>20<br>34<br>3<br>20<br>34<br>3<br>20<br>34<br>3<br>20<br>34<br>3<br>20<br>3<br>20                                                                                                    | 2E<br>6F<br>62<br>20<br>3B<br>3A<br>30<br>2E<br>2F<br>6E<br>69<br>39<br>65<br>20<br>55<br>33<br>6E<br>65<br>20<br>64<br>2D<br>2D<br>2D<br>32<br>4C<br>52<br>63<br>64<br>44                                                                                                    | 70 73 61 68 20 35 30 80 27 63 20 14 35 30 67 00 60 61 20 23 65 57 47 47 47                                                                                                    | 68<br>74<br>72<br>75<br>75<br>57<br>57<br>57<br>57<br>57<br>57<br>57<br>57<br>57<br>57<br>57                                                                                                    | 70<br>3A<br>2E<br>3A<br>69<br>69<br>2E<br>30<br>0A<br>60<br>67<br>47<br>2D<br>20<br>67<br>41<br>20<br>36<br>67<br>57<br>768                                                                                                    | 20 68 20 68 30 31 40 74 69 24 7A 30 63 77 28 75 39 20 37 42 86 68 20 31 41 60 74 69 24 7A 30 63 77 28 75 86 74 38 20 20 37 42 28 75 69 20 37 42 28 75 69 20 37 42 28 75 69 20 30 20 30 20 30 20 30 20 20 30 20 20 30 20 20 30 20 20 30 20 20 30 20 20 30 20 20 30 20 20 30 20 20 20 20 20 20 20 20 20 20 20 20 20                                                                                                    | 48<br>63<br>64<br>36<br>29<br>20<br>63<br>20<br>65<br>38<br>63<br>65<br>65<br>65<br>65<br>65<br>20<br>20<br>20<br>65<br>65<br>65<br>20<br>20<br>65<br>65<br>86<br>20<br>20<br>65<br>86<br>20<br>65<br>86<br>20<br>65<br>86<br>20<br>65<br>86<br>20<br>65<br>86<br>20<br>65<br>86<br>20<br>65<br>86<br>20<br>65<br>86<br>20<br>65<br>86<br>20<br>65<br>86<br>20<br>65<br>86<br>86<br>86<br>86<br>86<br>86<br>86<br>86<br>86<br>86<br>86<br>86<br>86                                                                                                    | 54 60 6F 34 20 46 3 61 60 6E 71 6E 38 2E 65 69 74 70 62 2D DD 3A 72 68 FT 3A                                                                                                    | 54<br>66<br>00<br>7A<br>77<br>38<br>47<br>69<br>65<br>70<br>28<br>27<br>30<br>65<br>70<br>28<br>27<br>30<br>67<br>71<br>35<br>70<br>67<br>71<br>35<br>70<br>62<br>20<br>0A<br>20<br>3A<br>99<br>20<br>30<br>34<br>97<br>50<br>20<br>75<br>20<br>75<br>20<br>75<br>20<br>75<br>20<br>75<br>20<br>75<br>20<br>75<br>20<br>75<br>20<br>20<br>20<br>75<br>20<br>20<br>20<br>20<br>20<br>20<br>20<br>20<br>20<br>20<br>20<br>20<br>20 | <pre>suplead.php HTV<br/>Vil.1 Howt: etf<br/>Lahyabar.com<br/>Derr-Agent: No<br/>Like's 0 (Whide<br/>a64: rvv56.0) A<br/>edward200011 Fi<br/>wfm.55.0 Account<br/>at text-Nutl.ag<br/>Licetica/bitlat<br/>age: nu-Sk.thc<br/>agent/Lag<br/>age: nu-Sk.thc<br/>agent/Lag<br/>age: nu-Sk.thc<br/>agent/Lag<br/>age: nu-Sk.thc<br/>agent/Lag<br/>agent/Lag<br/>agen</pre>                                                                                                    |

| EM IB()       | <b>†</b> 12 | IRO | 0 2 | Mile: |    |    | 10         | <b>WRH</b> |    |     |    |     |    |    |    |      |      |     |      |      |      |
|---------------|-------------|-----|-----|-------|----|----|------------|------------|----|-----|----|-----|----|----|----|------|------|-----|------|------|------|
| 0 4 4 4       | 3           | f t | 3   | 5     | -  |    | <b>G</b> 8 | 8 12       |    | 23  | н. | 14  | 12 |    | -+ | - 16 | >-   | 14  | 18   | \$   | 10 J |
| 1.docx 2.docs | . 21        | 42  |     |       |    |    |            |            |    |     |    |     |    |    |    |      |      |     |      |      |      |
| Offset        | ٦ a         | - 1 | 2   | 3     | -4 | 5  | 6          | 7          |    | 9   | 10 | 11  | 12 | 13 | 14 | 15   |      |     |      |      |      |
| 00000000      | 50          | 4B  | 03  | 04    | 14 | 00 | 06         | 00         | 08 | 00  | 00 | 00  | 21 | 00 | 9E | D7   | R.   |     |      |      | 1×   |
| 00000016      | 22          | 29  | 7A  | 01    | DO | 0D | 50         | 06         | 00 | 00  | 13 | ap  | 08 | 02 | 58 | 43   | 71±  |     |      |      | 10   |
| 00000032      | 68          | 68  | 74  | 65    | 68 | 74 | 58         | 54         | 79 | 70  | 65 | 73  | 50 | ZE | 70 | 6D   | onte | at. | Type | es]. | -    |
| 00000048      | 60          | 20  | λ2  | 04    | 02 | 28 | A.0        | 00         | 02 | 00  | 00 | 00  | 00 | 00 | 00 | 00   | 1.0  | - 0 |      |      |      |
| 00000064      | 00          | αD  | DO  | αD    | DO | αD | 00         | 00         | 00 | αD  | 00 | αD  | DO | αD | DO | αD   |      |     |      |      |      |
| 00000080      | 00          | an  | 00  | 0D    | 00 | 00 | 00         | 00         | 00 | 00  | 00 | a D | 00 | 00 | 00 | 00   |      |     |      |      |      |
| 00000096      | 00          | 00  | 00  | 00    | 00 | 00 | 00         | 00         | 00 | 00  | 00 | 00  | 00 | 00 | 00 | 00   |      |     |      |      |      |
| 00000112      | DO          | αD  | DO  | αD    | DO | αD | 00         | 00         | 00 | 0D  | 00 | αD  | DC | αD | DO | 00   |      |     |      |      |      |
| 00000128      | 00          | 00  | 00  | 00    | 00 | 00 | 00         | 00         | 00 | 00  | 00 | 00  | 00 | 00 | 00 | 00   |      |     |      |      |      |
| 00000144      | 00          | ao  | 00  | 0D    | 00 | 00 | 00         | 00         | 00 | 00  | 00 | ab. | 00 | 0D | 00 | 00   |      |     |      |      |      |
| 00000160      | 00          | αD  | DO  | αD    | DO | ΟD | 00         | 00         | 00 | ao, | 00 | αD  | 00 | αD | DO | OD.  |      |     |      |      |      |
| 00000176      | 00          | 00  | 00  | 00    | 00 | 00 | 00         | 00         | 00 | 00  | 00 | 00  | 00 | 00 | 00 | 00   |      |     |      |      |      |
| 00000192      | 00          | ab  | 00  | ap    | 00 | 0D | 00         | 00         | 00 | 00  | 00 | ab  | 00 | αD | 00 | 00   |      |     |      |      |      |
| 00000208      | 00          | ab  | DO  | αD    | DO | ΟD | 00         | 00         | 00 | ao  | 00 | ab  | DO | αD | DO | αD   |      |     |      |      |      |
| 00000224      | 00          | 00  | 00  | 00    | 00 | 00 | 00         | 00         | 00 | 00  | 00 | 00  | 00 | 00 | 00 | 00   |      |     |      |      |      |
| 00000240      | 00          | ab  | 00  | ab    | DO | ΟD | 00         | 00         | 00 | 00  | 00 | ab  | 00 | αD | 00 | 00   |      |     |      |      |      |
| 00000256      | 00          | an  | 00  | αD    | DO | 0D | 00         | 00         | 00 | 00  | 00 | ab  | 00 | αD | DO | 00   |      |     |      |      |      |
| 00000272      | 00          | 00  | 00  | 00    | 00 | 00 | 00         | 00         | 00 | 00  | 00 | 00  | 00 | 00 | 00 | 00   |      |     |      |      |      |
| 00000285      | 00          | αD  | DO  | αD    | DO | αD | 00         | 00         | 00 | αD  | 00 | αD  | DO | αD | DO | 00   |      |     |      |      |      |
| 00000304      | 00          | 00  | 00  | 00    | 00 | 00 | 00         | 00         | 00 | 00  | 00 | 00  | 00 | 00 | 00 | 00   |      |     |      |      |      |
| 00000320      | 00          | 00  | 00  | 00    | 00 | 00 | 00         | 00         | 00 | 00  | 00 | 00  | 00 | 00 | 00 | 00   |      |     |      |      |      |
| 00000336      | 00          | αD  | DO  | αD    | DO | ΟD | 00         | 00         | 00 | CD. | 00 | αD  | DO | αD | DO | αD   |      |     |      |      |      |
| 00000352      | 00          | 00  | 00  | 00    | 00 | 00 | 00         | 00         | 00 | 00  | 00 | 00  | 00 | 00 | 00 | 00   |      |     |      |      |      |
| 00000368      | 00          | ab  | 00  | αD    | 00 | 00 | 00         | 00         | 00 | 00  | 00 | ab  | 00 | αD | 00 | 00   |      |     |      |      |      |
| 00000384      | 00          | ab  | DO  | ab    | DO | αD | 00         | 00         | 00 | ao  | 00 | ab  | 00 | αD | DO | αD   |      |     |      |      |      |
| 00000400      | 00          | 00  | 00  | 00    | 00 | 00 | 00         | 00         | 00 | 00  | 00 | 00  | 00 | 00 | 00 | 00   |      |     |      |      |      |
| 00000416      | 00          | αD  | 00  | αD    | 00 | 0D | 00         | 00         | 00 | 00  | 00 | αD  | 00 | αD | 00 | 00   |      |     |      |      |      |
| 00000432      | 00          | αD  | 00  | αD    | DO | 0D | 00         | 00         | 00 | ao  | 00 | ab  | DO | αD | DO | 00   |      |     |      |      |      |
| 00000448      | 00          | 00  | 00  | 00    | 00 | 00 | 00         | 00         | 00 | 00  | 00 | 00  | 00 | 00 | 00 | 00   |      |     |      |      |      |
| 00000464      | 00          | αD  | 00  | αD    | DO | ΟD | 00         | 00         | 00 | αD  | 00 | αD  | DO | αD | DO | αD   |      |     |      |      |      |
| 00000400      | 00          | ap  | 00  | αD    | DO | 0D | 00         | 00         | 00 | 00  | 00 | αD  | DO | 0D | DO | 0D   |      |     |      |      |      |

然后,把该文件的底部, PK I 后面的都删除

| (T)構工 (V)開目   | 99Z | LR( | 0 2 | sin k | 0.0 |     | NO   | 485 | н    |     |      |     |     |    |    |    |                  |
|---------------|-----|-----|-----|-------|-----|-----|------|-----|------|-----|------|-----|-----|----|----|----|------------------|
|               | * [ | 8   |     | -     | -   | 62  | CB 1 | 1   | 2    | 14  | A .! | 1.1 | 12  |    | -+ | -  |                  |
| 1.decx 2.decx | **  | 8   |     |       |     |     |      |     |      |     |      |     |     |    |    |    |                  |
| Offset        | 0   | - 1 | - 2 | 3     | - 4 | - 5 | - 6  | - 7 | 8    | - 9 | 10   | 11  | 12  | 13 | 14 | 15 |                  |
| 00281424      | 73  | 2E  | 78  | 6D    | 60  | 50  | 48   | 01  | 0.2  | 2D  | 00   | 14  | 00  | 06 | 00 | 08 | s.mlPK -         |
| 00281440      | 00  | 00  | 00  | 21    | 00  | Å1  | 56   | 46  | 27   | 14  | 02   | 00  | 00  | 10 | 06 | 00 | I IVE!           |
| 00281456      | 00  | 12  | 00  | 00    | 00  | 00  | 00   | 00  | 00   | 00  | 00   | 00  | 00  | 00 | 00 | 27 | +                |
| 00281472      | 33  | 04  | 00  | 77    | 68  | 72  | 64   | 28  | 66   | 6F  | 68   | 74  | 54  | 61 | 62 | 6C | 3 word/fontTabl  |
| 00281488      | 65  | ZE  | 78  | 6D    | 60  | 50  | 48   | 01  | 02   | ZÐ  | 00   | 14  | 00  | 06 | 00 | 08 | o.mlPK -         |
| 00281504      | 00  | 00  | 00  | 21    | 00  | 5B  | 60   | FD  | 93   | 09  | 01   | 00  | 00  | F1 | 01 | 00 | 1 (xý1 5         |
| 00281520      | 00  | 14  | 00  | 00    | 00  | 00  | 00   | 00  | 00   | 00  | 00   | 00  | 00  | 00 | 00 | 38 | 1                |
| 00281536      | 36  | 04  | 00  | 77    | 6F  | 72  | 64   | 2F  | - 77 | 65  | 62   | 53  | 65  | 74 | 74 | 69 | 6 word/webSetti  |
| 00281552      | 68  | 67  | 73  | 2E    | 78  | 6D  | 6C   | 50  | 48   | 01  | 02   | 2D  | 00  | 14 | 00 | 06 | ngs.xmlPK -      |
| 00281568      | 00  | 08  | 00  | 00    | 00  | 21  | 00   | 4D  | -40  | BC  | C1   | 73  | 01  | 00 | 00 | DO | I MBMAR D        |
| 00281584      | 02  | 00  | 00  | 10    | 00  | 00  | 00   | 00  | 00   | 00  | 00   | 00  | 00  | 00 | 00 | 00 |                  |
| 00281600      | 00  | 76  | 37  | 04    | 00  | 64  | 6F   | 63  | 50   | 72  | 68   | 70  | 73  | ZF | 61 | 70 | v7 docProps/ap   |
| 00281616      | 70  | 2E  | 78  | 6D    | 6C  | 50  | 48   | 01  | 02   | ZÐ  | 00   | 14  | 00  | 06 | 00 | 08 | p.mlPK -         |
| 00281632      | 00  | 00  | 00  | 21    | 00  | 01  | 2A   | 0E  | A0   | 21  | 0C   | 00  | 00  | 37 | 75 | 00 | 1 • 1 76         |
| 00281648      | 00  | 0F  | 00  | 00    | 00  | 00  | 00   | 00  | 00   | 00  | 00   | 00  | 00  | 00 | 00 | 1F |                  |
| 00281664      | 3A  | 04  | 00  | 77    | 6F  | 72  | 64   | 2F  | 73   | 74  | 79   | 60  | 65  | 73 | 2E | 78 | : word/styles.z  |
| 00281680      | 60  | 6C  | 50  | 48    | 01  | 02  | 2D   | 00  | 14   | 00  | 06   | 00  | 08  | 00 | 00 | 00 | =1PK -           |
| 00281696      | 21  | 00  | 7D  | 02    | 30  | DA. | 69   | 01  | 00   | 00  | D¢*  | 02  | 00  | 00 | 11 | 00 | 1 y 001 8        |
| 00281712      | 00  | 00  | 00  | 00    | 00  | 00  | 00   | 00  | 00   | 00  | 00   | 00  | 60  | 46 | 04 | 00 | 18               |
| 00281728      | 64  | 6F. | 63  | 50    | 72  | 5E. | 70   | 73  | 28   | .53 | /6E  | 72  | 65  | 25 | 78 | 60 | COOP1025/0000.10 |
| 00261744      | 60  | 50  | 48  | 05    | 46  | 00  | 80   | 00  | 00   | JE  | 00   | UE  | 0.0 | 84 | 03 | 00 | U_CGFCX11        |
| 00281760      | 00  | ΟD  | 49  | 04    | 00  | 00  | 00   | αD  | CA.  |     |      |     |     |    |    |    | I                |

#### 然后,保存为3.docx并打开:

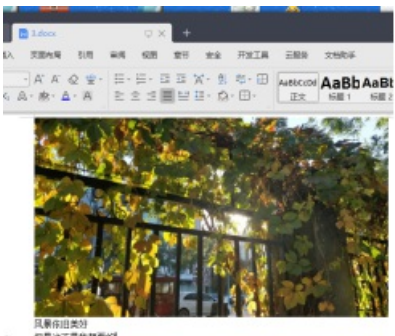

风景存旧美好 但是这不是我想要的

# 补: 其实删除的都是这些内容:

| Kireshark - 圖標 TCP 流 (top.strea                                                                                                    | n eq 13) · LOLpcapre                                                                                                    | 2                                                                                       | -                                                            |                                       |
|----------------------------------------------------------------------------------------------------|----------------------------------------------------------------------------------------------------|-----------------------------------------------------------------------------------------|--------------------------------------------------------------|---------------------------------------|
| POST /web/upload/upload.ph                                                                                                    | p HTTP/1.1                                                                                                    |                                                                                         |                                                              | -                                     |
| Host: ctf5, shivanbar, com                                                                                                    |                                                                                                    |                                                                                         |                                                              |                                       |
| Host, CCTS-Singanow-Kan<br>Use-Agent: Accilla/S.G.(W.<br>Accept: text, html, applicat<br>Accept-Lenguage: in-OL, jn;<br>Accept-Lenguage: in-OL, jn;<br>Accept-Lenguh: accept: accept<br>Content-type: multipart/fb<br>Content-Length: 282212<br>Referen: html;//CTSSinbb/<br>Content-Length: 282212<br>Referen: html;//CTSSinbb/<br>Content-Length: 282212<br>Referen: html;//CTSSinbb/<br>Machines, accept<br>Machines, accept<br>Mac | indows NT 6.1; b<br>ion/xhtml+xml,ap<br>q=0.8,an-U5;q=0.<br>late<br>mm-data; boundar<br>nbar.com/web/up1<br>891544582e4516<br>2e4516dffbc3=1<br>891544516dffbc3=1<br>00.126 | Lin64; x64; rv:56.0) Gecko/2010014<br>plication/xml;q=0.9,*/*;q=0.8<br>S,en;q=0.3<br>y= | 11 Firefox/50<br>154222631<br>188633,158999<br>101e159m01109 | 5.0<br>16763;<br>1q9                  |
| Upgrade-Insecure-Requests:                                                                                                    | 1                                                                                                    |                                                                                         |                                                              |                                       |
|                                                                                                    |                                                                                                    |                                                                                         |                                                              |                                       |
|                                                                                                    | 874854222631                                                                                                    |                                                                                         |                                                              |                                       |
| Content-Disposition: form-                                                                                                    | data; name="dir"                                                                                                    |                                                                                         |                                                              |                                       |
| Aug Banda d                                                                                                    |                                                                                                    |                                                                                         |                                                              |                                       |
| /upitoads/                                                                                                    | 074024333624                                                                                                    |                                                                                         |                                                              |                                       |
| Contract Discourse in the Contract                                                                                                    | 8/4854222051                                                                                                    |                                                                                         |                                                              |                                       |
| Content-Disposition: Torm-                                                                                                    | data; name= file                                                                                                    | ; Tilename= lol.dock                                                                    | 1. 4                                                         |                                       |
| Content-Type: application/                                                                                                    | vnd.operomitorma                                                                                                    | ts-officedocument.wordprocessing                                                        | 1.document                                                   |                                       |
| Der 1 ( = )                                                                                                    | If askess Tur                                                                                                    | I and I and                                                                             |                                                              |                                       |
| /                                                                                                    | froutent_lyp                                                                                                    | wsj.mai                                                                                 |                                                              |                                       |
| f                                                                                                    |                                                                                                    |                                                                                         |                                                              |                                       |
|                                                                                                    |                                                                                                    |                                                                                         |                                                              |                                       |
|                                                                                                    |                                                                                                    |                                                                                         |                                                              |                                       |
|                                                                                                    |                                                                                                    |                                                                                         |                                                              | · · · · · · · · · · · · · · · · · · · |
| 64 M. IN 818 64. 1 868 64. 1                                                                                                    | unit Anda.                                                                                                    |                                                                                         |                                                              |                                       |
| 整个对话(283 ks)                                                                                                    |                                                                                                    | 显示和请存意撰为 ASTII ·                                                                        |                                                              | 12 13 2                               |
| 846                                                                                                    | . Die Lasse                                                                                                    | and a set the state of                                                                  | 2002                                                         | HRIG PRIM                             |
| nuos                                                                                                    | 3/10105h6                                                                                                    | SOLD OF WEIGHT                                                                          | in the hold                                                  |                                       |
|                                                                                                    | :虎羽()                                                                                                    | :注 打印 Sure ut→ 近回                                                                       | Cleas                                                        | Help                                  |

| endnotes.xmlPK                                                                                                    | црк<br>з |            | 1    |
|----------------------------------------------------------------------------------------------------|----------|------------|------|
| 8.1                                                                                                    |          |            |      |
|                                                                                                    |          |            |      |
| Content-Disposition: form-data; name="submit"                                                                                                    |          |            |      |
| Subeit<br>HTTP/1.1 200 OK<br>Date: Mon, 06 Nov 2017 02:58:29 GMT<br>Server: Apache/2.4.18 (Min32) OpenSSL/1.0.2e PHP/5.2.17<br>X-Powered-By: PHP/5.2.17<br>Content-Length: 119<br>Keep-Alive: timeout=5, max=100<br>Connection: Keep-Alive<br>Content-Type: text/html |          |            |      |
| <pre>chtml&gt;<head><meta charset="utf-8"/></head><body></body></pre>                                                                                                    |          |            |      |
| 18 19. :H 8. <sup>4</sup> # 28. : 8.58 28. : ture(s). A#2.8.                                                                                                    |          |            | _    |
| 整个对话(283 kB) · 显示和保存数据为 kSCII ·                                                                                                    |          | 亲          | 13 0 |
| []                                                                                                    |          | <b>直找下</b> | 个(8) |
| nito Stratego ( match second Second )                                                                                                    | Doue 1   | 12 Bi      | 20   |

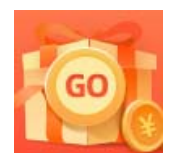

<u>创作打卡挑战赛</u> 赢取流量/现金/CSDN周边激励大奖